# Persian Microcontroller Magazine

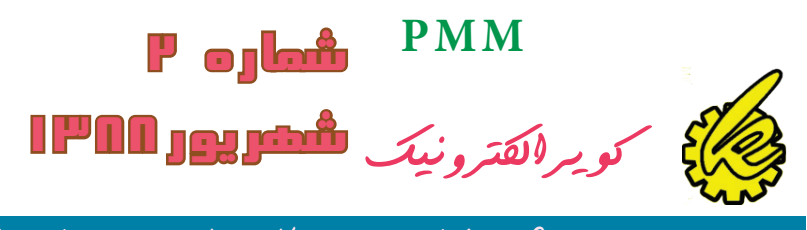

Welcome to the world of Atmel' ARM-based Microcontrollers

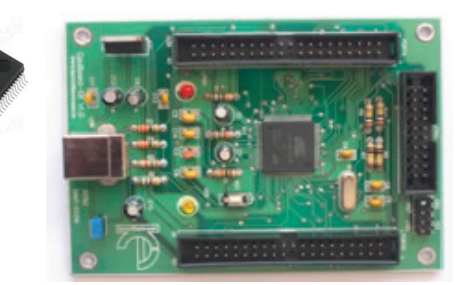

**Evaluation Board SAM7X** 

مطالبی که در این شماره میخوانیم :

arm چیست ، چرا arm (مقایسه ای کامل بین خانواده arm ، خانواده arm ، خانواده avr ، خانواده arm

با چه میکرو و کامپایلری شروع کنیم . ( مقایسه ای جامع بین محصولات شرکت های مختلف و کامپایلر های مختلف ) (سفحه ۱۴)

ویزگی ها و نحوه راه اندازی برد اموزشی (صفحه ۱۹ )

نحوه کار با کامپایلر keil ( نحوه نصب ، برنامه نویسی و شبیه سازی برنامه ) (صفحه ۲۱ )

اولین برنامه ، شبیه سازی و اجرا ( مراحل ریختن برنامه روی میکرو و تست ان در برنامه keil و...) (صفحه ۲۵ )

اموزش زبان c (صفحه ۴۲ )

چند پروژه و مثال . (صفحه ۵۳ )

دیتا شیت فارسی At۹۱sam۷x۲۵۶ (صفحه ۶۰)

شماره –۲

...,

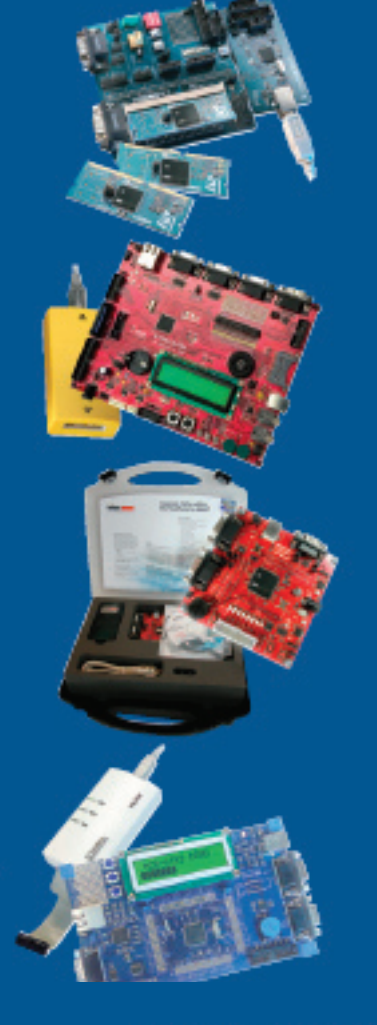

- Low power, high performance, scalable architecture
- Wide portfolio to cover all ranges
- Rapid time to market using readily available software
- Widest range of hardware and software tools support
- Widest range of RTOS and software components

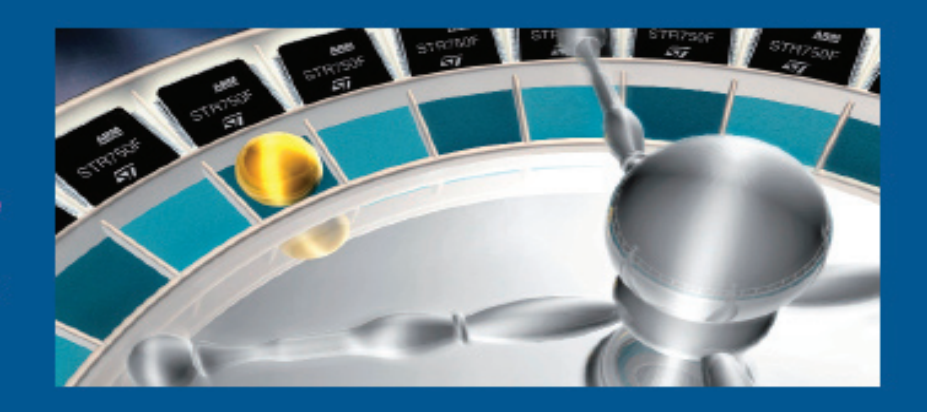

با یاری خداوند متعال دومین شماره مجله PMM منتشر شد .

همانگونه که در شماره قبل قول دادیم ،کل مطالب این شماره را به میکرو کنترلر های ARM اختصاص داده ایم .

در این مجله ، کلیه کار های که تاکنون در مبحث ARM انجام شده در اختیار شما قرار میگیرد ، شما بعد از خواندن این شماره قادر به نوشتن برنامه های ساده همچون چشمک زن و... خواهید .

مطالب به صورت زنجیر وار اورده شده شده است و هر مبحث به سوالاتی که در ذهن شما وجود دارد پاسخ خواهد داد .در صورتی که پاسخ خود را نیافتید در لینک های که در انتها اورده شده است مطرح کنید ، دوستان شما در اسرع وقت به شما پاسخ خواهند داد .

با تشكر ويژه از مديريت سايت IR-MAN.COM

گروه کوير الکترونيک

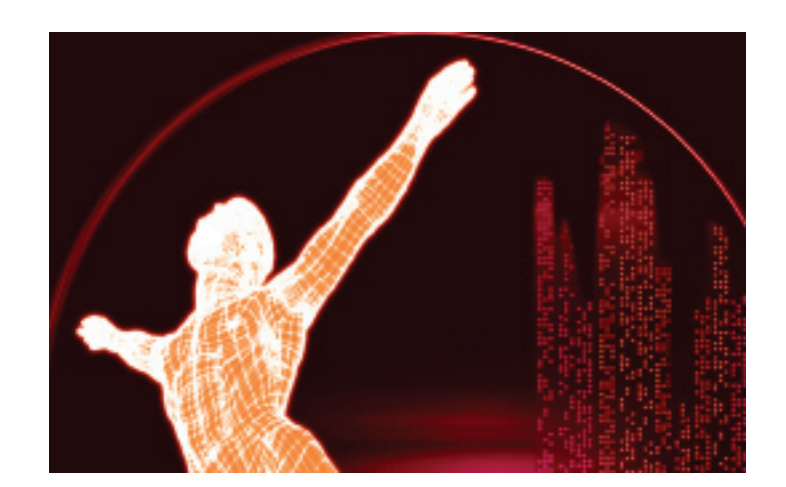

#### arm چيست ، چرا arm

arm چیست و چه فرقی با xmega دارد؟arm بهتر است یا avr ۳۲ ؟چرا باید از arm استفاده کنیم ?ایا arm یک میکرو کنترلر صنعتی است ؟فرق arm با میکرو های pic چیست ؟........

علی رغم اینکه در اکثر سایت ها و مطالب اموزشی ارائه شده از طرف دوستان به این سوال پاسخ داده شده است، باز هم عده ای از دوستان سوالات را در قالب های مختلف تکرار می کنند ، در ادامه به مقایسه ای اجمالی در مورد این میکرو کنترلر ها پرداخته ایم تا به تمامی سوالات شما پاسخ داده باشیم ، ما قابلیت های arm را تحلیل و بررسی کرده ایم تا شما بتوانید این ویزگی ها را با سایر میکرو کنترلر ها مقایسه کنید و در اخر بهترین میکرو را انتخاب نمایید .

در صورتی که قصد خرید یک میکرو کنترلر قدرمند را داشته باشید ، فروشنده موارد زیر را به شما پیشنهاد میکند :

خانواده Avr

خانواده Pic

خانواده ARM

خانواده Fpga

و سایر میکرو کنترلر ها .

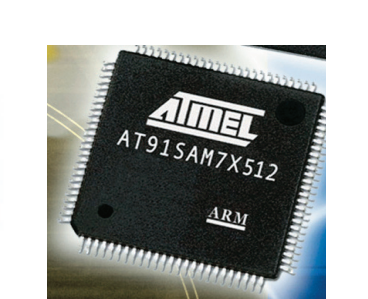

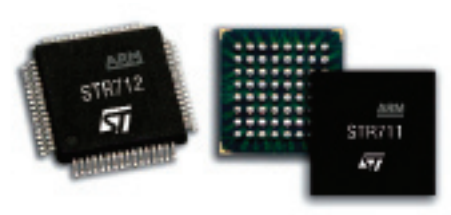

64-pin LQFP/BGA

هر کدام از خانواده های بالا خود دارای زیر مجموعه های بسیاری میباشند،در جدول زیر به مقایسه ای کلی میان این ٤ خانواده پرداخته ایم :

| پشتیبانی از پروتکل های ارتباطی | نويز پڏيري | قدرت پردازش (اختصاصی) | قدرت پردازش( عمومی) | قيمت        | منابع یادگیری | حداکثر فرکانس<br>کاری | تعداد زیر<br>مجمو عه | سر ی         |
|--------------------------------|------------|-----------------------|---------------------|-------------|---------------|-----------------------|----------------------|--------------|
| متو سط                         | ز یا د     | ضعيف                  | متو سط              | نسبتا ارزان | خیلی زیاد     | ۳۰۰ مگا هرتز          | بیش از ۱۲۰           | avr خانواده  |
| خو ب                           | کم         | متو صط                | متو سط              | متو سط      | ز یا د        | ٤٠ مگا هر تز          | بیش از ٦٠            | pic خانواده  |
| خيلى خوب                       | کم         | با لا                 | با لا               | متو سط      | متو سط        | بیش<br>از اگیگا هر تز | بیش از ۲۰۰           | arm خانواده  |
| متو سط                         | کم         | با لا                 | متو سط              | متو سط      | متو سط        | بیش<br>از اگیگا هر تز | بیش از ۲۰۰           | fpga خانواده |

منظور از قدرت پردازش عمومی و اختصاصی ، سرعت و قدرت پردازش اطلاعات در مصارف عمومی ( مانند کار های کنترلی ، ...) و اختصاصی (مانند پردازش تصویر و...) میباشد .

هر یک از خانواده های بالا خود دارای دسته بندی های می باشند مثل خانواهد avr خود به دسته های tiny ، mega ، xmega و… تقسیم میشود و هر دسته خود دارای میکرو کنترلر های مخصوص به خود هست.

# یکی از مواردی که عموما در انتخاب میکرو مورد توجه قرار میگیرد ، پشتیبانی میکرو از پروتکل های ارتباطی ارتباطی است . در این میان میکرو arm از بیشترین پروتکل های موجود پشتیبانی میکند .

پروتکل های که عموما در ایران استفاده میشود عبارتند از usb ، rs۲۳۲ ، spi ، rs۲۳۲ و… میکرو کنترلر های خانواده arm از این پروتکل ها + چند پروتکل دیگر که در ادامه توضیح داده میشود پشتیبانی میکنند و تمامی انها را به صورت یکجا در خود دارند ( مثلا atq\samvx۲۵٦ ، از تمامی این پروتکل پشتیبانی میکند اما avr ها فقط از چهار مورد )

و ....

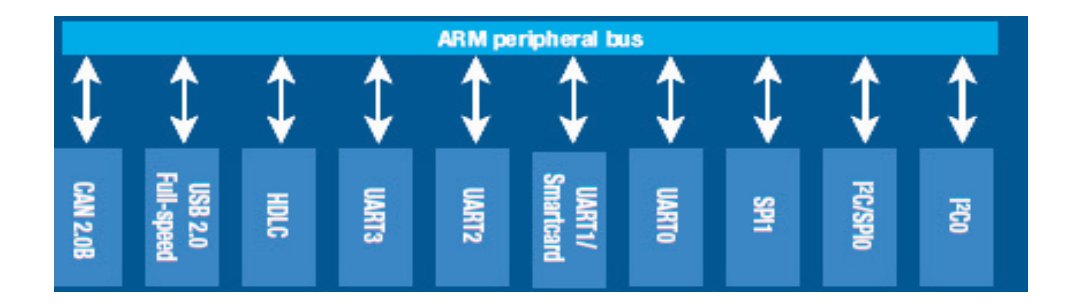

و در نهایت معیار اصلی انتخاب میکرو نیاز شما میباشد . بدون شک بحث بر سر مقایسه میکروکنترلر ها هیچ گاه به پایان نمیرسد و این شما هستید که باید با توجه به نیاز خود بهترین گزینه را انتخاب کنید .

مثلا من به دنبال پردازش تصویر و صدا هستم ، من میتوانم از تمامی میکرو کنترلر های ذکر شده برای کار خود استفاده کنم اما عاقلاته ترین راه استفاده از avrr یا تراشه های fpga هست ، زیرا در این میکرو کنترلر ها امکاناتی برای کار با صدا و تصویر تعبیه شده است . یا فرد دیگری قصد ساختن یک سیستم کنترلی را دارد . این فرد میتواند از میکرو کنترلر های pic یا arm استفاده کند ، در این حالت میکرو کنترلر های arm امکانات بیشتری را در اختیار او میگزارند .این شخص میتواند با استفاده از که در اکثر میکرو کنترلر کنترلر های arm وجود دارد )، اطلاعات سیستم را به مراکز دور ارسال کند .

شما میتوانید اطلاعات جامعی را در مورد میکرو کنترلر های avr و pic و تراشه های fpga در سطح اینترنت بیابید و انها را با امکانات arm که در زیر بررسی شده است مقایسه کنید .

> arm یک معماری است که توسط شرکت arm طراحی شده است ، شرکت های مختلف این معماری که همیشه در حال پیشرفت میباشد را خریداری کرده و به ان امکانات جانبی همچون پورت ، حافظه ، پروتکل های مختلف و... را اضافه میکند . این امر سبب میشود که ما از یک هسته محصولات مختلفی را به وجود اوریم . هسته های که تاکنون ارائه شده اند arm۱ , arm۹ , arm۱ میباشند . همچنین از این هسته ها زیر مجموعه های همچون Ortex-M۳ و ... بوجود امد ، خانواده های بالا نیز دچار تغییر تحول توسط عرضه کننده های میکرو گردید و اموزه میبینم که arm۷ با نمهای مختلفی عرضه میشود

> نحوه برنامه نویسی برای تمامی هسته ها یکسان میباشد و در هر نمونه جدید ، قدرت و سرعت پردازش داده افزایش یافته است .

#### Cortex-M3 performance versus ARM7TDMI

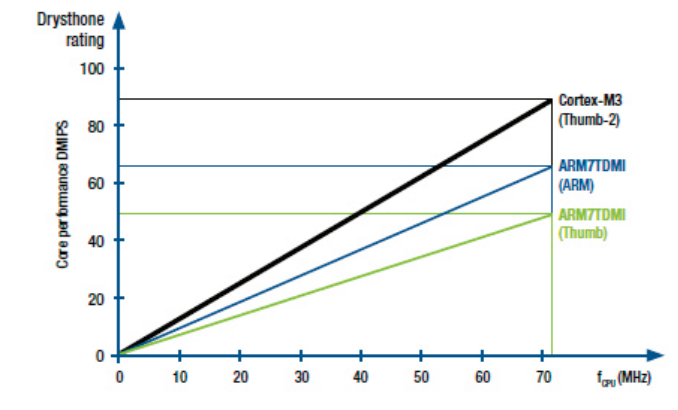

2

Arm ها از معماری risc استفاده میکنند .

معماري risc (Reduced Instruction Set Coding/Computer ) نوعي طراحي براي سخت افزار هاي ميكرو الكترونيك ميباشد.

در این معماری با تغییرات سخت افزاری مجموعه دستورات برنامه نویسی کم میشود،در مقابل این معماری ، معماری cisc (Complex Instruction)

Set Coding ) قرار دارد ، در معماری cisc حجم دستورات زیاد تر میشود ، اما سخت افزار میکرو کنترلر ساده تر میگردد ، مثلا در معماریcisc برای روشن کردن یک led شما باید ، یکی از متغییر های حافظه را تغییر دهید و سپس ان را به cpu ارسال کنید ، cpu بعد از پردازش دستور فرمان set کرد پین را صادر میکند ، اما در معماری risc شما برنامه را در حافظه فلش میکرو قرار میدهید ، بعد از روشن شدن میکرو برنامه به حافظه موقت منتقل میشود و سپس از انجا به سمت cpu میرود ، در طوطه فلش میکرو قرار میدهید و سپس فرمان به کنترل کننده پورت ارسال میشود و.... در نهایت پایه مورد نظر set میگردد .

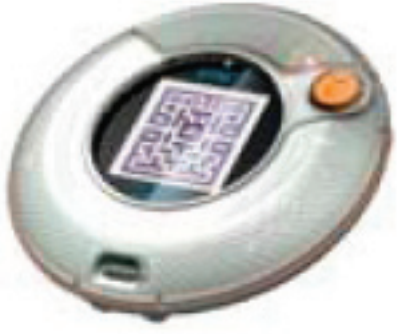

میکرو کنترل های arm دارای حافظه های مختلفی همچون High-speed Flash و sram میباشند .

Static random access memory يا SRAM نوعي حافظه موقت ميباشد ، كه اطلاعات قبل از انكه به CPU برسد در ان ذخير ه

میشود . با این کار دیگر نیاز نیست وقت CPU برای دریافت اطلاعات از حافظه فلش تلف شود ،،در هنگام پردازش اطلاعات توسط CPU اطلاعات از فلش به این حافظه منتقل میشود و همیشه اطلاعات در دسترس CPU خواهد بود . در این نوع از حافظه ها از فلیپ فلاپ برای ذخیره سازی هر بیت داده استفاده می گردد. یک فلیپ فلاپ برای یک سلول حافظه، از چهار تا شش ترانزیستور استفاده می کند . حافظه های SRAM نیازمند بازخوانی / بازنویسی اطلاعات نخواهند بود، بنابراین سرعت این نوع حافظه های در حافظه ها از فلیپ فلاپ مرای ذخیره سازی هر بیت داده استفاده می گردد. یک فلیپ فلاپ برای یک سلول هم سطح ( DRAM و.. ) بسیار بیشتر میباشد .

همانطور که میدانید برنامه در حافظه Flash میکرو ذخیره میشود ( در هنگام پروگرام کردن میکرو برنامه از کامپیوتر به این حافظه منتقل میشود) برای دستیابی به سرعت بالا و عدم تاخیر در خواند حافظه فلش و تلف شدن وقت cpu ، حافظه فلش میکرو کنترلر های arm طوری طراحی میشوند که بتوانند با سرعت بالای ۳۰ مگاهرتز اقدام به تبادل داده با sram و cpu نمایند .

در میکرو کنترلر های arm یک نوسان داخلی نیز تعبیه شده است ، این نوسان ساز میتواند پالس های مورد نیاز میکرو را در فرکانس بالا تامین کند ، زیرا با واحد pll کنترل میشود .

Phase-locked–loop (حلقه فازی قفل شده )یا واحد pll در میکرو کنترلر های arm وظیفه ایجاد یک پالس با فرکانس ثابت را بر عهده دارد . واحد pll برای ایجاد فرکانس نیاز به شبکه RC خارجی دارد . بخش pll در میکرو کنترلر های ساخته شده توسط شرکت اتمل از چهار قسمت زیر تشکیل شده است :

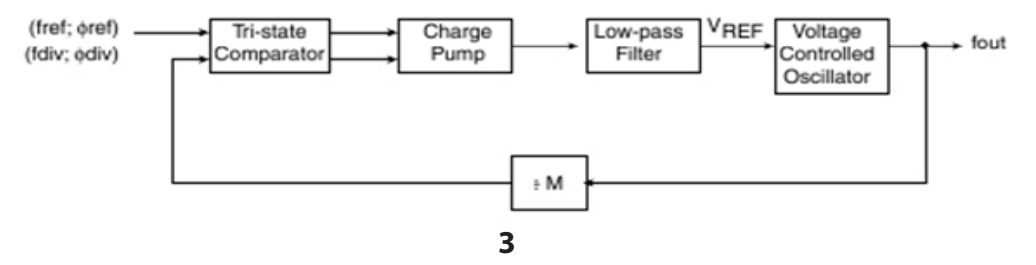

واحد pll برای نوسان سازی به شبکه rc روبرو نیاز دارد مقدار خازن ها و مقاومت از فرمول های خاص ، برای فرکانس های مختلف محاسبه میشوند ، در اموزش برنامه نویسی با نحوه محاسبه انها اشنا خواهیم شد .

این میکروکنترلرها نیزهمانند دیگر میکروکنترلرهای معرفی شده مجهز به تایمر Watchdog میباشد

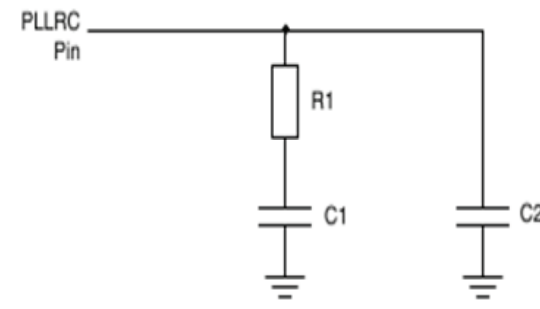

WATCHDOG یکی از تایمر های میکرو است که میتواند تا یک زمان خاص بشمارد وبعد میکرو را ریست کند ، این تایمر میتواند تا ۸ زمان ۱۲ ، ۳۲، ۳۶ ، ۲۵ ، ۲۵۲ ، ۱۰۲ ، ۱۰۶ و ۲۰۶۸ و در بعضی از میکروها ٤٠٩٦, ۸۱۹۲ میلی ثانیه بشمارد ، بعد از سپری شدن زمان میکرو ریست میشود و برنامه دوباره از ابتدا اجرا میشود. از این تایمر در زمان وجود خطا یا هنگ کردن میکرو استفاده میشود .

قابلیت که فقط در این خانواده وجود دارد ، پروتکل Ethernet MAC میباشد ، در دیتا شیت این میکرو کنترلر ها ویژگی شبکه به صورت Ethernet MAC ۱۰/۱۰۰ base-T تعریف شده است .

Ethernet :یکی از شبکه های استاندارد کامپیوتری میباشد ، توسط این شبکه شما میتوانید چندین کامپیوتر را به

یکدیگر متصل نمایید و داده بین انها رد و بدل کنید.برای اتصال کامپیوتر به دنیای مجازی نیاز مند یک کارت شبکه هستیم ، میکرو کنتلر های arm میتوانند مستقیما به شبکه Eternet متصل شوند و با سایر دستگاه های متصل به شبکه تبادل اطلاعات نمایند .

MAC (Media Access Controller) :منظور از mac قابلیت کنترل دستیابی به فایل ها میباشد ، این پروتکل دسترسی به تمامی لایه های شبکه را برای شما محیا میکند به گونه ای که شما میتوانید به تمام نقاط کامپیوتر یا وسیله متصل شده به شبکه دسترسی داشته باشید ( از طریق میکرو خودتان میتواند کنترل کامل وسیله دیگر را در دست بگیرید .)

> ۱۰/۱۰۰ : این دو عدد بیان گر سرعت شبکه میباشند ، شبکه اترنت در دو سرعت استاندار د ۱۰ Mbit/s و ۱۰۰ Mbit/s در دسترس شما میباشد (البته سرعت بالا تر نیز برای شبکه های کامپیوتری وجود دارد ، اما میکرو کنتلر های arm فقط از این دو سرعت پشتیبانی میکند .)

> > base-T ((T="Twisted" Pair Copper :شبکه Ethernet درای مبنا های مختلفی میباشد :

شبکه های فیبر نوری

۱۰۰BASE-FX ۳.۱ شبکه های سیمی

 $\mathbf{V} \cdot \mathbf{B} \mathbf{A} \mathbf{S} \mathbf{E} - \mathbf{T} \mathbf{X} \mathbf{Y} \cdot \mathbf{V}$ 

 $\cdots BASE-T \varepsilon \forall . \forall \cdots BASE-BX \forall . \forall$ 

V···BASE-TY Y.W

التبه میتوانیم به موارد بالا شبکه های بیسیم را نیز اضافه کنیم .... . اما انچه که بای**ی**راز base-T بدانیم این است که

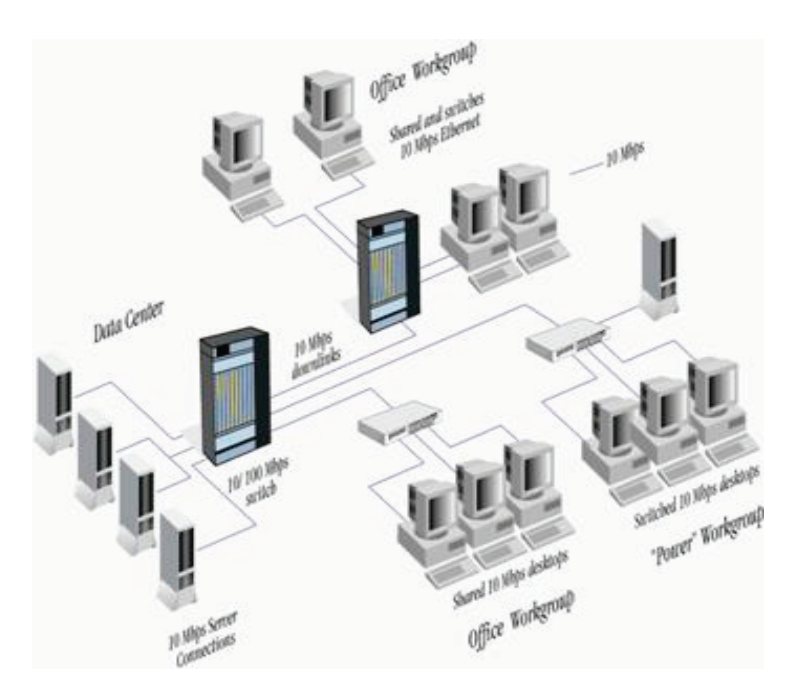

این شبکه توسط کابل های زوج تابیده اطلاعات را منتقل میکند . یعنی برای تبادل داده به ۸ سیم نیاز داریم (به غیر از رابط های همزمانی و کلاک ) و... در اموزش برنامه نویسی با Ethernet MAC ۱۰/۱۰۰ base بیشتر اشنا خواهیم شد ، شما میتوانید برای دریافت اطلاعات بیشتر به ادرس زیر مراجعه کنید :

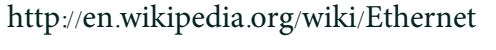

http://en.wikipedia.org/wiki/Fast\_Ethernet

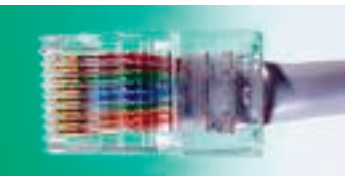

یکی دیگر از امکانات ویژه میکرو کنترلر های arm پشتیبانی از پروتکل can میباشد .

Controller-area network )) CAN or CAN-bus یک پروتکل ارتباطی برای متصل کردن میکرو کنترلرها و سایر وسایل الکترونیک به یکدیگر بدون نیاز به وسیله کنترل کننده میباشد .

نمونه قابل مشاهده کاربرد can در ECU اتومبیل میباشد . سیستم ECU تمامی امکانات اتومبیل را کنترل میکند ، امکانی از قبیل ، چراغ ها ، سیستم صوتی ، درب ها و موتور ، سیستم سوخت رسانی و.... قطعا برای اتصال تمامی این امکانات نیاز به تعداد زیادی سیم خواهیم داشت ،

اما با پروتکل can و از طریق دو سیم تمامی موارد را به پردازنه اصلی مرتبط میکنیم و.....

برای اطلاعت بیشتر به ادرس زیر مراجعه کنید :

http://en.wikipedia.org/wiki/CAN\_bus

( (Synchronous Serial Controller (SSC)

کنترل کننده سریال هم زمان ، تطابق داده ارسالی و دریافتی را در انواع پروتکل های سریال کنترل میکند ( irc ، irc و... ) و در صورت عدم تطابق داده دریافت شده توسط گیرنده و داده ارسال شده توسط فرستنده ، میکرو و کاربر را خبر دار میکند .

مثال :DAC ۳۵۵۰A یک مبدل داده i۲c به داده انالوگ میباشد ، شما میتوانید توسط باس i۲c انواع صدا های دیجتال ، ولتاژ های دیجتال و.... را به این dac بدهید و در خروجی ان سیگنال انالوگ را در یافت کنید .

در این dac سرعت تبادل داده بسیار زیاد میباشد و باس i۲c نمیاتواند سیگنال خطا را رد یابی کند ، به همین دلیل در این ایسی باس ssc تعبیه شده است :

اطلاعات دیجتال از طریق i۲C ارسال میشود و صحت ان توسط ssc کنترل خواهد شد ، این عملیات سرعت بالایی را در بخش صدا حاصل میکند (قابلیت بخش صدای ۳۲ بیتی (با فرکانس ۸ تا ٤٨٠٠٠ هرتز ) .

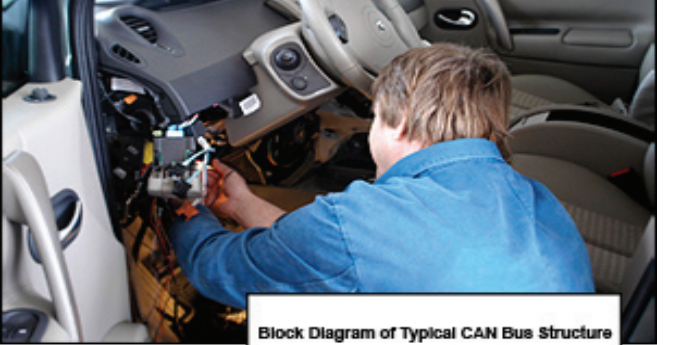

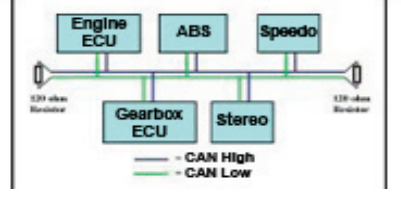

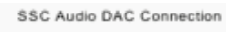

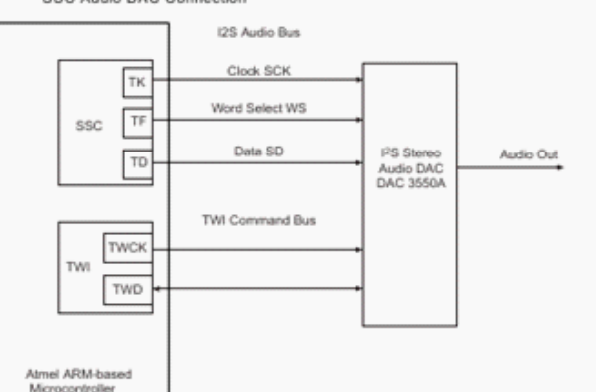

پشتیبانی از ISO۷۸۱۶ T۰/T۱ Smart Card

ISO۷۸۱٦ یک پروتکل استانداد برای تبادل اطلاعات بین چیپ های الکترونیکی و پردازنده ها میباشد .چیپ های الکترونیکی ، بر روی کارت های از جنس پلاستیک نصب میشود و معمولا شما انها را به نام اسمارت کارت میشناسید ، کارت های تلفن و کارت های اعتباری نمونه های مختلف از اسمارت کارت هستند .

پردازنده نیز وظیفه دریافت اطلاعات از کارت و تبدیل ان به داده قابل فهم برای انسان یا ارسال ان به پردازنده مرکزی را به عهده دارد .

## پشتيبانی از IrDA \* Infrared Modulation/Demodulation

تاکنون led های مادون قرمز را مشاهده کرده اید :

شاید فکر کنید از این led ها فقط برای تشخیص مانع و … استفاده میشود اما چنین نیست .

در الکترونیک میتوانیم از این نوع led ها برای ارسال و دریافت داده استفاده نماییم ، میکرو کنترلر های arm به شما این امکان را میدهند تا داده خود را به فرم دلخواه مدوله کنید و سپس ان را با این نوع led ها در فضا انتشار دهید . در میکرو گیرنده شما بعد از دریافت این امواج باید ان را دمودله کنید و داده خود را تحویل بگیرد .

### پشتيباني از خط مودم . (Modem Line)

مودم برای انتقال اطلاعات بین کامپیوترها از طریق کانال های مخابراتی به کار می رود. یک مودم در سر راه خطوط ارسالی قرار می گیرد تا بتواند پالس های دیجیتال را به سیگنال های آنالوگ تبدیل کند. سپس سیگنال های آنالوگ را می توان از طریق خطوط تلفن . فیبر نوری ، کابل کواکسیال، مایکروویو ، ماهواره مخابراتی و غیره انتقال داد.. کامپیوتری که می بایست اطلاعات را دریافت کند نیز از یک مودم دیگر استفاده می کند تا بدین وسیله سیگنال آنالوگ را مجدداً به صورت پالس های دیجیتال ، تبدیل کند که این عمل را دمودله گویند. شرکت اتمل این امکان را برای شما مهیا کرده است که به جای کامپیوتر از میکرو کنترلر arm استفاده کنید ، این میکرو اطلاعات موازی خروجی مودم را میخواند و میتواند تصمیمات لازم را اتخاذ نماید ، این قابلیت دو طرفه میباشد ( میکرو قابلیت ارسال و دریافت اطلاعات را دارد ) .

پروگرام کردن تعداد زیادی از انها بدون نیاز به سخت افزار پروگرامر و از طریق پورت usb

به نظر من یکی از بهترین امکانات میکرو کنترلر های arm وجود Boot ° SAM-BA در انها میباشد .

توسط Boot » SAM-BA میتوانید میکرو کنترلر را از طریق پورت usb و بدون نیاز به سخت افزار پرگرامر به راحتی پرگرام کنید. در ادمه به تشریح کامل این مورد پرداخته ایم .

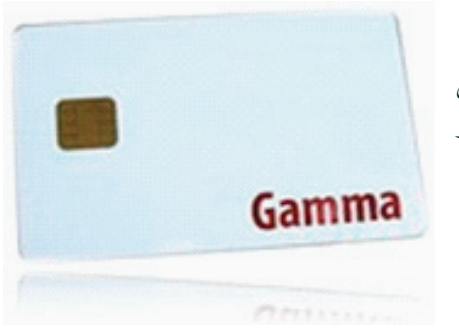

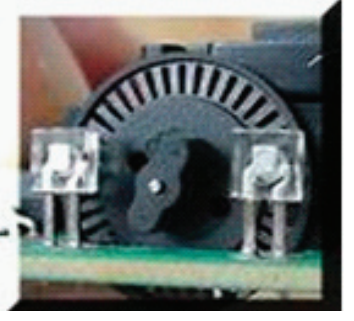

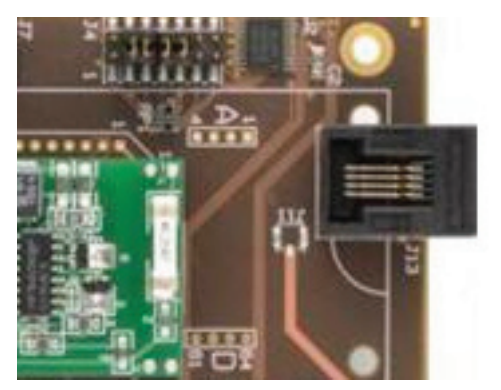

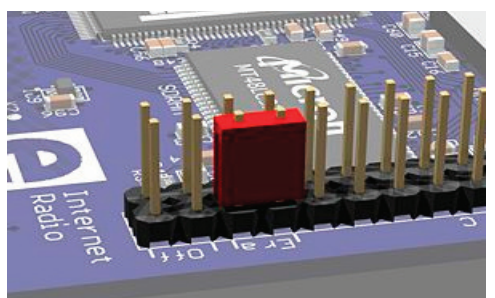

تمامی میکرو کنترلر های خانواده arm از واسط jtag پشتیبانی میکنند .

iteE Standard ۱۱٤۹.۱–۱۹۹۰ Test Access Portand Boundary-Scan Architecture یک پروتکل ارتباطی میباشد که توسط تعدادی از شرکت های وابسته به سازمان ieee و تحت استانداد ان به ثبت رسیده است .در پروتکل jtag دسترسی کامل به cpu و حافظه ها فراهم میباشد ، و شما میتوانید داده های پردازش شده یا در حال پردازش توسط انها را مشاهده کنید .

- رابط jtag از ٤ پایه اصلی برای ارتباط با سخت افزار استفاده میکند :
- هر وسیله ای که با استاندارد Jtag سازگار باشد لازم است تا پین های زیر را داشته باشد :
- TCK (Test Clock Input ) : Clock این پالس برای همزمانی میان دستگاه مورد تست و پروگرامر jtag میباشد .
  - TDI (Test Data In ۲) : از طریق این پایه ، داده از پروگرامر به دستگاه در حال تست وارد میشود .
    - –TDO (Test Data Out ۳ ): از طریق این پایه ، داده از دستگاه مورد تست به پروگرامر میرود .
    - TMS (Test Mode Select ٤) : از طريق اين يورت حالتهاي مختلف تست انتخاب مي شود.

همچنین در این میان دو پایه دیگر نیز وجود دارد :

–ه TRST (Test Reset Input) این پایه از پروگرامر به ریست دستگاه متصل میشود و قبل از شروع کار ان را باز نشانی میکند.

- -٦ JTAGSEL (JTAG SELECT) : برای راه اندازی پروتکل JTAG ، این پایه باید یک شود .
  - برای کار با JTAG به موارد زیر نیاز دارید :
  - كابل ارتباطى سخت افزار JTAG نرم افزار JTAG

کابل ارتباطی وظیفه اتصال دستگاه مورد تست را به پروگرامر را به عهده دارد ، معمولا پروگرامر از طریق یک کابل دیگر به پورت سریال کامپیوتر متصل میشود .

سخت افزار JTAG وظیفه کنترل داده های ارسالی و دریافتی و همچنین تغییر دادن انها به کد قابل فهم کامپیوتر را به عهده دارد .وظیفه نرم افزار JTAG ، تبدیل کد های دریافتی به علائم نمایشی و کد های قابل فهم برای انسان میباشد .

با توجه به تنوع سخت افزار و نرم افزار پروگامر های JTAG زیادی برای کار با میکرو کنتر لرهای ARM ارئه شده است ، شما میتوانید نقشه ها و اطلاعات بیشتر را در سایت WWW.ATMEL.COM ساید .

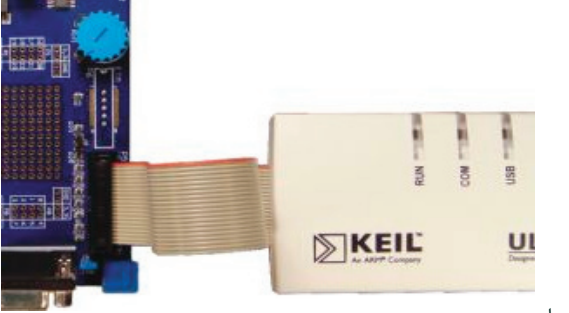

پشتيباني از پروتکل معروف Two-wire ( i۲c )

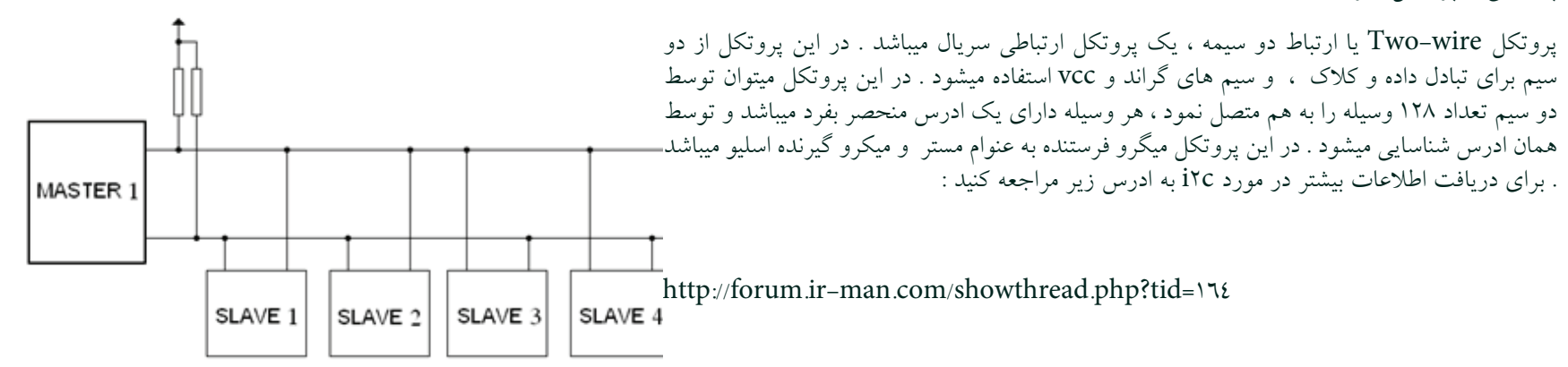

پشتیبانی از پروتکل spi

Serial Peripheral Interface یا پروتکل spi یک رابط سریال برای انتقال داده به صورت همزمان بین دو وسیله میباشد ،اکثر میکرو کنترلر های arm د دارای دو عدد خط ارتباطی SPI مجزا میباشد ، SPIA از خطوط SPCKA ( خروجی کلاک از مستر به اسلیو ) و MISOA ( داده خروجی از اسلو به مستر (دیتا به این خط وارد میشود )) و MOSIA ( داده خروجی از مستر به اسلیو ( داده از این خط خارج میشود ) و NSSA ( انتخاب کننده اسلیو ۱ ) استفاده میکند ، برای SPIB نیز از خطوط SPCKB و MOSIA و انتقال میباشد ،اکثر میکرو کنترلر های arm د دارای دو عدد خط MISOB و MOSIB و MOSIB و MOSIB و MOSIB و استفاده میشود .

> هنگامی که در برنامه پروتکل SPI راه اندازی میشود ، میکرو Master شروع به ارسال پالس به میکرو Slave میکند ، ارسال پالس از طریق خط SPCK انجام میشود ، این پالس برای همزمانی میان دستگاه ها میباشد .با یک شدن پایه NSSA میکرو Slave انتخاب میشود و دو میکرو شروع به تبادل داده با هم میکنند .پروتکل SPI این قابلیت دارد که در هر واحد زمانی با یک میکرو به تبادل اطلاعات بپردازد ،برای فعال سازی دستگاه های بیشتر از خطوط NPCSA

> همانطور که در تصویر مشاهده میکنید ، مدار ما دارای یک میکرو مستر و تعداد سه عدد اسلیو میباشد ، با فعال شدن اولین اسلو میتوانیم داده را به ان منتقل کنیم یا از ان بگیریم و...

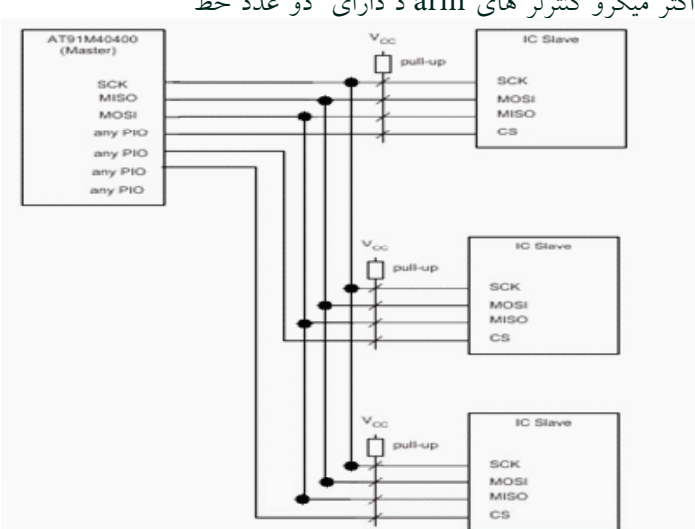

فعال شدن اسلو های از طریق پایه cs ( chip select ) cs) انجام میشود ، شما میتوانید از هر پایه های به عنوان cs استفاده کنید . معمولا از پایه های NPCSA۰ – NPCSA۳ – vecsA۳ استفاده کنید . معمولا از پایه های NPCSA۳ – NPCSB۳ – NPCSB۳ – NPCSB۳ – NPCSB۳ – NPCSB۳

پشتیبانی از پروتکل rs۲۳۲

اغلب میکرو کنترلر های arm دارای دو پورت مجزا برای rs۲۳۲ میباشند .

در این ارتباط از دوسیم به نام های rxd و txd استفاده میشود که خط rxd وسیله اول دیتا را از ان به بیرون منتقل میکندو خط خروجی دیتا است و به ورودی دیتا دستگاه دوم ( txd ) متصل میشود و خط txd ورودی دیتا است که به خروجی دیتای دستگاه دیگر (rxd ) متصل میشود.

این پروتکل تقریبا در تمامی وسایل الکترونیکی استاندار استفاده میشود ، ما در کامپیوتر ان را به نام پورت com میشناسیم .

وجود واحد Debug Unit)

توسط این واحد شما میتوانید عملیات زیر را انجام دهید :

•application software

•operating systems

•hardware systems based on an ARM processor.

•The debug unit enables you to:

•stop program execution

•examine and alter processor and coprocessor state

•examine and alter memory and input/output peripheral state

•restart the processor core.

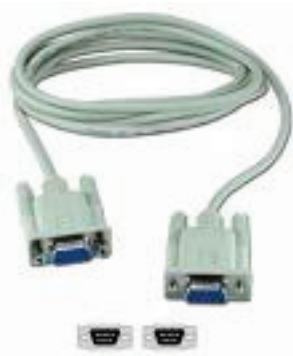

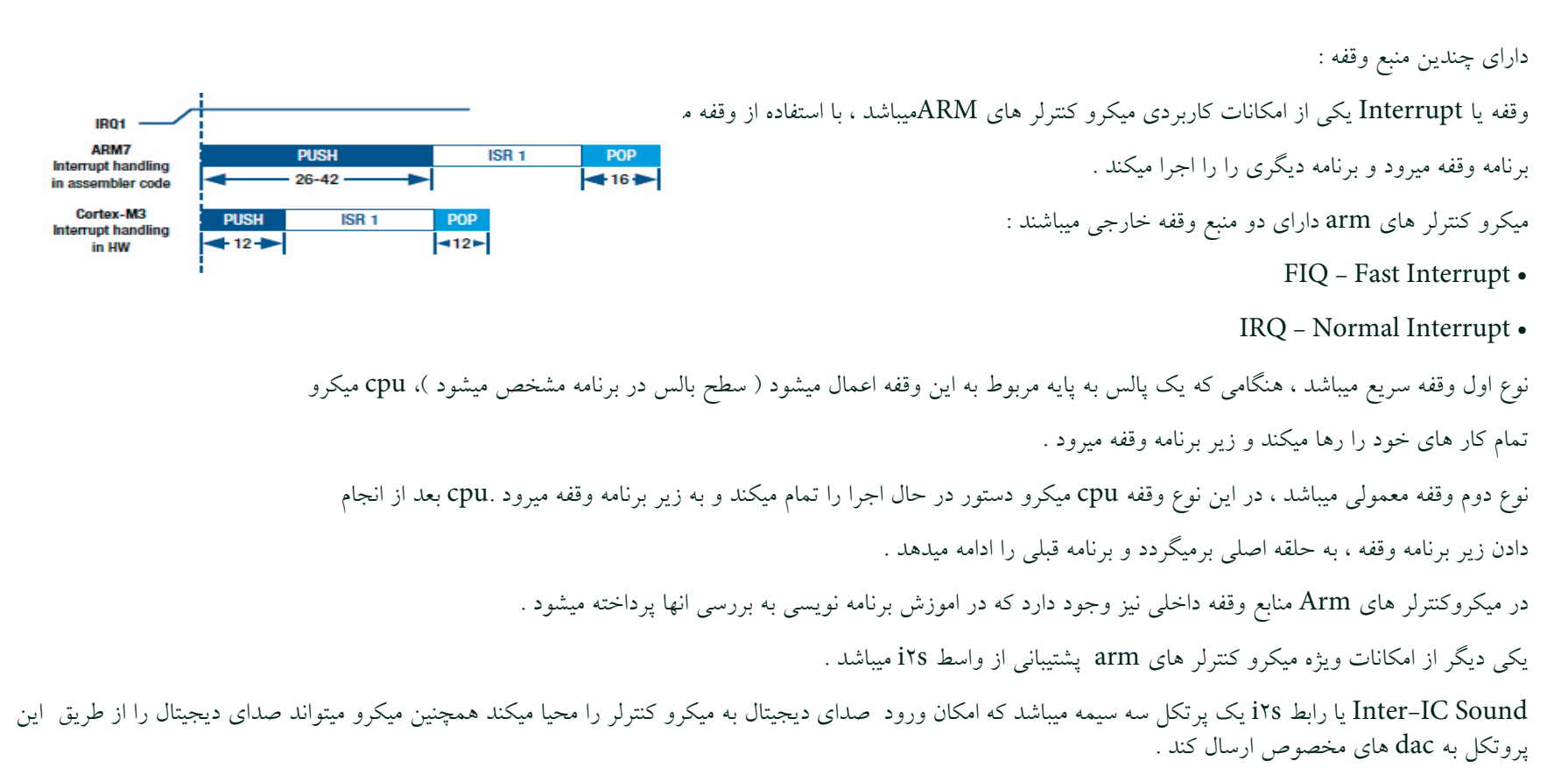

The three lines defined by the IYS pro tocol are:

• a Serial Data (SD) line c ontaining two time-division multiplexed channels

- a left/right channel Word Select (WS)
- a continuous Serial Clock (SCK)

یک نمونه از ایسی های که برای تبدیل صدا انالوگ به دیجیتال و برعکس کار برد دارد چیپ TSC۲۳۰۱ میباشد ، همچنین ایسی dac۳۵۰۰A صدای دیجیتال را به انالوگ تبدیل میکند . در اموزش برنامه نویسی با irs بیشتر اشنا خواهیم شد .

> معمولا دستگاه های همچون cdrom و dvdrom و ... دارای خروجی صدای دیجتال میباشند . **۱**۵

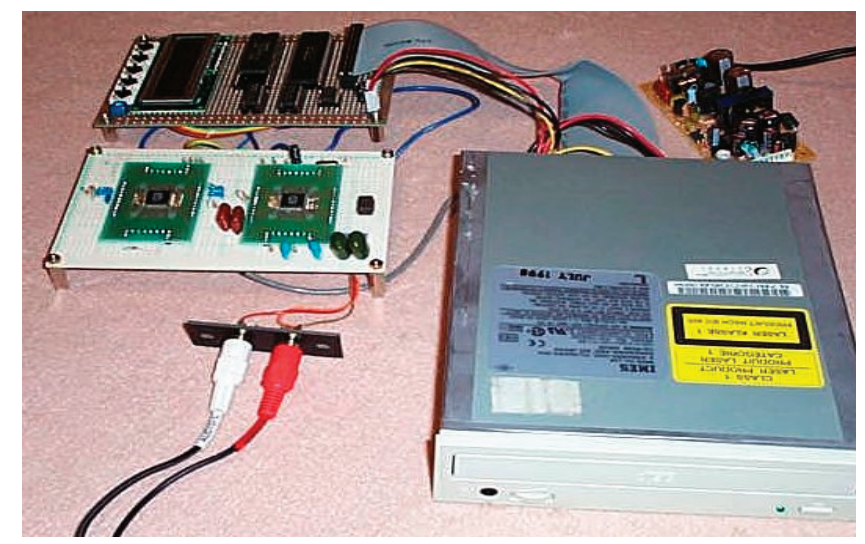

میکرو کنترلر های ها arm مجهز به واحد های MC و RSTC و PMC و AIC و... میباشند ، وجود این واحد باعث مصونیت میکرو در برابر نویز میشود .

این واحد نقش کنترل کردن واحد های مربوط به خود را به عهده دارند . مثلا واحد MC یا Memory Controller وظیفه کنترل کرد حافظه فلش و رفع خطا های احتمالی ان را به عهده دارد .

واحد RSTC یا Reset Controller : این واحد وظیفه باز نشانی میکرو در شرایط اضطراری همچون کم شدن ولتاژ تغذیه و... را به عهده دارد . این واحد امکان باز نشانی میکرو از طریق پایه nrst ( ریست دستی ) را نیز فراهم اورده است .

واحد PMC یا Power Management Controller : با فعال بودن این واحد ، میکرو میتواند عملکرد خود را با توجه به ولتاژ تغذیه تنظیم کند . میکرو میتواند در شرایط کمبود ولتاژ و جریان تغذیه ، فرکانس کاری خود را تا زیر ۵۰۰ هرتز کاهش دهد .

واحد AIC یا Advanced Interrupt Controller : یکی از موارد مهم در قطعات پرسرعت ، وقفه های میباشند . همانطور که قبلا گفتیم ، در شرایط وقفه میکرو برنامه در حال اجرا را رها کرده و به زیر برنامه وقفه میرود ( در برنامه نویسی بیشتر با این مورد اشنا خواهیم شد .) برای جلوگیری از هر گونه تاخیر در اجرای زیر برنامه ، این واحد به کمک شما می اید .

میکرو کنترلر هایarm دارای تعداد زیادی خطوط I/O میباشند ، این خطوط در تمامی میکرو کنترلر ها قابل برنامه ریزی اند . برای مثال ، میکرو AT۹۱SAMvX۲۵۶ دارای دو پورت میباشد ، این دو پورت تعداد ٦٢ خط ورودی و خروجی قابل برنامه ریزی را در اختیار شما می گذارد .

میکرو کنترلر های ARM دارای تایمر کانتر ها ۱٦ تا ۲٤ بیتی میباشند . همچنین در این میکرو ها خروجی های ١٦ PWM بیتی برای کار کنترلی و کار با صوت ایجاد شده است .

میکرو کنترلر های arm بسیار کم مصرف میباشند . همانطور که قبلا گفتیم واحد PMC یا Power Management Controller وظیفه تنظیم کردن مصرف توان میکرو را به عهده دارد . مد های کم مصرف یا sleep میکرو کنترلر های arm گاهی به ۷ مورد میرسد . در بعضی از میکرو کنترلر ها جریان مصرفی میتواند تا زیر ۱ میکرو امپر نیز کاهش یابد

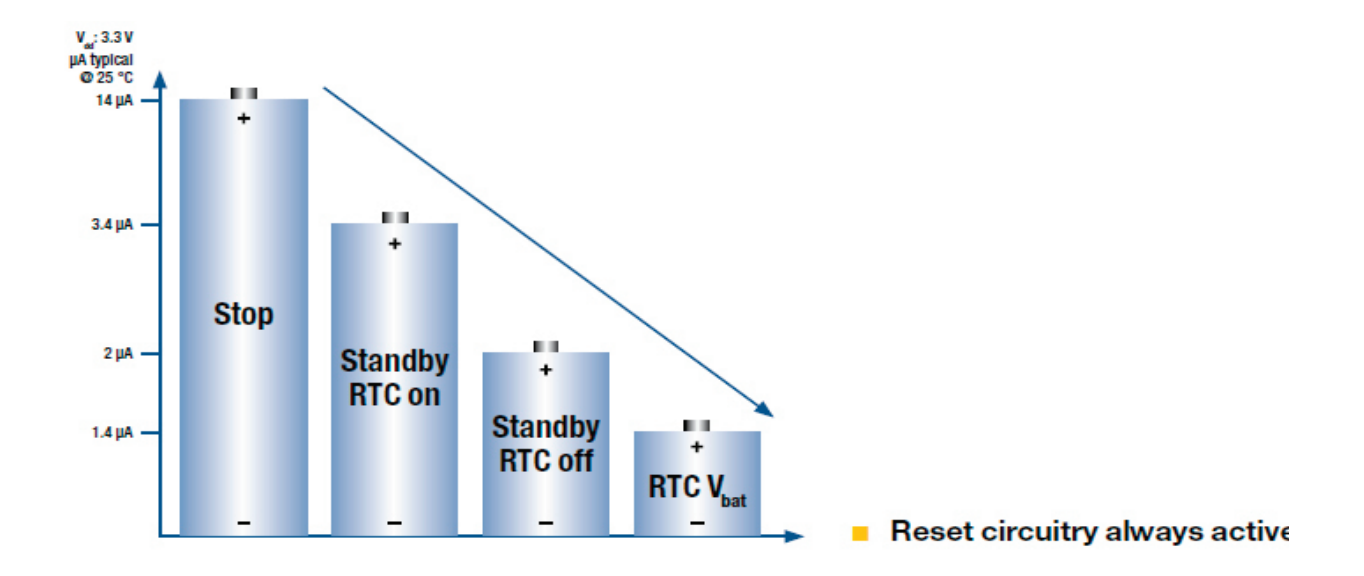

از دیگر امکانات این میکرو کنترلر ها میتوان به وجود مبدل های انالوگ به دیجتال ۱۰ تا ۱۲ بیتی ، RTC داخلی ، .... اشاره کرد .شما میتوانید سایر اطلاعات را در دیتا شیت میکرو کنترلر ها بیابید .

در صفحه بعد بلوک دیاگرام یکی از میکرو کنترلر های arm اورده شده است . همانطور که مشاهده میکنید هسته اصلی که توسط گروه arm طراحی شده Cortex-M۳ میباشد . شرکت سازنده میکرو کنترلر به این هسته امکاناتی از قبیل پورت های usb و can و uart و... اضافه میکند و ان را به عنوان یک میکرو کنترلر جدید به فروش میرساند .

در دیتا شیت این میکرو کنترلر ها بلوک دیاگرام و نام هسته میکرو وجود دارد . بازنگری بلوک ها شما را در درک مطالب یاری میکند .

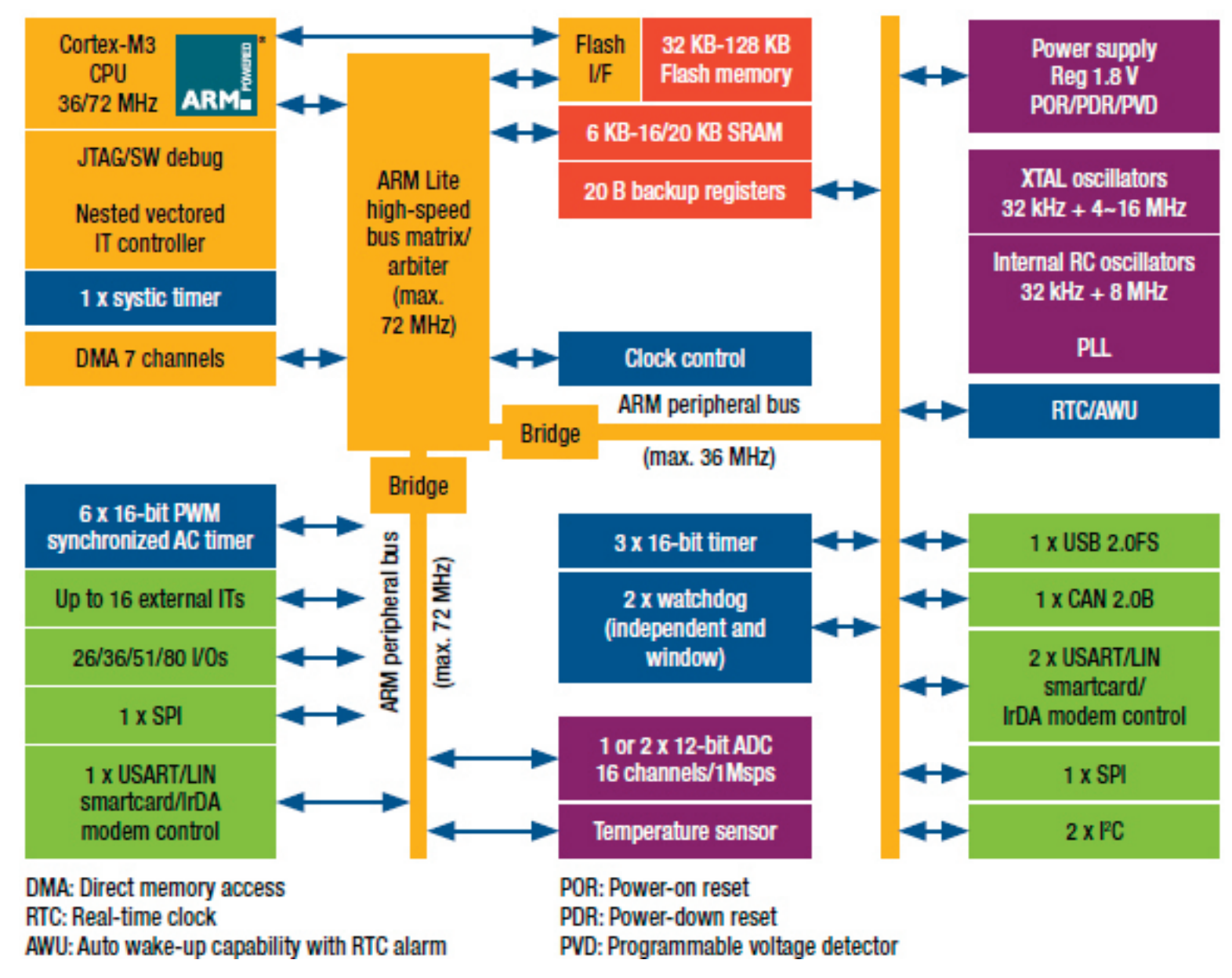

کامیایلر ها و مفسر های ARM

برای ARM کامیایلر ها و مفسر های زیادی ارائه شده است ، زبان بر نامه نویسی اغلب این کامپایلر ها C و C++ میباشد ، در زیر نام این کامپایلر ها را اورده ایم : : IAR for ARM

قابلیت برنامه نویسی میکرو کنترلر های ARM به زبان های C و C++ و اسمبلی / امکان شبیه سازی برنامه نوشته شده / یشتبانی از تمامی میکرو کنترلر های ARM / دارای منابع اموزشی متوسط./محیط حرفه ای و استفاده از ویرایش گر قوی

: CrossWorks for ARM

قابلیت برنامه نویسی میکرو کنترلر های ARM به زبان اسمبلی و C / پشتیبانی از میکرو کنترلر های که از ARM استفاده میکنند / محیط و ادیتور ساده / عدم شبیه سازی برنامه نوشته شده / دارای منابع اموزشی کم .

· keil arm

قابلیت برنامه نویسی میکرو کنترلر های ARM به زبان های C و C++ و اسمبلی / امکان شبیه سازی برنامه نوشته شده / پشتبانی از تمامی میکرو کنترلر های ARM / دارای منابع اموزشی متوسط./محیط حرفه ای و استفاده از ویرایش گر قوی /یادگیری سریع نرم افزار / : WinArm

قابلیت برنامه نویسی میکرو کنترلر های ARM به زبان های C و C++ / عدم شبیه سازی برنامه نوشته شده / پشتیبانی از میکرو کنترلر های که از ARM۷ استفاده میکنند / دارای منابع اموزشی متوسط./محیط حرفه ای و استفاده از ویرایش گر قوی /متن باز بودن نرم افزار و سایر امکانات جانبی : Flowcode ARM

قابلیت برنامه نویسی میکرو کنترلر های ARM به زبان گرافیکی (بلوگ دیاگرامی ) / پشتیبانی از میکرو کنترلر های که از ARM استفاده میکنند / دارای منابع اموزشی متوسط./ محيط ساده /امكان شبيه سازي برنامه نوشته شده / يادگيري اسان

: ARM ADS

قابلیت برنامه نویسی میکرو کنترلر های ARM به زبان های C و C++ و اسمبلی / امکان شبیه سازی برنامه نوشته شده / یشتبانی از تمامی میکرو کنترلر های ARM / دارای منابع اموزشی متوسط./محیط حرفه ای و استفاده از ویرایش گر قوی/ ساير كاميايلر ها :

www micrium com

www.smxrtos.com

www.segger.com

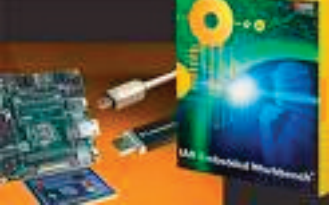

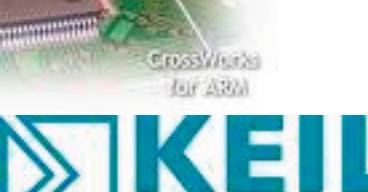

ARM<sup>®</sup> Company

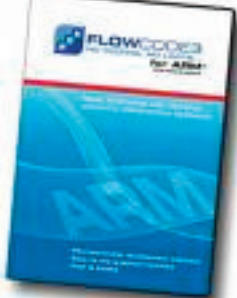

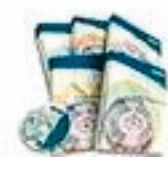

14

#### www.quadros.com

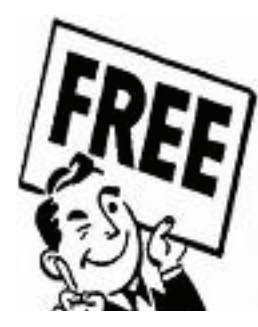

ما ایرانی ها از نرم افزار های مختلف ، انتظارات زیر را داریم : ۱- بتوانيم اخرين ورژن ان را به صورت رايگان دانلود كنيم (اخرين ورژن با كرك يا سريال معتبر ) ۲- بسرعت ان را یادبگیریم و بتوانیم با ان کار کنیم . ۳- از تمامی میکرو کنترلر ها و امکانات جانبی انها پشتیبانی کند. ٤- داراي سورس ، يروژه ، منابع اموزش و.... زيادي باشد . ٥- حجم كد هگز خروجي كم باشد ( بهينه باشد ) و در برنامه نويسي باگ يا خطايي نداشته باشد . ٦- با یادگیری ان ، نیاز ما کاملا رفع شود و برای کار با میکرو کنترلر های جدید ( که در اینده عرضه میشوند ) با مشکلی روبرو نشویم . ۷– و .... جواب سوالات: سوال ۱ : تقريبا تمامي كاميايلر بالا به جز iar , ads ( معمولا كرك اين دو كاميايلر براي ورژن هاي جديد موجود نيست ) سوال ۲ : تقريبا تمامي موارد ads , iar , keil : ۳ سوال ۳ سوال winarm: ٤ سوال ٥ :نرم افزار keil داری بهینه ترین خروجی میباشد . در این بین win arm رتبه دوم و ads رتبه سوم را داراست . سوال keil : ٦ و iar و keil ، نکته ها : ۱- محیط کامیایلر Flowcode for ARMs کاملا گرافیکی میباشد و شما میتوانید در کمترین زمان ان را یاد بگیرید ، این کامیایلر از میکروکنترلرهای که ازهسته armv استفاده میکنند پشتیبانی میکند ( تعداد محدودی از میکرو کنترلر ها atmel ) و همانطور که میدانید در زبان های متنی قدرت مانور بیشتری در برنامه نویسی وجود دارد ( در گرافیک شما به المان هاي موجود محدود ميشويد )

۲-کامیایلر winarm که یکی از کامیایلر های رایگان برای arm میباشد، نزدیک به سه سال است که ابدیت نشده، به نوعی میتوان گفت که این کامیایلر به حال خود رها شده و اینده ای ندار د .

> ۳-کامیایلر CrossWorks for ARM ظاهرا فقط از ۷ arm یشتیبانی میکند 15

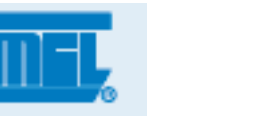

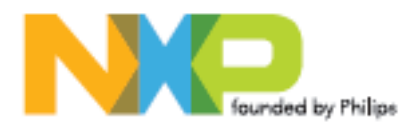

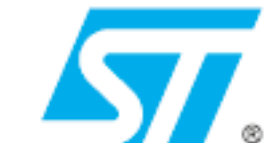

٤- IAR for ARM و arm als از قدرتمندترین کامپایلر های arm میباشند ، اما نسخه کامل یا کرک معتبر این نرم افزار ها به سادگی در دسترس ما قرار نمی گیرد ، ممکن است نسخه مناسب (برای ما ایرانی ها ) چند ماه بعد از عرضه نسخه اصلی ارائه شود ، این نسخه کرک شده نسخه دمو است و به درستی کار نمیکند .

۵-همانطور که مطرح شد ، برای arm کامپایلر های دیگری نیز وجود دارد . در این اموزش ما به بررسی کامپایلر های معروف پرداختیم . در اغلب انجمن ها و سایت ها در مورد این کامپایلر ها بحث شده است و شما میتوانید در اینترنت انها را جستجو کنید .

با توجه به مطالب گفته شده در بالا بهترین کامپایلر برای ما keil arm هست. معمولا اخرین ورژن این نرم افزار به همراه کرک و سریال معتبر، همیشه در دسترس ما قرار دارد ، و دوستانی که با ان کار میکند تا کنون مشکلی را گزارش نکرده اند .

# میکرو کنترلر های موجود در ایران

قبل از بررسی محیط این کامپایلر و اموزش نحوه برنامه نویسی در ان ، به مقایسه ای اجمالی بین میکرو کنترلر های مختلف پرداخته ایم :

در ایران خانواده های زیر موجود می باشد :

atmel : سری vx و ۹x ( این میکرو کنترلر های به ترتیب از هسته armv و arm۹ ستفاده میکنند )مانند: AT۹۱SAMvX۱۲۸و AT۹۱SAMvX۲۵ و AT۹۱SAM۹۲۶۰ و AT۹۱SAM۹۲۶۰ و AT۹۱SAM۹۲۶۰ و AT۹۱SAM۹۲۶۰ و AT۹۱SAM۹۲۶۰ و AT۹۱SAM۹۲۶۰

phillips : میکرو های ساخته شده توسط شرکت فیلیپس نیز در ایران وجود دارد :LPC۲۳۶۸ و LPC۲۳۶۸ و LPC

STMicroelectronics : شرکت ST نیز اقدام به تولید میکرو کنترلر های با هسته ARM نموده است ، در ایران میکرو کنترلر های TM۳۲F۱۰۱CB و STM۳۲F۱۰۱CB و... موجود است .

شرکت ها دیگری نیز اقدام به تولید میکرو کنترلر ازهسته ARM نموده اند که بحث ما برسر میکرو کنترلر های موجود در ایران میباشد .

بحث بر سر برتری میکرو کنترلر ها نیز هیچگاه به پایان نمیرسد . ما برای کار با ARM میکرو کنترلر های ساخته شده توسط اتمل را به 🛯 دلایل زیر انتخاب کرده ایم :

این شرکت با عرضه میکرو کنترلر های AVR و ۸۰۵۱ سابقه درخشانی در ایران دارد .

پشتیبانی از تولیدات ، در این شرکت بی نظیر است .

محصولات این شرکت بیشتر در ایران وجود دارد (به نوعی همه گیر شده است )

از دیگر ویژگی ها میتوان به تنوع محصولات ، قیمت کم ، وجود منابع اموزش در سایت رسمی شرکت و فروم های خارجی ، وارادات اسان و تامین قطعات جانبی و.... اشاره کرد . مطالبی که در اینترنت می بینیم : محصولات شرکت phillips از سرعت بیشتری نسبت به میکرو کنترلر های ARM برخوردارند :

این دیدگاه را میتوان ناشی از تعصب به میکرو دانست ، این فرد فقط با این خانواده کار کرده است و به نوعی معتقد است دیگران نیز باید به سمت این میکرو بیایند . در حالی که حداکثر سرعت میکرو در دیتاشیت ان درج شده است و میکرو های مختلف دارای سرعت ها مختلفی میباشند .

از میکرو کنترلر های سامسونگ در گوشی های همراه استفاده شده است . ( هر میکرو کنترلری که در یک مکان مهم استفاده شود بهتر است )

معمولا شرکت های سازنده گوشی ، از میکرو کنترلر های خودشان استفاده میکنند ، شرکت سامسونگ یکی از تولید کننده گان مطرح گوشی های همراه میباشد و استفاده از این میکرو در گوشی های این شرکت طبیعی است و دلیل بر قدرت بیشتر این میکرو نیست .

در این میکرو ها از فناوری AVR استفاده شده و این میکرو در برابر نویز ضعیف میباشد .

در شرکت اتمل واحد های طراحی و ساخت هر محصول کاملا مجزا میباشد ، به علاوه مهمترین بخش که باید در برابر نویز ایمن باشد CPU است که

توسط ARM طراحی شده است ، به علاوه وجود واحد های کنترلی که قبلا به انها اشاره شد ، تاثیر نویز را تا حد زیادی کاهش میدهد .

# نکته بسیار مهم

۱-از انجا که در نرم افزار های برنامه نویسی ، تبدیل کد های C به کد هگز بر اساس فایل های هدر ( STARTUP ) انجام میشود و این فایل ها توسط کمپانی سازنده میکرو ارائه شده است . هر خانواده دارای ریجستر های مخصوص به خود میباشد . مثلا اگر شما برنامه نویسی را با میکروکنترلر های اتمل شروع کنید ، در اینده نمیتوانید از دانش خود برای میکرو کنترلر های phillips استفاده کنید . پس از همین جا ، بهترین میکرو را انتخاب کنید و ان را یاد بگیرید .پس در اولین قدم همراه ما باشید

۲-در زبان c برای کار با هر پروتکل یا وسیله جانبی به یک کتابخانه نیاز است ، کتابخانه یا هدر فایل کد های اصلی که برای راه اندازی پروتکل مورد نظر نیاز است را به زبانی شیوا تر تبدیل میکند ، در واقع با وجود فایل های هدر شما کمتر با سخت افزار درگیر میشوید و نیازی به درک ان ندارید .

در نرم افزار keil تعدادی از فایل های هدر وجود ندارد ( به دلیل دمو بودن نرم افزار ) می میتوانیم این فایل ها را از اینترنت گیر بیارویم یا خودمان انها را بنویسیم .

سایر نرم افزار های برنامه نویسی نیز فاقد فایل های هدر میباشند و این مورد فقط مربوط به keil نیست .

برای در ک بهتر موارد بالا ، مثال های صفحه بعد را بببنید :

| <pre>#include <at91sam7x256.h></at91sam7x256.h></pre>         | /* AT91SAMT7X256 definitions */  | <pre>#include <lpc21xx.h></lpc21xx.h></pre> |
|---------------------------------------------------------------|----------------------------------|---------------------------------------------|
| <pre>#include <lib_at91sam7x256.h></lib_at91sam7x256.h></pre> |                                  | woid delaw(woid)                            |
| void wait (void) {                                            |                                  | voia delay(voia),                           |
| unsigned int n;                                               |                                  | int i;                                      |
| for (n = 0; n < 7372800; n++);                                |                                  | void main() {                               |
| }                                                             |                                  |                                             |
| int main (void) {                                             |                                  | IODIR0 = 0xFF;                              |
| AT91F_PMC_EnablePeriphClock(AT91C                             | C_BASE_PMC, 1 << AT91C_ID_PIOB); | while (1({                                  |
| AT91F_PIO_CfgOutput(AT91C_BASE_P                              | 10B, AT91C_PIO_PB19);            |                                             |
| IOT (;;) {                                                    | CE DIOD ATOLO DIO DD10).         | IOSET0 = 0x01;                              |
| wait().                                                       | SE_FIOD, AISIC_FIO_FD15),        | Delay();                                    |
| AT91F_PIO_SetOutput (AT91                                     | LC_BASE_PIOB, AT91C_PIO_PB19);   | IOCLR0 = 0x01:                              |
| <pre>wait();</pre>                                            |                                  | - 1 0                                       |
| }                                                             |                                  | Delay();                                    |
| }                                                             |                                  | }                                           |
|                                                               |                                  | }                                           |
|                                                               |                                  | void delay()                                |
|                                                               |                                  | (                                           |
|                                                               |                                  | i                                           |
|                                                               |                                  |                                             |

هر دو برنامه یکی از پایه های میکرو خود را خاموش روشن میکنند ، اما انچه در این برنامه متفاوت مباشد ، ریجستر های مربوط به پیکربندی پورت ها است ، این ریجستر برای تمامی امکانات با هم متفاوت خواهند بود . برنامه سمت راست برای میکرو کنترلر AT91SAMvX۲۵٦ اتمل و برنامه سمت چب برای میکروی LPC7۱٤٦ فیلیپس نوشته شده است ( فعلا با کد ها کاری نداشته باشید ف در ادامه با تمامی انها اشنا می شویم ) برای شروع کار میکرو کنترلر AT۹۱SAMvX۲۵٦ از خانواده اتمل را انتخاب نموده ایم ، ما برای این میکرو یک بردآموزشی ساخته ایم در ادامه مشخصات و نحوه تهیه برد اورده شده است .

دلیل انتخاب این میکرو ، وجود ان در اکثر فروشگاه های ایران و قیمت مناسب ( با توجه به امکانات ) بود در بخش ضمائم ، دیتا شیت فارسی این میکرو اورده است . اموزش ها و سورس کد های ارائه شده از طرف ما برای این میکرو میباشد ، شما میتوانید به سادگی سورس ها برای کار با دیگر میکرو کنترلر های اتمل تغییر دهید ( کافی است نام میکرو و پایه ها و... را عوض کنید )

در راه اموزش این میکرو کنترلر به زبان فارسی ، اقدام به تولید یک برد اموزشی نمودیم . برد اموزشی تولید شده دارای دو بخش میباشد :

۱-برد میکرو (Cpu Board )

۲- برد اصلی

برد ميكرو :

در این برد ، پایه های میکرو کنترلر at۹۱sam۷x۲۵٦ را به دو سوکت L۰ IDC پایه منتقل کرده ایم ، همچنین بر روی برد امکاناتی برای برنامه ریزی و تست برد وجود دارد . برد اصلی :

در این برد امکاناتی نظیز lcd رنگی ، پورت های com ، سوکت مخصوص مموری ، کلید های فشاری ، led و.... تعبیه شده است . این برد توسط دو عدد سوکت IDC و پایه با برد میکرو ارتباط بر قرار میکند .(شرح کامل امکانات در ادامه اورده شده است )

> شما میتوانید به کابل های IDC سوکت های نری متصل کنید و پایه های مورد نیاز را بر روی برد برد بیاورید یا برد اصلی را تهیه کنید و کار خود را راحت کنید . عرضه برد به روش بالا دارای مزیت های زیر است :

۱- در صورتی که میکرو اسیب ببنید ، شما فقط یک برد میکرو از دست می دهید ( نیازی به لحیم کاری مجدد و.... نیست ، برد معیوب را به راحتی تعویض میکنید ) ۲- به راحتی میتوانید دیگر میکرو کنترلر های arm را نیز با برد اصلی راه اندازی کنید ( در اینده برد میکرو ، مخصوص دیگر میکرو کنترلر های ARM و PIC و AVR طرحی و عرضه میشود )

۳- شما میتوانید با توجه به توان خود هزینه کنید ، در صورتی که قبلا با میکرو کنترلر ها و امکانات انها کار کرده اید ، برد میکرو مناسب کار شماست و نیازی به پرداخت هزینه ی اضافه نیست ، در صورتی که قبلا با میکرو کنترلر ها کار نکرده اید ، میتوانید هر دو برد را تهیه کنید ، با این کار امکان اسیب رسیدن به میکرو و دیگر قطعات به شدت کم میشود . ٤- شما میتوانید به سلیقه خود برد دیگر را تولید کنید ، برد میکرو را تهیه کنید ، بعد از اینکه مقداری با این کار امکان اسیب رسیدن به میکرو و دیگر قطعات به شدت کم میشود . ٥- شما میتوانید از برد اصلی برای راه اندازی دیگر میکرو کنترلر ها ( خانواده های PIC ، AVR۳۲ و ... که در اینده به اموزش انها نیز می پردازیم ) استفاده کنید .

امکانات بر د : ADC نصب یک پتانسبومتر برای اعمال ولتاژ انالوگ به ۱- LCD رنگی ۲۰- خروجی مجزا برای ADC۰ تا ADC۷ ۲– LCD کار کتر ی ۲۱- خروجی مجزا برای SPI۰ و SPI۱ و ۳- سوکت مخصوص حافظه های MMC/SD ۲۲- خروجی مجزا برای UART و UART ا ٤–دارای تعداد ٤ عدد کلید فشاری ( متصل به پایه های وقفه ) ۲۳- خروجی مجزا برای خروجی های PWM و پایه های وقفه ۵ – دارای چهار عدد LED ( متصل شده خروجی های PWM ) ۲٤-خروجی مجزا برای کار با یروت I۲S ٦- ورودی مجزا برای اتصال میکرو فن ( شما میتوانید با ولتاژ های انالوگ و به راحتی کار کنید ) ۲۵- داری پورت کیبرد و موس کامپیوتر ٧- خروجي مجزا براي صدا ( متصل به بلند گو ) ۲۱– تغذیه مجزا برای برد اصلی و میکرو ( شما میتوایند از برد به صورت مجزا ۸– یاز ر استفاده کنید ) ۹-مجهز به حافظه EEPROM سريال برای کار با پروتکل I۲C ۲۷-طراحي برد اصلي در يک لايه ( امکان اعمال هر گونه تغيير در ان ) (RTC) DS۱۳۰۷ مجهز به چیپ ۱۳۰۷ ۲۸- تعبیه شدن کلیه سوکت ها در قالب IDC ها ۱۰ پایه و ساده تر شده ۱۱– درای دو یورت COM . ارتباط با انها ۱۲ - خروجی تبدیل شده واحد DEBUG UNIT ( قابلیت اتصال مستقیم به کامپیوتر ) ۲۹ - يورت مجرا جهت تغذيه ديگر امكانات جانبي ( داراي ولتاژ هاي ۳٫۳ و ۲۳- خروجی CAN ( 17 , 0 ۱٤ – مبدل ولتاژ مجزا برای بک لایت LCD رنگی ۳۰ - رایگان بدون نقشه ها : ۱۵- داراي ايسي تقويت کننده جريان ( ULN۲۰۰۳ ) براي راه اندازي رله و موتور برای راحتی شما ، ما نقشه تست شده هر دو برد را به صورت رایگان منتشر ۱٦ – دارای يورت JTAG مجزا کرده ایم ، در صورتی که توانایی ساختن برد را دارید میتوانید نسبت به ساختن ۱۷- دارای یورت USB مجزا و قابلیت پروگرام کردن میکرو از طریق رابط SAM-BA ان اقدام کنید . ADC مجهز به سنسور LM۳۵ برای کار با واحد برای دانلود نقشه ها به سایت کویر الکترونیک مراجعه کنید.

در بخش ضمائم به تشریح برد ها و نحوه کار با انها پرداخته شده است ، همچنین در اخرین صفحه مجله نحوه تهیه برد گفته شده است . جهت در یافت اطلاعات بیشتر به سایت مراجعه کنید . برای شروع کار با arm سعی کرده ایم همه چیز را از ابتدا شروع کنیم ، ما اقدام به اموزش زبان C از پایه نموده ایم ، اشنایی با مفاهیم اولیه میکرو کنترلر ها ( مفهموم بیت ، بایت ، پورت ، پایه ، حافظه ، و... ) شما را در یادگیری این میکرو یاری میدهد . هر چند ما تمامی این موارد را در این شماره و شماره های بعدی بررسی خواهیم نمود . مقدمه ای بر زبان C

# زبان برنامه نویسی C چیست؟

در سال ۱۹٦۷ زبان برنامه نویسی BCPL توسط martin richards طراحی و به جامعه جهانی معرفی شد. با توسعه و تکمیل این زبان طی سال های BCPL توسط ken طراحی و به جامعه جهانی معرفی شد. با توسعه و تکمیل این زبان طی سال های BCPL توسط e باگ thompson زبان برنامه نویسان و... ایجاد شد و کلیه خطا ها و باگ های ان برطرف گردید و در نهایت در ۱۹۷۱ این زبان با نام جدید C به دنیا معرفی شد. در علم الکترونیک و کار با میکرو ها ، کامپایلر ها و مفسرهای زیادی برای این زبان و جود های ان برطرف گردید و در نهایت در ۱۹۷۱ این زبان جرید C به دنیا معرفی شد. در علم الکترونیک و کار با میکرو ها ، کامپایلر ها و مفسرهای زیادی برای این زبان وجود IAR داد ، این کامپایلر ها کار با میکرو ها ، کامپایلر ها و مفسرهای زیادی برای این زبان وجود داد ، این کامپایلر ها کار با میکرو ها ، کامپایلر ها کار با میکرو کار با میکرو ها ، کامپایلر ( مانند RODE VSION یا IAR داد ، این کامپایلر ها کار با میکرو ها ، کامپایلر ها کامپایلر ( مانند RODE VSION یا IAR داد ، این کامپایلر ها کار با میکرو کار با میکرو ها ، کامپایلر ( مانند RODE VSION یا IAR دارد ، این کامپایلر ها کار با محکل این زبان کار با میکرو کار با میکرو ها ، کامپایلر ( مانند RODE VSION یا IAR دارد ، این کامپایلر ها که های برنامه اسرمای و میسره یا و سپس به HEX تبدیل میکنند . تبدیل که C به اسمبلی توسط برنامه کامپایلر ( مانند RODE VSION یا IAR دارد ، این کامپایلر این از انجام هر کاری به بررسی محیط کامپایلر LIAK یا سایل یا ... ) انجام میشود و تبدیل برنامه اسمبلی به که هگز بر عهده اسمبلر ارائه شده توسط سازنده میکرو کنترلر است . قبل از انجام هر کاری به بررسی محیط کامپایلر LIAK یا دان ای ای ای ... ) انجام میشود و تبدیل برنامه اسمبلی به که هگز بر عهده اسمبلر ارائه شده توسط سازنده میکرو کنترلر است . قبل از انجام هر کاری به بررسی محیط کامپایلر ای ای در ای کاری به بررسی محیط کامپایلر LIAK یا ... ) انجام میشود و تبدیل برنامه اسمبلی به که می در به بررسی محیط کامپایل کان

مي پردازيم :

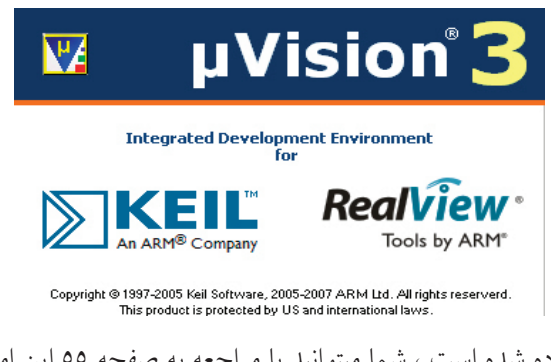

اموزش نصب و کرک این نرم افزار در قسمت ضمائم اورده شده است ، شما میتوانید با مراجعه به صفحه ٥٥ این اموزش را مشاهده کنید .

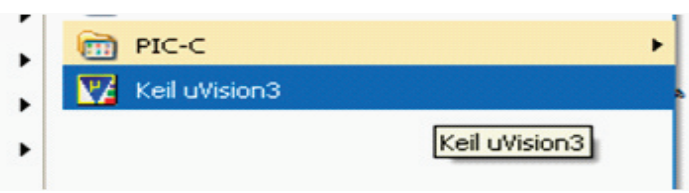

بعد از اینکه نرم افزار را نصب کردید ان را باز کنید :

برای نوشتن برنامه به زبان c ابتدا باید یک پروژه ایجاد کنید ، به منوی project برید و در انجا گزینه ی new uvision project را انتخاب کنید :

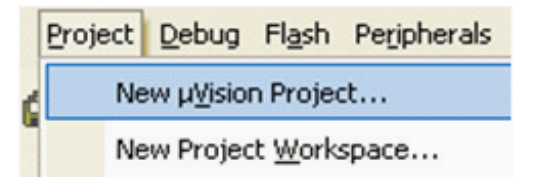

در پنجره ای که باز میشود یک نام مناسب برای پروژه وارد کنید و ان را در مسیر دلخواه ذخیره کنید .

بعد از انجام عملیات ذخیره سازی پنجره ای باز میشود ، در این پنجره شما باید پرادزنده مورد نظر خود را انتخاب کنید ( پردازنده ای که میخواهید برایش برنامه بنویسید ) جهت هماهنگی با مطالب کتاب از شاخه ی atmel :

| Data base          |
|--------------------|
| 主 💊 Analog Devices |
| 主 📚 ARM            |
| 🖃 🕪 Atmel          |
| AT91C140           |
| AT91F40416         |
| AT91F40816         |
| A100               |

```
، پردازنده برد موجود میباشد ) و سپس بر روی ok کلیک کنید ،
```

پردازنده ی AT۹۱SAMvX۲۵۹ را انتخاب کنید ، (این میکرو پیغامی که ظاهر میشود را نیز تایید کنید .

| AT91SAM7SE32<br>AT91SAM7SE512<br>AT91SAM7X128<br>AT91SAM7X256<br>AT91SAM7X512 | ن مندی file در مند i انتخاب to new در هندی file در نو |
|-------------------------------------------------------------------------------|-------------------------------------------------------|
| Eile Edit View Pro                                                            | ار شوی مشد کرید ی ۱۳۰۸ (۱۳۵۵ کاب کید :                |
| 管 <u>N</u> ew                                                                 |                                                       |
| CH Open                                                                       |                                                       |

مشاهده میکنید که یک ویرایش گر متن در صفحه باز میشود ، از منوی فایل گزینه ی save را انتخاب کنید و فایل را در کنار پروژه با نام دلخواه و با پسوند . C (برای درج پسوند در اخر نام عبارت .C را بنوسید )ذخیره کنید .

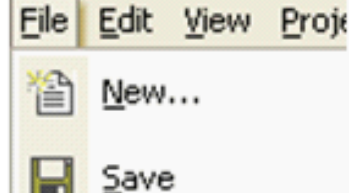

اکنون باید فایل متنی را به پروژه معرفی کنید برای اینکار در پالت project workspace روی گزینه ی ۱ target کلیک راست کنید و در انجا گزینه ی manege components را انتخاب کنید و در انجا گزینه ی project workspace را انتخاب نمایید ، همچنین دقت کنید که را انتخاب کنید . در صورتی که پالت project workspace در برنامه شما وجود ندارد از منوی view گزینه ی project window را انتخاب نمایید ، همچنین دقت کنید که گزینه ی file انتخاب شده باشد (گزینه ای که در یایین یالت با فلش مشخص شده )

| Project Workspace                     | - X                           |
|---------------------------------------|-------------------------------|
| Target 1                              | Options for Target 'Target 1' |
|                                       | Open Lis <u>t</u> File        |
|                                       | Open Map File                 |
|                                       | Open File                     |
|                                       | Rebuild all target files      |
|                                       | Build target                  |
|                                       | Tr <u>a</u> nslate File       |
| l l l l l l l l l l l l l l l l l l l | ) Stop b <u>u</u> ild         |
|                                       | New Group                     |
|                                       | Add Eiles to Group            |
| / 🛛                                   | Manage Components             |
|                                       | Remove Item                   |
|                                       | Include Dependencies          |

بعد از انتخاب manege components پنجره ی زیر باز میشود :

بر روی add file کلیک کنید و در پنجره ای که باز میشود ، فایل متنی که با پسوند .c ذخیره کردید باز کنید (بر روی add یکبار کلیک کنید و سپس پنجره را ببندید ) مشاهده میکنید که با کلیک رویok فایل متنی به project workspace افزود ه میشود . مراحل ایجاد پروژه به پایان رسید .

| Components, Environment and Boo       | ks             |         |           |       |
|---------------------------------------|----------------|---------|-----------|-------|
| Project Components Folders/Extensions | Books          |         |           |       |
|                                       |                |         |           |       |
| Project Targets: 🖄 🗙 🗲                | Groups:        | 🖄 🗙 🗲 🗲 | Files:    | × + + |
| Target 1                              | Source Group 1 |         | Startup.s | ٥     |
| Set as Current Target                 |                |         | Add Files |       |
|                                       | ок (           | Cancel  |           | Help  |

برای شروع برنامه زیر را در فایل متنی که از این به بعد به ان ویرایشگر گفته میشود کپی کنید . ( از سخت بودن این کد ها نترسید ، وقتی که انها را یادبگیرید به اسانی انها پی خواهید برد )

```
#include <AT&\SAMvXfol.H> /* AT&\SAMTvXfol definitions */
#include <lib_AT&\SAMvXfol.h>
void wait(void);
int main (void) {
    AT&\F_PIO_CfgOutput(AT&\C_BASE_PIOB, AT&\C_PIO_PB.);
    AT&\F_PIO_ClearOutput(AT&\C_BASE_PIOB, AT&\C_PIO_PB.);
    wait();
    AT&\F_PIO_SetOutput (AT&\C_BASE_PIOB, AT&\C_PIO_PB.);
    wait();
}
void wait (void) {
    unsigned int n;
    for (n = .; n < VFVfA..; n++);
}</pre>
```

```
در بالای پنجره ی project workspace و بر روی ایکون options for target کلیک کنید یا از منوی flash گزینه ی Configure Flash tools را انتخاب نمایید
```

| 🗳 🏝 🕮 🛸 📩         | 🗱 💦 Target 1                           |    |
|-------------------|----------------------------------------|----|
| Project Workspace | <ul> <li>Options for Target</li> </ul> | uc |
| E Target 1        | 2-void                                 | me |

در پنجره باز شده ، تب output را انتخاب کنید و گزینه ی greate hex file را تیک بزنید و سپس بر روی ok کلیک کنید .

| vice Target Output Listing User   C/C++ Asm   Linker   Debu                                    | ag Utilities        |
|------------------------------------------------------------------------------------------------|---------------------|
| Select Folder for Objects Name of Executable: le                                               | ed blink.           |
| Create Executable: .Ved blink     Debug Information     Create HEX File     Browse Information | 🔽 Create Batch File |
| C Create Library: .Ved blink.LIB                                                               |                     |
|                                                                                                |                     |
|                                                                                                |                     |
|                                                                                                |                     |

با انجام دادن عمل بالا فایل هگز به خروجی افزوده میشود .

در همین پنجره (پنجره بالا ) بر روی target کلیک کنید و در بخش xtal{mhz} مقدار فرکانس کاری میکرو را مشخص کنید ( مقدار کریستالی که به میکرو متصل است را در

| evice   | Target 0  | utput Listing | User C/C+ | +   Asm | Linker  | Debug       | Jtilities       |            |        |
|---------|-----------|---------------|-----------|---------|---------|-------------|-----------------|------------|--------|
| tmel AT | 91SAM7X   | 256           |           |         |         |             |                 |            |        |
|         |           |               |           | 3.432   | Code (  | Generation  |                 |            |        |
| -       |           |               |           |         |         | en Cross-M  | Lodule Ontimiza | tion       |        |
| Uperati | ng system | None          |           | -       |         | se Microl I | R               | Big Endian |        |
|         |           |               |           |         |         |             |                 |            |        |
|         |           |               |           |         | E U     | se Link-Tir | ne Code Gener   | ation      |        |
| Bead/   | Oplu Mem  | oru Áreas     |           |         | - Bead/ | Write Men   | oru Áreas       |            |        |
| default | off-chip  | Start         | Size      | Startup | default | off-chip    | Start           | Size       | Nolnit |
| Г       | ROM1:     |               |           |         | Г       | BAM1:       |                 |            |        |
| Г       | ROM2:     |               | í –       | - c     | E       | RAM2:       |                 | í          | - F    |
| F       | BOM3:     |               | · [       |         | F       | BAM3:       | ,<br>           | · · · · ·  |        |
|         | on-chip   | 1             | 1         |         |         | on-chip     | 1               | 1          |        |
| ~       | IROM1:    | 0x100000      | 0x40000   | •       | ~       | IRAM1:      | 0x200000        | 0x10000    |        |
| F       | IROM2:    |               | 1         | 0       |         | IRAM2:      |                 |            |        |
|         |           | ,             | ,         |         |         |             | ,               |            |        |

در صورتی که از برد اموزشی ما استفاده میکنید ، مقدار کریستال ۱۸٫٤۳۲ مگاهرتز است .

نکته :

اين بخش بنويسيد .)

مقدار کریستال ، با زمان تولید شده رابطه مستقیم دارد ، در صورتی که مقدار کریستال نوشته شده در این مکان ، با کریستال متصل شده به میکرو یکی نباشد ، برنامه به درستی اجرا نمیشود . در این مرحله قصد کمپایل کردن برنامه را داریم ، برای اینکار به منوی Project بر وید و در انجا گزینه ی build target را انتخاب کنید :

| Proje               | ect                     | Debug         | Fl <u>a</u> sh | Peripherals |  |  |  |  |
|---------------------|-------------------------|---------------|----------------|-------------|--|--|--|--|
| New µVision Project |                         |               |                |             |  |  |  |  |
|                     | New Project Workspace   |               |                |             |  |  |  |  |
|                     | Import uVision1 Project |               |                |             |  |  |  |  |
|                     | <u>B</u> u              | ild target    |                |             |  |  |  |  |
| 12:25               | -                       | والم المان ما |                | 1           |  |  |  |  |

با این کار برنامه کامپایل میشود و کد هگز مربوطه در محل ذخیره فایل اصلی ذخیره میشود . در صورتی که خطا یا اشکالی در برنامه وجود داشته باشد ،در قسمت output window پیغام خطا به نمایش در میاید .(در صورتی که پالت output window در برنامه شما وجود ندارد از منوی view گزینه ی output window را انتخاب نمایید

| _             |                                                                                                    |
|---------------|----------------------------------------------------------------------------------------------------|
| ×             | Build target 'Target 1'<br>assembling Startup.s                                                                                                    |
| Output Window | linking<br>Program Size: Code=1136 RO-data=16400 RW-data=0<br>FromELF: creating hex file<br>"led blink.axf" - O Error(s), O Warning(s).<br>Build 4 |
|               |                                                                                                    |

مراحل ذکر شده ، در تمامی پروژه باید انجام شود . اکنون وقت ان رسیده که برنامه خود را ازمایش کنیم و سپس ان را به میکرو انتقال دهیم .....

در این نرم افزار امکان شبیه سازی برنامه نوشته نیز وجود دارد ، برای ورود به محیط شبیه سازی ، بعد از کامپایل کردن برنامه از منوی debug گزینه ی start / stop debug را انتخاب کنید : session را انتخاب کنید :

| Debug | Flash    | Peripherals          | Tools | SVCS  | Windo |
|-------|----------|----------------------|-------|-------|-------|
| 🕘 s   | tart/Sto | p <u>D</u> ebug Sess | sion  | Ctrl+ | F5    |

پنجره شبیه سازی بازمیشود ، در تولبار بر روی گزینه ی logic analyzer کلیک کنید :

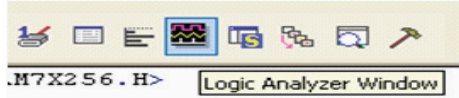

| <b>∂ 1 1 1</b> | ♦ ₩ 0 2      | 🔍 🖾 🔍 1       | در پنجره باز شده بر روی setup کلیک کنید : |
|----------------|--------------|---------------|-------------------------------------------|
| <b>▼ X</b>     |              | Min Time:     |                                           |
|                | Setup Export | 4.733188 ms 4 |                                           |
| ase Notes      |              | 1 1           |                                           |
| de             | 0×1-         |               |                                           |
| es             |              |               |                                           |
| ;er's Guide    |              |               |                                           |
| lease Note     |              |               |                                           |
| Introductic    |              | 1 1           |                                           |

در پنجره باز شده ، بر وی new کلیک نمایید و در بخش ایجاد شده ، پورت که قصد شبیه سازی ان را داریم وارد کنید (portb)

| urrent Logic Analyzer Signals:          |                 |
|-----------------------------------------|-----------------|
|                                         | New /Tex        |
|                                         | [New (Inse      |
|                                         |                 |
|                                         |                 |
|                                         |                 |
|                                         | 3               |
| Size al Display                         | - Disalau Ranaa |
| Signal Display                          | Display nange   |
| Display Type: Analog 📃                  | Max 0xFFFFFFFF  |
| Color: 👲                                | Min: 0x0        |
| Hexadecimal Display                     |                 |
| Display Formula (Signal & Mask) >       | > Shift         |
|                                         |                 |
| And Marky La represent                  | CLB Diable Lo   |
| And Mask: OxFFFFFFFF                    | Shift Right: 0  |
| And Mask: OxFFFFFFFF<br>Export / Import | Shift Right: 0  |

در همین پنجره ، بعد از وارد کردن نام پورت ، در بخش display type خاصیت را به bit تغییر دهید ، همچنین در بخش and mask ادرس یایه مورد نظر را وارد کنید ( یایه شماره ۰ به ادرس ۰x۰۰۰۰۱ )

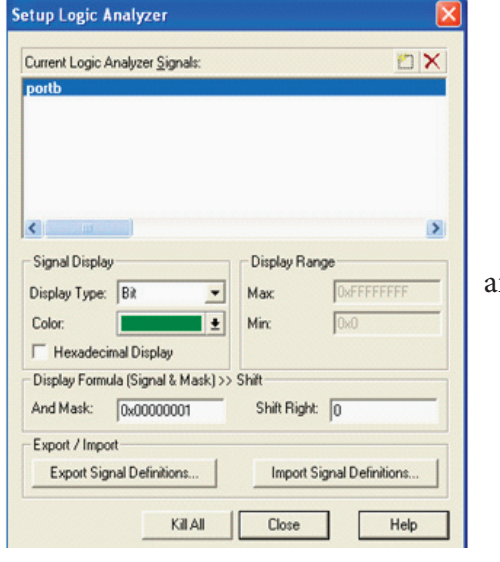

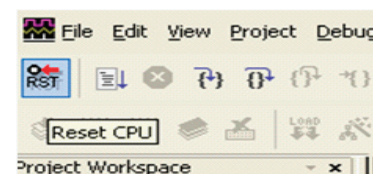

پنجره بالا را ببندید و در تولبار بر روی reset cpu کلیک کنید ولید والا را ببندید و در تولبار بر روی

|                 | د برنامه را ببنید         | اصلی عمل کرہ | کنید و در صفحه | run کلیک | در تولبار بر روی | 2 |
|-----------------|---------------------------|--------------|----------------|----------|------------------|---|
| 12 🚔 🗟 🧯        | 3                         |              |                |          |                  |   |
| 🚟 Eile Edit Vie | w <u>Pro</u>              |              |                |          |                  |   |
| rst 📃 🛛         | <del>}</del> <del>(</del> |              |                |          |                  |   |
| 🌮 🖭 Run 🌒       | * *                       |              |                |          |                  |   |

مشاهده میکنید که ما یک موج مربعی با زمان تناوب ۱٫۲۳ ثانیه اجاد کرده ایم ، در صورتی که موقعیت را تغییر دهید ، میتوانید بهتر شکل موج را ببنید

| Setup Export<br>0x1- | Min Time:<br>0.000799 s | Max Time:<br>1.749942 s | Range:<br>20.00000 ms | Grid:<br>1.000000 ms | Zoom:<br>In Out | All Sel | Code:<br>Show      | Se        |
|----------------------|-------------------------|-------------------------|-----------------------|----------------------|-----------------|---------|--------------------|-----------|
| 1.20<br>55.c         | 5000 s<br>Kogic Anal.   | . i . i . i             | • i • i • i<br>1.     | 215000 s             |                 | . i . i | . i . i<br>1.22500 | )0 s<br>) |

شما موفق به کامپایل و اجرا یک برنامه به زبان c شدید ، در شماره های بعدی به بررسی دیگر بخش های این نرم افزار خواهیم پرداخت . برای خروج از محیط شبیه سازی از منوی debug گزینه ی start / stop debog session را انتخاب کنید. <u>Debug Flash Peripherals Iools SVCS Windo</u>

28

| <b>Q</b> | Start/Stop Debug Session | Ctrl+F5 |
|----------|--------------------------|---------|
| €Ļ       | <u>R</u> un              | F5      |

اکنون باید کد هگز تولید شده را به میکرومنتقل کنیم ، برای انتقال کد هگز به میکرو یا پروگرام کردن ان روش های مختلفی وجود دارد ، در ادامه به بررسی این روش ها پرداخته ایم ، اما قبل از خواندن انها توجه شما را به خواندن نکاتی پیرامون راه اندازی میکرو ذکر شده جلب میکنیم :

۱-در صورتی که از برد ارائه شده توسط گروه ما استفاده میکنید ، حتما راهنمای برد را مطالعه کنید . ( راهنما در ضمیه ها اورده شده است )

۲-برای اتصال میکرو به پورت usb از کابل های اماده (استاندارد) استفاده کنید .

۳-کلیه مواردی که در ادامه ذکر شده اند (طول کابل ها، شماره قطعات و...) بر اساس مطالب موجود در سایت شرکت اتمل میباشد ، رعایت نکردن این موارد ممکن است باعث اسیب رسیدن به میکرو شود .

٤-در هنگام پروگرام کردن میکرو ، سخت افزار های جانبی را از ان جدا کنید .

روش های پروگرام کردن میکرو :

برای انتقال برنامه از کامپیوتر به میکرو روش های مختلفی وجود دارد ، این روش ها عبارتند از :

Serial Fast Flash Programming(IEEE® \\ \ 4.\ JTAG)

SAM-BA ® Boot

Parallel Fast Flash Programming

برای روش اول به سخت افزار(پروگرامر ) jtag و برای مورد سوم به سخت افزار (پروگرامر ) ppi (Parallel Programming Interface ) نیاز دارید . مورد دوم تقریبا به سخت افزار جانبی نیاز ندارد .

#### SAM-BA <sup>®</sup> Boot

برای راه اندازی این قابلیت به نرم افزار AT۹۱-ISP نیاز دارید ، این نرم افزار به صورت رایگان و برای انواع سیستم عامل ها ، از طرف شرکت اتمل ارائه شده است ، به ادرس زیر مراجعه کنید و نرم افزار مناسب را دانلود نمایید (با توجه به نوع ویندوز و سیستم عامل )

http://www.atmel.com/dyn/products/tools\_card.asp?tool\_id=٣٨٨٣

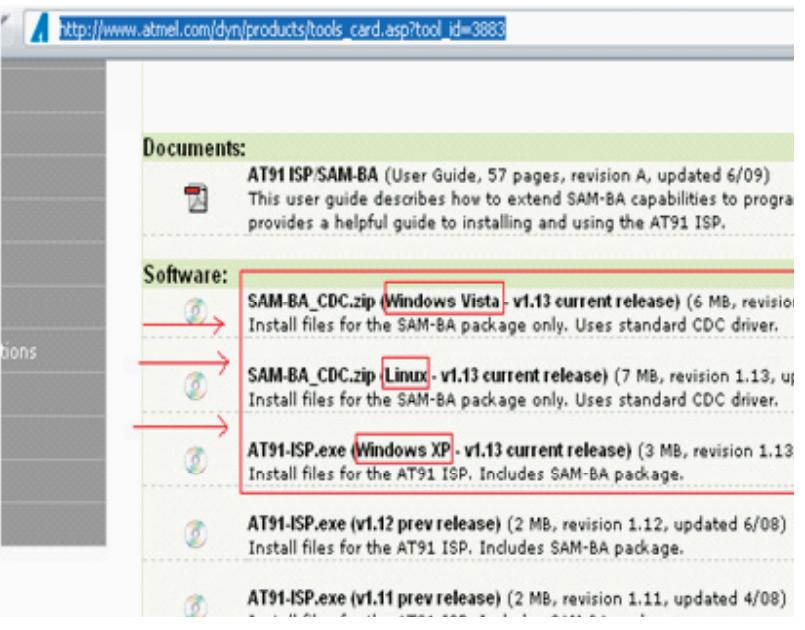

نصب نرم افزار SAM-PROG و sam-ba

بعد از انجام دانلود فایل Install AT۹۱-ISP v۱.۱۳.exe را اجرا کنید :

در اولین ینجره باز شده بر روی next کلیک کنید :

در پنجره دوم با قرداد موافقت نمایید :

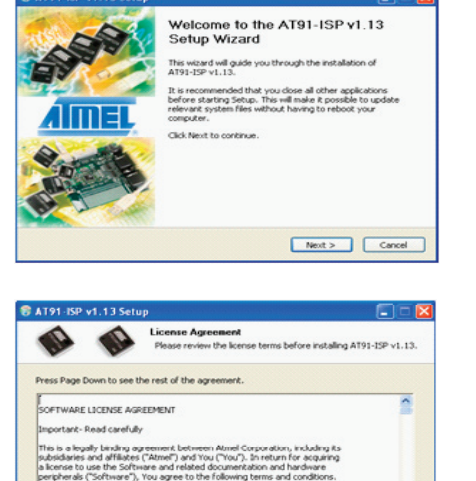

Grant of License

< Back I Agree Cancel

| -                             | -                           | License Agreement<br>Please review the license terms before installing AT9 | 1-15P  |
|-------------------------------|-----------------------------|----------------------------------------------------------------------------|--------|
| Readme file                   |                             |                                                                            |        |
| *******                       | ******                      | *******                                                                    |        |
| \$\$\$\$\$\$\$\$              | ##### Corpo                 | x 8000 (C)2004                                                             |        |
| Note : AT91-                  | ISP runs unv                | der Windows 2000 and XP and ONLY with administrator p                      | wieg   |
| AT91-15P v1.                  | 13 includes                 | 1.)                                                                        |        |
| - SAM-BA v2.                  | 9                           |                                                                            |        |
| - Both based                  | on AT91Boo                  | x_DU. 1.3.2 :                                                              |        |
| -> AT91Bc                     | ot_DLL.dl                   |                                                                            |        |
| If you accept<br>agreement to | the terms o<br>install AT91 | f the agreement, click I Agree to continue. You must acce<br>-ISP v1.13.   | pt the |
|                               |                             |                                                                            |        |
| CONTRACTOR AND INC.           |                             |                                                                            |        |

| 11                              | 11                                 | Choose Install Location<br>Choose the folder in which to install             | AT91-ISP v1.13.          |
|---------------------------------|------------------------------------|------------------------------------------------------------------------------|--------------------------|
| Setup will inst<br>Browse and s | all AT91-ISP<br>slect another      | v1.13 in the following folder. To install<br>folder. Click Next to continue. | in a different folder, o |
|                                 |                                    |                                                                              |                          |
|                                 |                                    |                                                                              |                          |
|                                 |                                    |                                                                              |                          |
| Destination                     | Polder                             |                                                                              |                          |
| Destination                     | Folder<br>m Filest/ATM             | EL Corporation)AT91-ESP v1.13                                                | Browse                   |
| Destination                     | Folder<br>77 Filos/ATM<br>4-33.6MB | EL Corporation(A191-ISP v1.13)                                               | Browse                   |

| Dr. Dr.                                                                                        | Choose a Start Menu Folder<br>Choose a Start Menu folder for the AT93       | -ISP v1.13 shortcuts. |
|------------------------------------------------------------------------------------------------|-----------------------------------------------------------------------------|-----------------------|
| slect the Start Menu f<br>an also enter a name I                                               | older in which you would like to create the prog<br>to create a new folder. | ram's shortcuts. You  |
| ATMEL Corporation)A                                                                            | 791-ISP v1.13                                                               |                       |
| ccessories<br>dministrative Tools                                                              |                                                                             | ^                     |
| tium Designer 6                                                                                |                                                                             |                       |
| atalyst Control Cente                                                                          | er<br>1.16/2                                                                |                       |
| ALLE LAVOIR FORCE 4                                                                            | WY .                                                                        |                       |
| Hate Layout Editor 4<br>ree Download Manag                                                     |                                                                             |                       |
| AlaLE Layout Editor 4<br>ree Download Manag<br>iames<br>JobalSCAPE                             |                                                                             |                       |
| AGLE Layout Editor 4<br>ree Download Manag<br>iames<br>JobalSCAPE<br>I-JTAG<br>ICS Electronics |                                                                             |                       |

در پنجره سوم بر روی next کلیک کنید :

در پنجره چهارم ، در صورت نیاز محل نصب نرم افزار را تغییر دهید ، و سپس بر روی next کلیک نمایید :

در پنجره پنجم بر رویinstall کلیک کنید :

اندکی صبر کنید تا فایل ها کپی شوند ، سپس گزینه ی next را انتخاب کنید ، در پنجره های بعدی نیز ، next را انتخاب نمایید و در اخرین پنجره گزینه ی next را انتخاب کنید : کنید :

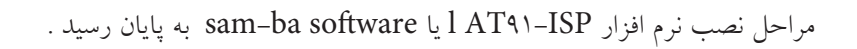

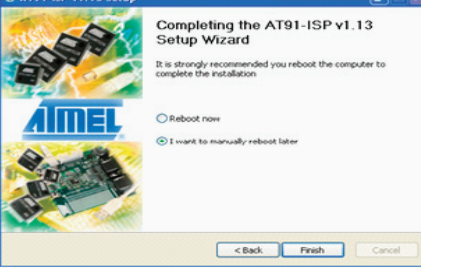

اکنون برد را به پورت usb متصل کنید ، برای اینکار کافی است ، کابل usb را به کامپیوتر و برد متصل کنید و سپس جامپر on/off را متصل نمایید.

در اولین اتصال برد پیغام روبرو نمایش داده میشود :

اندکی صبر کنید تا شناسی سخت افزار به پایان برسد :

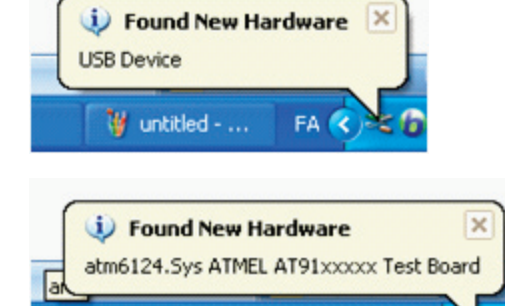

🦉 untitled - ...

FA <

بعد از گذشت چند ثانیه پنجره found new hardware wizard باز میشود . در صورتی که این پنجره باز نشد به کنترل پانل بروید و گزینه ی add hardware را انتخاب نمایید ( در صورتی که پیغام های بالا به نمایش در نیامد ، به قست های بعدی مراجعه کنید ).

در پنجره found new hardware wizard گزینه ی yes, this time only را نتخاب کنید و سپس بر

روی next کلیک کنید :

در پنجره بعدی نیز بر روی next کلیک نمایید :

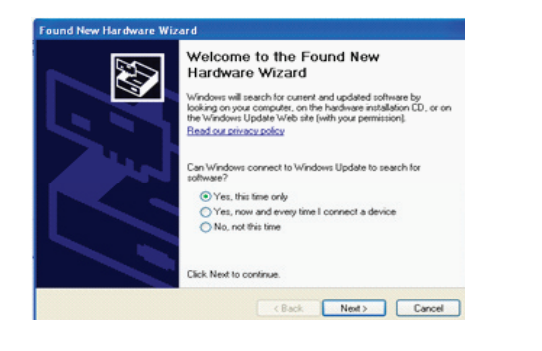

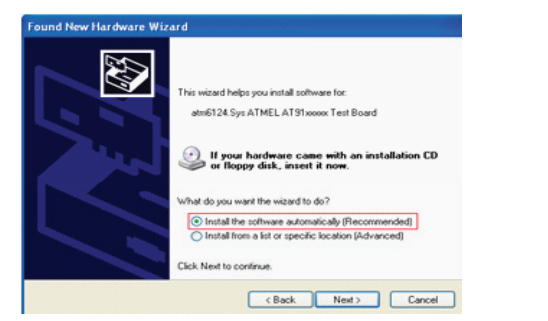

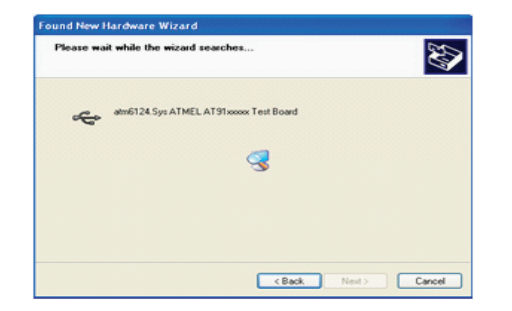

کمی صبر کنید تا سیستم درایو مناسب را برای سخت افزار متصل شده پیدا کند :

بعد از گذشت چند ثانیه پنجره ای باز میشود و از شما در مورد کپی کردن درایور سوال میکند ، در ان پنجره گزینه ی continue anyway را انتخاب نمایید :

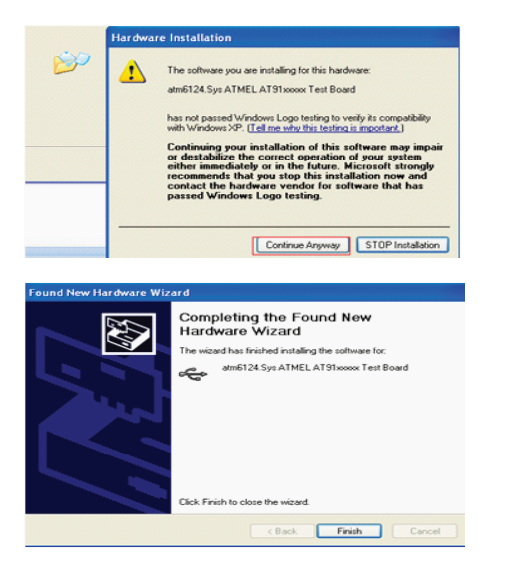

سخت افزار جدید با موفقیت نصب شد ، بر روی finish کلیک کنید تا پروسه تمام شود :

اکنون از مسیر Start Menu\Programs\ATMEL Corporation\AT۹1-ISP v1.1۳ گزینه ی SAM-PROG v1.٤ را انتخاب کنید .

پنجره SAM-PROG باز میشود ، برای اطمینان از صحت مراحل انجام شده بر روی browse کلیک کنید و فایل tst.bin را در پوشه پیوست انتخاب نمایید .

در بخش pio مطابق شکل پایه b.۱۹ را انتخاب کنید و سپس گزینه ی write flash را بزنید . در صورتی که تنظیمات به درستی انجام شده باشند ، led موجود بر روی برد خاموش میشود ( پایه b.۱۹ در سطح منطقی صفر قرار میگیرد )

| SAM-PROG v2.4                                                              | X                |
|----------------------------------------------------------------------------|------------------|
| C:\Documents and Settings\mm\My Docur 💌<br>File Size : 73 bytes            | Browse           |
| PIO indicator for successfull programming<br>PIOB  19  None ITAG Mode only | Prog             |
| Crystal Oscillator<br>Frequency (Hz) Target Connected ?<br>18432000 Yes    | Write Flash      |
| Status                                                                     | Set Security Bit |
| Success: 0                                                                 |                  |
| Failed: 0                                                                  |                  |
| In progress: 0                                                             | EXIT             |
| Active Connection: 1                                                       | About            |

نکته ها

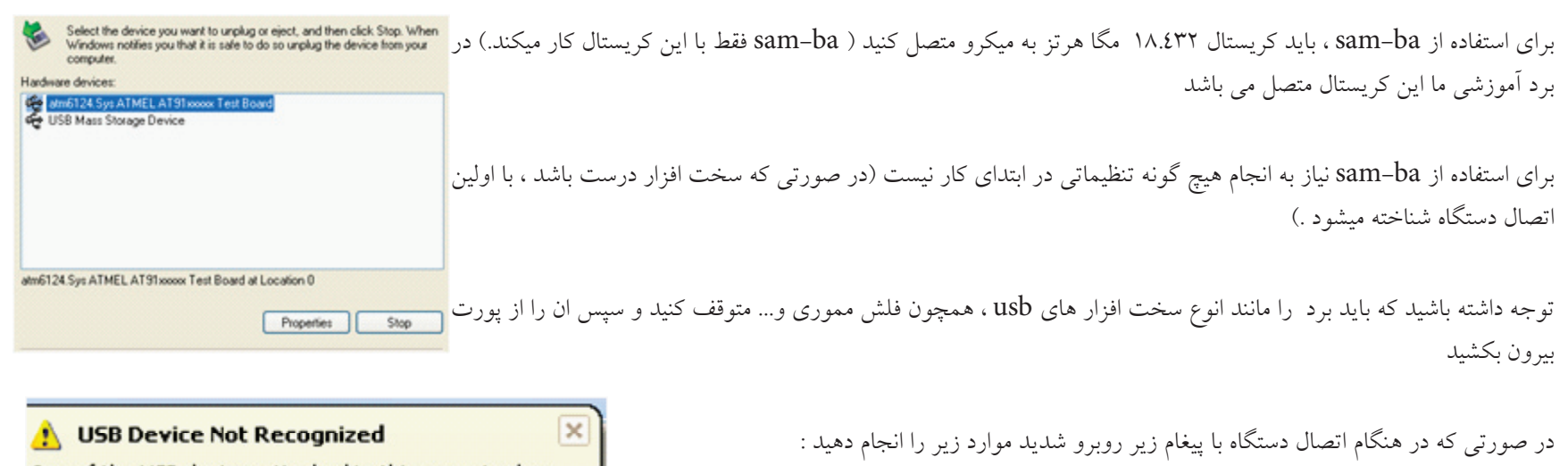

One of the USB devices attached to this computer has malfunctioned, and Windows does not recognize it. For assistance in solving this problem, click this message.

EN

در برد آموزشی این پایه به اسم ERS می باشد که در ضمیمه کاملا توضیح داده شده است **34** 

تغذيه برد را متصل كنيد .جامير يايه erase را متصل نماييد .تغذيه برد را قطع كنيد .جامير erase را برداريد
اکنون برد را به usb متصل کنید ، با این کار مشکل حل میشود ، در صورتی که مشکل حل نشد ، ممکن است نرم افزار دانلود شده متناسب با ویندوز شما نباشد . یا ویندوز شما دچار اشکال باشد . ( در انجمن مطرح کنید ).

امكانات بيشتر

از مسیر Start Menu\Programs\ATMEL Corporation\AT۹1-ISP v1.1۳ گزینه ی SAM-BA v۲.۹ را انتخاب کنید .

در پنجره باز شده و در بخش select your board میکرو متصل شده به پورت usb را انتخاب نمایید ( گزینه ی at۹۱samvx۲۵٦-ek را انتخاب کنید ) و سپس بر روی connect کلیک کنید :

| 🔄 SAM-BA 2.9                           |      |
|----------------------------------------|------|
| Select the connection : \usb\ARM0      | •    |
| Select your board : jatol sam/xc2ob-ek |      |
| Connect                                | Exit |

مشاهده میکنید که پنجره sam-ba باز میشود . در این نرم افزار امکانات بیشتری در اختیار شما قرار دارد ، شما میتوانید حافظه های میکرو را برنامه ریزی کنید ، یا انها را بخوانید :

| File Script File Li                                                                       | nk Help     |                              |                    |            |                                           |                           |
|-------------------------------------------------------------------------------------------|-------------|------------------------------|--------------------|------------|-------------------------------------------|---------------------------|
| at91sam7x256 Memory                                                                       | Display     |                              |                    |            |                                           |                           |
| Start Address : 0x2000<br>Size in byte(s) : 0x100                                         | 00 Refres   | h Display format O ascii O 8 | -bit С 16-bit © 32 | 2-bit      | Applet trace                              | s on DBGU<br>Apply        |
| 0x00200000                                                                                | 0×EA000013  | OxEAFFFFFE                   | 0×EA000056         | OXEAFF     | FFFE                                      | <u></u>                   |
| 0x00200010                                                                                | OXEAFFFFF   | C OxEAFFFFFE                 | OXEAFFFFFE         | 0xE599     | 820C                                      |                           |
| 0x00200020                                                                                | OxE3 AODOO4 | A OxE58BD128                 | OxE59AD04C         | OxE59C     | D004                                      | >                         |
| — Download / Upload f                                                                     | ile.        |                              |                    |            |                                           |                           |
| Send File Name :                                                                          | -110        |                              |                    | <b>ĕ</b> ∣ | Send Fil                                  | le                        |
| Send File Name :<br>Receive File Name :                                                   | 16          |                              |                    | ≝<br>≝     | Send Fil<br>Receive P                     | e File                    |
| Send File Name :<br>Receive File Name :<br>Address :                                      | 0x0         | Size (For Receive File) :    | 0x1000 byte(s)     | Comp       | Send Fil<br>Receive F<br>are sent file v  | le<br>File<br>with memory |
| Send File Name :<br>Receive File Name :<br>Address :                                      | 0x0 5       | Size (For Receive File) :    | 0x1000 byte(s)     | Comp       | Send Fil<br>Receive F<br>vare sent file v | le<br>File<br>with memory |
| Send File Name :<br>Receive File Name :<br>Address :<br>Scripts                           | 0x0 s       | Size (For Receive File) :    | 0x1000 byte(s)     |            | Send Fil<br>Receive F<br>are sent file v  | le<br>File<br>with memory |
| Send File Name :<br>Receive File Name :<br>Address :<br>Scripts<br>Enable Serialflach (SF | 10 CS1)     | Size (For Receive File) :    | Ox1000 byte(s)     | Comp       | Send Fil<br>Receive F<br>vare sent file v | le file with memory       |

با نرم افزار SAM-PROG شما میتوانید به راحتی کد هگز یا باینری را از کامپیوتر خود به حافظه فلش میکرو منتقل کنید . همچنین نرم افزار SAM-ba امکان خواندن و نوشتن حافظه flash ، eeprom و… را به شما میدهد ، در اموزش برنامه نویسی ، شما را با این دو نرم افزار بیشتر اشنا خواهیم کرد ، بنا براین عجولانه عمل نکیند ، چون ممکن است به میکرو و برد خود اسیب بزنید .

همانطور که میدانید خروجی اکثر کامپایلر ها کد هگز میباشد ، توسط SAM-PROG شما میتوانید فقط کد باینری را بر روی میکرو بریزید (.bin) . برای تبدیل کد هگز به باینری از نرم افزار رایگان H-Converter استفاده میکنیم . این نرم افزار به همراه نرم افزار HJTAG نصب میشود . در ادامه نحوه استفاده از ان اورده شده است .

## (Serial Fast Flash Programming( IEEE® \) EA. \ JTAG

itee Standard ۱۱٤٩.۱-۱۹۹۰ Test Access Portand Boundary-Scan Architecture یک پروتکل ارتباطی میباشد که توسط تعدادی از شرکت های وابسته به سازمان ieee و تحت استانداد ان به ثبت رسیده است . در پروتکل jtag دسترسی کامل به cpu و حافظه ها فراهم میباشد ، و شما میتوانید داده های پردازش شده یا در حال پردازش توسط انها را مشاهده کنید ، شما میتوانید داده را در حافظه ها بنویسید یا از انها بخوانید . در این پروتکل ، امکانات زیادی در اختیار شما گذاشته شده است .

رابط jtag از ٤ پایه اصلی برای ارتباط با سخت افزار استفاده میکند :

هر وسیله ای که با استاندارد Jtag سازگار باشد لازم است تا پین های زیر را داشته باشد :

TCK (Test Clock Input ) : Clock -۱ ورودی ، این پالس برای همزمانی میان دستگاه مورد تست و پروگرامر jtag میباشد .

TDI (Test Data In -۲ ) : از طریق این پایه ، داده از پروگرامر به دستگاه در حال تست وارد میشود .

TDO (Test Data Out -۳ ): از طریق این پایه ، داده از دستگاه مورد تست به پروگرامر میرود .

۲-۱ (TMS (Test Mode Select - ٤) : از طريق اين پورت حالتهاى مختلف تست انتخاب مى شود.

همچنین در این میان دو پایه دیگر نیز وجود دارد :

۵- TRST (Test Reset Input ) این پایه از پروگرامر به ریست دستگاه متصل میشود و قبل از شروع کار ان را باز نشانی میکند .

٦- JTAGSEL (JTAG SELECT) : برای راه اندازی پروتکل JTAG ، این پایه باید یک شود .

برای کار با JTAG به موارد زیر نیاز دارید :

۱- کابل ارتباطی - سخت افزار JTAG - نرم افزار JTAG

کابل ارتباطی وظیفه اتصال دستگاه مورد تست را به پروگرامر را به عهده دارد ، معمولا پروگرامر از طریق یک کابل دیگر به پورت سریال یا موازی کامپیوتر متصل میشود .سخت افزار JTAG وظیفه کنترل داده های ارسالی و دریافتی و مراقبت از کامپیوتر در برابر خطا های شخصی را به عهده دارد و وظیفه نرم افزار JTAG، تبدیل کد های دریافتی به علائم نمایشی و کد های قابل فهم برای انسان میباشد .

ما برای راه اندازی واسط jtag از نرم افزار رایگان HJTAG استفاده میکنیم ، شما میتوانید این نرم افزار را از لینک زیر در یافت کنید :

http://www.hjtag.com/download.html

نصب نرم افزار تقريبا مانند نصب نرم افزار AT۹۱-ISP ميباشد .و نکته خاصي ندارد .

برای اتصال میکرو به کامپیوتر به یک سخت افزار نیاز دارید ، این سخت افزار مطابق شکل زیر است :

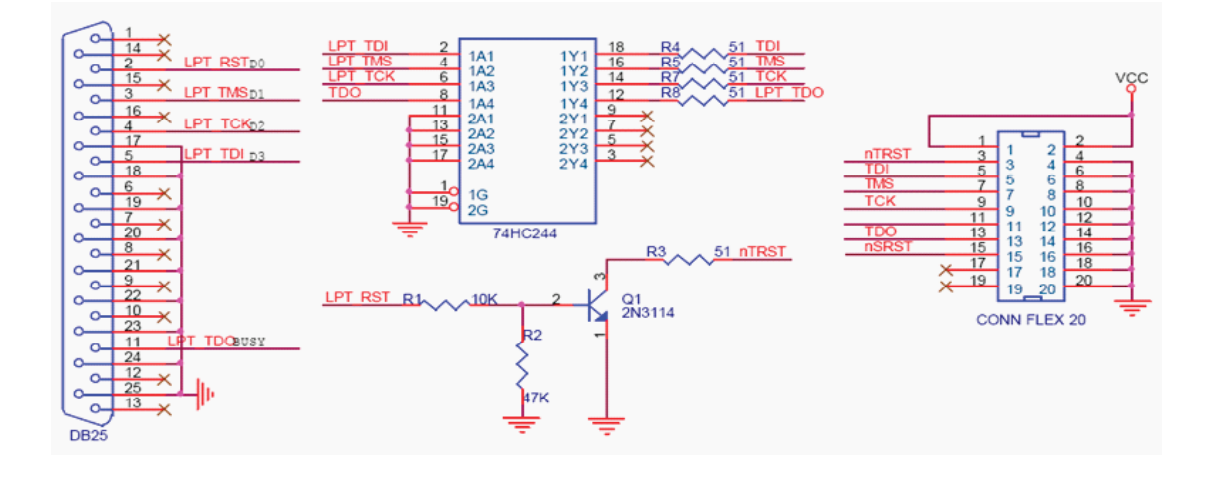

کانکتور تعبیه شده برای اتصال کابل jtag باید مشابه کانکتور تعبیه شده بر روی برد باشد، تا در اتصال سیم ها مشکلی بوجود نیاید . در صورتی که پایه هیا پورت lpt را روبروی خود بگیرید ، شماره پایه ها در کنار انها نوشته شده است .

به دلیل اختلاف منطقی در سطح پالس ریست ، استفاده از ترانزیستور و مقاومت ها الزامی است .در پوشه ضمیمه ، سند شماتیک و pcb پروگرامر بالا وجود دارد ( فایل پروتل ). بعد از نصب نرم افزار و ساختن پروگرامر ، ان را به برد متصل نمایید . شما باید جامپر jselect را نیز متصل کنید .

پروگرامر را به پورت lpt متصل کنید و سپس نرم افزار را باز نمایید .

در صورتی که سخت افزار پروگرامر درست باشد ، در پنجره hjtag نام هسته استفاده شده در میکرو به نمایش در میاید :

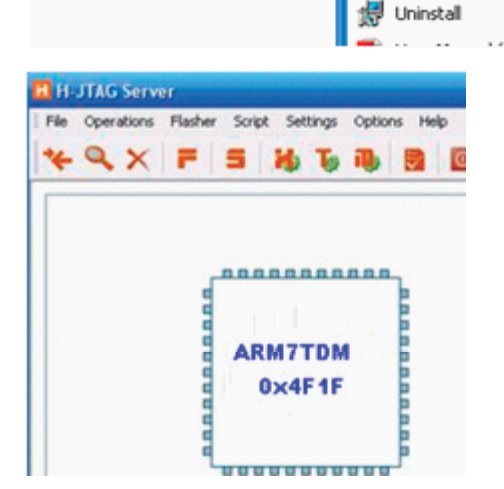

H-Flasher

در صورتی که با پیغام مقابل روبرو شدید :

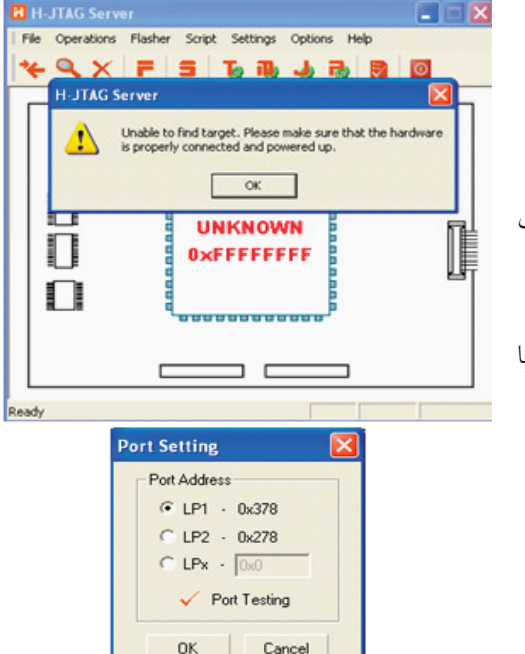

به منوی settings بروید و بعد از انتخاب گزینه ی port setting در پنجره باز شده اولین مورد را انتخاب کنید ( در صورتی که کامپیوتر شما بیشتر از یک پروت دارد ، گزینه هیا بعدی را انتخاب نمایید ) بعد از انجام تنظیمات از منوی felasher گزینه ی start h-flasher را انتخاب کنید . ابتدا بر روی check کلیک کنید تا میکرو شناسایی شود ، سپس در محل دو بر روی .... کلیک کنید و فایل با پسوند .hex یا با زدن گزینه ی program بر نامه از کامپیوتر به میکرو منتقل میشود .

در اینده با نحوه دیباگ کردن برنامه با این نرم افزار اشنا خواهیم شد .

# نحوه تبدیل کد هگز به باینری

برای تبدیل کد هگز به باینری از نرم افزار H-Converter مجموعه hjtag استفاده میکنیم .نرم افزار hjtag را نصب کنید و سپس گزینه ی H-Converter را انتخاب نمایید :

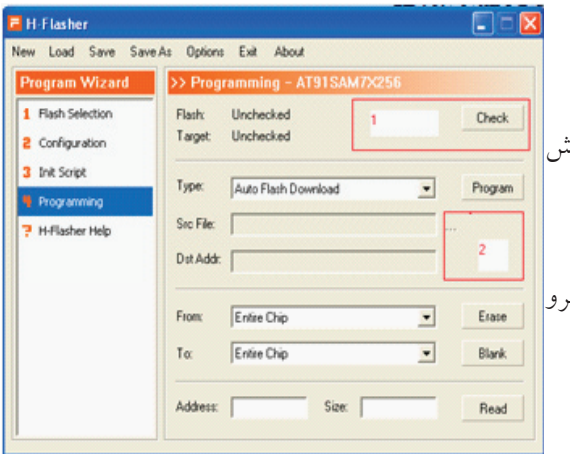

در بخش hex۲bin و در قسمت src hex file بر روی .... کلیک کنید و کد هگز را باز کنید . نرم افزار به صورت پیش فرض کد باینری را در کنار کد هگز ذخیره میکند .

بر روی convert کلیک کنید تا عملیات تبدیل اغاز شود . بعد از اتمام تبدیل با پیغام نرم افزار مبنی بر موفقیت تبدیل روبرو خواهید شد .

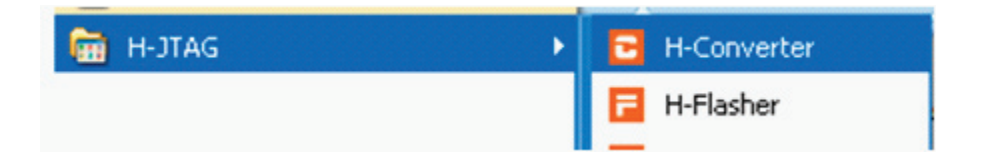

در این نرم افزار امکان تبدیل سایر کد ها به یکدیگر نیز وجود دارد . همانطور که قبلا گفتیم رابط SAM-BA کد باینری را به میکرو منتقل میکند و خروجی نرم افزار KEIL کد هگز میباشد . برای تبدیل کد هگز خروجی KEIL مراحل بالا را انجا دهید ( کد هگز در محل ذخیره برنامه ایجاد شده است ) و سپس ان را به میکرو منتقل کنید ،شما باید به پایه b.۰ یک led متصل کنید ( led با مقاومت ۱۵۰ اهم سری شده باشد ) در برد آموزشی این LED به رنگ زرد می باشد و با نام LED

بعد از پروگرام کردن برنامه کلید ریست را فشار دهید ، مشاهده میکنید که led شروع به چشمک زدن میکند . برنامه زیر را کامپایل کنید و بر روی میکرو بریزید ، در این برنامه پایه b.۱۹ شروع به چشمک زدن خواهد کرد ( led روی برد )

|                                                                                 |                               | Converter      | 🔳 🗖 🔀   |
|---------------------------------------------------------------------------------|-------------------------------|----------------|---------|
| His de ATA CANANZES II.                                                         | /* ATTALCANATUX               | HEX2BIN        |         |
| #Include <ai (isamvx)="(.H"></ai>                                               | / AINISAMIVA) a definitions / | Stc HEX File:  |         |
| <pre>#include <lib_at۹۱samvx101.h></lib_at۹۱samvx101.h></pre>                   |                               | Dst BIN File:  | Convert |
| <pre>void wait(void);</pre>                                                     |                               | BIN2HEX        |         |
| int main (void) {                                                               |                               | Base Addr:     |         |
| AT۹1F_PIO_CfgOutput(AT۹1C_BAS                                                   | E_PIOB, AT41C_PIO_PB14);      | Src BIN File:  |         |
| AT۹۱F_PIO_ClearOutput(AT۹۱C_)                                                   | BASE_PIOB, AT(IC_PIO_PBI();   | Dst HEX File:  | Convert |
| wait();                                                                         |                               | ELF2BIN        |         |
| AT4)F_PIO_SetOutput (AT4)C_B                                                    | ASE_PIOB, AT(IC_PIO_PB();     | Src ELF File:  |         |
| wait():                                                                         |                               | Dist BIN File: | Convert |
|                                                                                 |                               | ELF2HEX        |         |
| }                                                                               |                               | Src ELF File:  |         |
| void wait (void) {                                                              |                               | Dst HEX File:  | Convert |
| unsigned int n;                                                                 |                               | L              | Church  |
| for $(n = \cdot; n < \forall \forall \forall \uparrow \land \cdot \cdot; n++);$ |                               |                | Liose   |

**اموزش زبان C** بلوگ دیاگرام یک برنامه به زبان c تقریبا به شکل زیر است : فراخوانی و راه اندازی پردازنده و کتابخانه ها و فایل های هدر و.... پیکربندی امکانات (مانند Icd و... ) معرفی متغیر ها شروع حلقه برنامه ای که باید انجام شود پایان حلقه پایان برنامه زیر برنامه ها ( در صورت وجود )

از سخت بودن این کد ها نترسید ، وقتی با انها کار کنید می فهمید که هر یک چه معنی دارد .

```
#include <AT٩\SAMvXro٦.H>
#include <lib_AT٩\SAMvXro٦.h>
void wait(void);
int main (void) {
    AT٩\F_PIO_CfgOutput(AT٩\C_BASE_PIOB, AT٩\C_PIO_PB.);
    AT٩\F_PIO_ClearOutput(AT٩\C_BASE_PIOB, AT٩\C_PIO_PB.);
    wait();
    AT٩\F_PIO_SetOutput (AT٩\C_BASE_PIOB, AT٩\C_PIO_PB.);
    wait();
}
void wait (void) {
    unsigned int n;
    for (n = -; n < \YTVYA..; n++);
}</pre>
```

#### #include <AT אוSAMvX۲٥٦.H>

این دستور نوع میکرو را مشخص میکند ، شما میتوانید هر یک از میکرو های موجود را انتخاب کنید .

 $\#include < lib_AT \\ SAM \\ X \\ h >$ 

42

با این دستور ، فایل هدر h.lib\_AT۹۱SAMvX۲٥٦ را به برنامه فرا خوانی میکنیم ، در ادامه با فایل هدر اشنا خواهیم شد .

void wait(void); این دستور مشخص کننده و جو د یک زیر پرنامه است . void main (void){ این بخش شروع حلقه ما خواهد بود ، cpu میکرو دستورات میان دو اکولاد را اجرا میکند و فقط با دستورات پرش یا شرط که در ادامه توضیح میدهیم از این حلقه بیرون میرود . void main() { دستورها در واقع اکولاد ها مشخص میکنند که دستورات مربوط به کدام حلقه میباشند ، در این بخش دستوات موجود مربوط به حقه ای به نام main است ، نام حلقه میتواند هر چیزی باشد AT4\F\_PIO\_CfgOutput(AT4\C\_BASE\_PIOB, AT4\C\_PIO\_PB•); يا اين دستور portb. • به عنوان خروجي تعريف ميشود . ATAIF PIO ClearOutput(ATAIC BASE PIOB, ATAIC PIO PB.); این دستور ، مقادیر موجود بر روی پایه را پاک میکند ( پایه مورد نظر را صفر میکند ) wait(); با این دستور زیر برنامه زیر را فراخوانی میکنیم : void wait (void) { unsigned int n; for  $(n = \cdot; n < \forall \forall \forall \land \cdot \cdot; n + +);$ در این زیر برنامه زمان تقریبی ۱٫۲ ثانیه ساخته میشود و سیس به خط بعد از دستور wait یرش میشود . AT4\F\_PIO\_SetOutput (AT4\C\_BASE\_PIOB, AT4\C\_PIO\_PB.); با این دستور پایه مورد نظر ۱ میشود . در ادامه با کلیه دستورات اشنا خواهیم شد ، مشا هده کردید که تمامی برنامه ها یک قالب یکسان دارند و هر دستور در جای خودش میاید . استفاده از توضيحات گاهی اوقات در برنامه نیاز به توضیح دادن یک خط یا کد یا عمل است برای درج توضیحات از // استفاده میشود یا توضیحات میان /\* .....\*/ درج میشود .توضیحات توسط کامپایلر خوانده نمی شوند و شما میتوانید از انها برای توضیح برنامه استفاده نمایید . 43

## معرفي متغير ها

متغير چيست ؟

متغیر ها مکانی از حافظه موقت هستند که به عمل خاصی اختصاص داده می شوند ، مثلا یک متغیر از نوع char که مقدار عدد روی یک پورت ۱٦ پایه ای درونش ریخته شده است ، ١٦ بیت (خانه ) از حافظه را اشغال میکند .

از متغیر ها برای ذخیره یک عدد یا وضعیت استفاده میشود ، از انجا که وضعیت های مختلف ( از نظر اندازه) وجود دارند ، بنابراین به چندین نوع متغیر نیاز داریم ، keil متغیر های زیر را در اختیار برنامه نویس قرار میدهد :

| Туре                           | Size in bits | Natural alignment in bytes |
|--------------------------------|--------------|----------------------------|
| char                           | 8            | 1 (byte-aligned)           |
| short                          | 16           | 2 (halfword-aligned)       |
| int                            | 32           | 4 (word-aligned)           |
| long                           | 32           | 4 (word-aligned)           |
| long long                      | 64           | 8 (doubleword-aligned)     |
| float                          | 32           | 4 (word-aligned)           |
| double                         | 64           | 8 (doubleword-aligned)     |
| long double                    | 64           | 8 (doubleword-aligned)     |
| All pointers                   | 32           | 4 (word-aligned)           |
| _Bool (C only <sup>[1]</sup> ) | 8            | 1 (byte-aligned)           |

تعريف متغير به فرم زير است :

; نام متغير نوع متغير

مثلا متغیر a از نوع int تعریف شده است و میتواند بین ۰ تا ۳۲ بیت را در خود ذخیره کنید ( میتواند از ۰ تا ، ٤٢٩٤٩٦٧٢٩٦ تغییر کند ) و متغیر b از جنس char میباشد و میتواند از ۰ تا ۸ بیت (از ۰ تا ۲۵٦) تغییر کند :

int a;

Char b;

توجه داشته باشید : که نام متغیر ها نمی تواند شامل کلمات رزرو شده (دستورات که در برنامه نویسی به کار میروند مانند void و int و...) باشد ، همچنین نام متغیر نباید از ۳۱ کاراکتر (حرف) بیشتر باشد و زبان c بین حروف کوچک و بزرگ تفاوت قائل می شود ( aبا A فرق دارد.) دستورات و توابع ریاضی ومنطقی در Keil دستوراتی برای انجام عملیات ریاضی وجود دارد ، این دستورات را در زیر مشاهده میکنید :

| نوع عمليات      | نما د | مثال                                                                                    | نتيجه                        | توضيح                                                                  |
|-----------------|-------|-----------------------------------------------------------------------------------------|------------------------------|------------------------------------------------------------------------|
| ضرب             | *     | ۲ <del>«</del> ۲                                                                        | ٤                            |                                                                        |
| تقسيم           | /     | ٣/ ٦                                                                                    | ٢                            |                                                                        |
| جمع             | +     | ٤+٤                                                                                     | ٨                            |                                                                        |
| تفريق           | -     | ٣-٥                                                                                     | ٢                            | متغير نتيجه بايد توانايي جذب عدد منفي را داشته باشد                    |
| افزایش یک واحد  | ++    | ++A                                                                                     | ١+A                          | در هر تکرار ، یک واحد به a اضافه میشود                                 |
| کاهش یک واحد    |       | a                                                                                       | ∖-a                          | در هر تکرار ، یک واحد از a کم میشود                                    |
| قرينه           | _     | (1)-                                                                                    | 1-                           | عدد در یک منفی ضرب میشود                                               |
| بزر گتر         | >     | a>b                                                                                     | ۲<۳                          |                                                                        |
| ک <i>و</i> چکتر | <     | B <a< td=""><td>٣&gt;٢</td><td></td></a<>                                               | ٣>٢                          |                                                                        |
| كوچكترمساوي     | <=    | =>A                                                                                     | (, o, , )=A                  | A میتوانید یکی از اعداد بزرگتر مساوی ۲ باشد                            |
| بزرگتر مساوى    | >=    | ٦= <a< td=""><td>(,٦,٧)=A</td><td>A میتوانید یکی از اعداد کوچکتر مساوی ۲ باشد</td></a<> | (,٦,٧)=A                     | A میتوانید یکی از اعداد کوچکتر مساوی ۲ باشد                            |
| انتساب          | =     | A=b                                                                                     | $A=b$ , a $\xi=a, N=B$       | مقدار متغیر b در متغیر a ریخته میشود                                   |
| تساوى           | ==    | A==b                                                                                    | ۲=۲                          | دو متغیربا هم برابرند                                                  |
| باقيمانده تقسيم |       | A/B                                                                                     | متغيه ۲=٤/۱۰                 | ر A به Bتقسیم میشود ،حاصل باقیمانده است، در مثال عدد ۲ برگردانده میشود |
| AND             | &     | A*B                                                                                     | •x••=•x•F & •xF•             | اگر بیت های همسان یک باشند،خروجی یک است در غیر اینصورت خروجی           |
| صفر ميباشد      |       |                                                                                         |                              |                                                                        |
| OR              |       | A+B                                                                                     | • X • ٣ .= • X • ٣   • X • • | بیت های همسان با هم جمع می شوند و حاصل در خروجی ظاهر میشود .           |
| • ۲ • ۳         |       |                                                                                         | 5                            | 4                                                                      |

|                                                                                         | ٠xF٠         | •xFF ^ •x•F                                                      | $\wedge$            | XOR           |
|-----------------------------------------------------------------------------------------|--------------|------------------------------------------------------------------|---------------------|---------------|
| یکی از عملیات های زیاضی است                                                             | ٠x•F         | (•Xf)~                                                           | ~                   | مکمل یک       |
| مقدار اولیه ۱۱۱۱ در مبنای باینری است ، با این دستور مقدار اولیه به اندازه دلخواه به سمت | ٠x٠F         | ٤< <a ·xf·="A&lt;/td"><td>&gt;&gt;</td><td>شيفت به راست</td></a> | >>                  | شيفت به راست  |
|                                                                                         | ، باينري است | ایی برابر ۱۱۱۱۰۰۰ در مبنایی                                      | ه میشود ، مقدار نها | راست حرکت داد |
|                                                                                         | ٠xF٠         | $\epsilon >> \cdot x \cdot F$                                    | <<                  | شيفت به چپ    |
|                                                                                         | ۲!= ۲        | A!=b                                                             | !=                  | نامساوى       |
|                                                                                         | False        | (7=!) &&(7<7)                                                    | &&                  | AND منطقى     |
|                                                                                         | True         | $(1 \cdot )    (r > a')$                                         |                     | OR منطقی      |
| با این دستور ، از غلط بودن یک تساوی چشم پوشی میشود ، تساوی درست فرض میشود               | 0<7          | (1<0)!                                                           | !                   | نقض           |

شما میتوانید کلیه اعمال بالا را بر روی متغیر ها انجام دهید و حاصل را در یک متغیر ذخیره کنید .

دستورات حلقه و پرش

گاهی مواقع برنامه باید چندین بار تکرار شود ، برای اینکار از دستورات حلقه و پرش استفاده میشود ، در زیر به بررسی انواع حلقه های موجود در keil پرداخته میشود . حلقه ی while :

در این نوع حلقه میتوان تعداد تکرار را مشخص کرد ، مقدار اولیه حلقه ، میتواند یک عدد باشد ، شرط پایان حلقه نیز یک عدد یا متغیر است ، هنگامی که مقدار اولیه در شرطی که در این قسمت نوشته میشود ، صدق کند ، حلقه به پایان میرسد .

گام حلقه نيز مشخص ميکند که مقدار اوليه چکونه تغيير کند: for (j = 1; j < 1 + j + 1)بر نامه در مثال بالا مقدار اوليه j ۱ ميباشد ، تا وقتي كه j از ۱۰ كوچكتر باشد ، حلقه ادامه مي يابد ، همچنين با هر بار تكرار حلقه يك واحد به j افزوده ميشود . : do – while حلقه ی do بر نامه (شرط)while{ در این حلقه بر خلاف دیگر حلقه ها ، شرط در انتهای حلقه چک میشود اين حلقه حداقل يكبار اجرا ميشود ، در صورتي كه در قسمت شرط دستور مبني بر تكرار حلقه وجود داشته باشد ، حلقه دوباره تكرار خواهد شد . دستور goto : توسط این دستور میتوان به یک برچسب پرش کرد ، باز گشت از برجسب با دستور return انجام میشود : Goto lable : Lable بر نامه Return: برچسب باید در داخل حلقه ی اصلی باشد ، طول برچسب باید از ۳۱ کاراکتر کمتر باشد ، برای برچسب نمیتوان از کلمات رزرو شده استفاده کرد . دستورات مربوط به يورت ها در زبان c مجموعه از ريجستر ها وجود دارد كه ما بايد انها را بشانسيم ، شناخت اين ريجستر ها براي كار با هر جزء ميكرو الزامي است . در کامیایلر keil هر یک از امکانات جانبی دارای ریجستر مخصوص به خود هستند ، مثلا ریجستر AT۹۱F\_PIO مخصوص به یورت های میکرو کنترلر های اتمل میباشد ، شما ميتوانيد در اين ريجستر مشخص كنيد كه يورت چه وضعتي داشته باشد ، شما ميتوانيد يورت يا يايه را به عنوان ورودي يا خروجي مشخص كنيد و سيس مقادير مختلف را در ان بنويسيد يا از ان بخوانيد .

در ادمه اموزش با كليه ريجستر ها اشنا خواهيم شد .

فایل های هدر (کتابخانه) :

در هر برنامه فایل های با پسوند .h وجود دارند ، ما این فایل ها را با نام هدر می شناسیم . این فایل ها برای ساده تر کردن کد ها در هنگام برنامه نویسی به کمک ما می ایند مثلا فایل هدر h.lib\_AT۹۱SAMvX۲۵٦ دستورات مربوط به میکرو کنترلر at۹۱samvx۲۵٦ را به زبان گفتار نزدیک میکند ،. ما همچنین میتوانیم هدر یا کتابخانه دلخواه خود را بنویسیم . در keil هدر های زیادی وجود دارد که در اینده با انها اشنا خواهیم شد

ريجستر هاي مخصوص به پورت :

این دستورات و ررجیستر ها برای هدر های h.???????!!lib\_AT۹۱SAM گفته میشود ، برای اجرای این دستورات نیاز است که این کتابخانه ها را در برنامه خود فراخوانی کنید ، مثلا برای میکرو at۹۱samvx۲٥٦ :

#include <AT \\SAM \X \o \.H>
#include <lib\_AT \\SAM \X \o \.h>

ادامه برنامه یا میکرو AT۹۱SAM۷S٦٤ :

<H.include <AT9\SAMVS7&# #include <lib AT9\SAMVS7&h>

> ادامه برنامه قرار دادن یورت به عنوان ورودی یا خروجی :

دستور بالا يايه y از يورت x را به عنوان خروجي تعريف ميکند .

دستور بالایایه y از یورت x را به عنوان ورودی تعریف میکند.

AT4\F\_PIO\_CfgOutput(AT4\C\_BASE\_PIOx, AT4\C\_PIO\_Pxy);

(AT4)F\_PIO\_GetInput(AT4)C\_BASE\_PIOx), AT4)C\_PIO\_Pxy)

AT4\F\_PIO\_ClearOutput(AT4\C\_BASE\_PIOx, AT4\C\_PIO\_Pxy)

AT41F\_PIO\_SetOutput (AT41C\_BASE\_PIOx, AT41C\_PIO\_Pxy)

دستور بالا پايه y از پورت x را صفر ميکند .

دستور بالا ، يابه y از يورت x را صفر ميكند .

مثال :

به portb. میکرو کنترلر AT۹۱SAMvX۲۵۹ یک کلید و به led یک led متصل کرده ایم ، برنامه ای بنویسید که با تحریک کلید led روشن و با قطع تحریک ا خاموش شود :

```
#include <AT4\SAMvXYol.H>
#include <lib_AT4\SAMvXYol.H>
int main (void) {
    AT4\F_PIO_CfgOutput(AT4\C_BASE_PIOB, AT4\C_PIO_PB\9);
    (AT4\F_PIO_GetInput(AT4\C_BASE_PIOB), AT4\C_PIO_PB\);
    if ((AT4\C_PIO_PB\ == (\)
    AT4\F_PIO_SetOutput (AT4\C_BASE_PIOB, AT4\C_PIO_PB\4);
    else
    AT4\F_PIO_ClearOutput(AT4\C_BASE_PIOB, AT4\C_PIO_PB\4);
}
```

# دستورات تاخير

گاهی موقع لازم است ، برنامه برای مدتی اجرا نشود ، یرای این کار از دستورات تاخیر استفاده میشود ، در keil تابع برای تاخیر (در برنامه ) وجود ندارد ، و شما باید برای ایجاد تاخیر cpu را به کار دیگری مشغول کنید ، یکی از این کار ها شمردن اعداد میباشد :

برنامه زیر را را شبیه سازی کنید:

مشاده میکنید که در هر نیم میلی ثانیه پایه b۱۹ روشن و خاموش میشود .در این برنامه برای ایجاد تاخیر از فراخوانی توابع استفاده شده است ، در زیر برنامه را تحلیل میکنیم : #Hinclude <AT۹۱SAMvX۲۵٦> در اولین خط برنامه میکرو کنترلر معرفی شده است ، میکرو مورد استفاده ما AT۹۱SAMvX۲۵٦ میباشد که قبلا در مورد نحوه انتخاب میکرو توضیح داده شد .

> #void wait(void); در خط دوم مقداری از فضای حافظه برای توابع فراخوانی رزرو شده است . void wait(void); در خط دوم مقداری از فضای حافظه برای توابع فراخوانی رزرو شده است . int n;در خط سوم یک متغیر از نوع int معرفی شده است ( میتواند از ۰ تا ۲بتوان ۳۲ ، یعنی ٤٢٩٤٩٦٧٢٩٦ تغییر کند ). (void main()) شروع حلقه ی اصلی برنامه میباشد .

AT4\F\_PIO\_CfgOutput(AT4\C\_BASE\_PIOB, AT4\C\_PIO\_PB\4);

در این خط پایه ۱۹.b به عنوان خروجی پیکربندی شده است

AT \F\_PIO\_ClearOutput(AT \C\_BASE\_PIOB, AT \C\_PIO\_PB \);

در این خط پایه b۱۹ در سطح منطقی صفر قرار گرفته است . wait(); در خط هشتم تابع تاخیر فراخوانی میشود ، با رسیدن cpu به این خط ، به تابع void wait(void); پرش میشود ، در زیر برنامه wait یک حلقه ی for وجود دارد ، در این حلقه مقدار اولیه ی • برای i در نظر گرفته شده است ، ، با دستور i++ مدام به متغیر i یک واحد اضافه میشود ، هنگامی که i به ۱۸٤۳۲۰ رسید cpu به خط بعد از شرط پرش میکند ، در ان جا یک اکولاد وجود دارد که cpu را به حلقه ی اصلی برمیگرداند و cpu برنامه را از خط بعد از wait

;(AT4)F\_PIO\_SetOutput (AT4)C\_BASE\_PIOB, AT4)C\_PIO\_PB14

در این خط پایه b۱۹ در سطح منطقی یک قرار گرفته است wait(); در خط نهم دوباره به تابع wait; پرش میشود . بارسیدن cpu به اکولاد ( { ) برنامه دوباره از اول اجرا میشود و کلیه اعمال بالا از ابتدا انجام میشود .

برای ایجاد تاخیر زمانی شما باید یک تابع ایجاد کنید تا در هنگام تاخیر فراخوانی شود ، برای ایجاد تابع باید ابتدا ان را معرفی کنید : برای معرفی کلیه توابع از دستور زیر استفاده میشود : (خود برنامه اصلی نیز یک تابع میباشد ) void نام تابع ( نوع فضا) ; در قسمت نام تابع ، شما باید یک نام مناسب بنویسید که در برنامه تابع با همین نام فراخوانی میشود. با مین حساب قالب کلی یک برنامه در زبان C به شکل زیر خواهد بود

```
#include <AT۹۱SAMvX۲۵٦.H> معرفی چیپ
void wait(void); معرفی متغیر ها
void main() ( معرفی زیر برنامه (توابعی که قرار است در برنامه فرا خوانی شوند ;(void main())
void main() ( معرفی زیر برنامه ( دان پورت ها
while ( دان پورت ها
) ( شروع حلقه) البروع حلقه)
( فراخوانی توایع;() البت در برنامه فرا خوانی توایع;() البه اصلی
void wait (void)
پایان تایع اصلی برنامه {
نام توابعی که قرار است فرا خوانی شود } داخوانی شده }
رنامه این حلقه ی تایع فراخوانی شده }
( پایان حلقه ی تایع فراخوانی شده }
( پایان حلقه ی تایع فراخوانی میشود {
( پایان حلقه ی تایع فراخوانی میشود {
( پایان حلقه ی تایع فراخوانی میشود {
```

مقدار زمانی که توسط روش بالا ایجاد یشود از رابطه ی زیر بدست میاید :

(f )=(x\*٥)/(f )

```
X مقدار رقمی است که در حلقه ی for شمرده میشود و f مقدار فرکانس کریستال برحسب هرتز میباشد .
مثال برنامه ای بنویسید که پایه ۱۹.b میکرو کنترلر ۸۲۹۱SAMvX۲۵٦ را به مدت ۲ ثانیه ۰ کند ، بعد به مدت ۱٫۵ ثانیه ۱ کند و سپس به مدت ۲٫۵ ثانیه ۰ کند و این حلقه مدام
تکرار شود .
```

```
#include <AT٩\SAMvXro٦.H>
#include <lib_AT٩\SAMvXro٦.h>
int n;
void wait(void);
int main (void) {
    AT٩\F_PIO_CfgOutput(AT٩\C_BASE_PIOB, AT٩\C_PIO_PB\٩);
    AT٩\F_PIO_ClearOutput(AT٩\C_BASE_PIOB, AT٩\C_PIO_PB\٩);
wait();
    51
```

```
wait();
wait();
wait();
AT4\F_PIO_SetOutput (AT4\C_BASE_PIOB, AT4\C_PIO_PB\4);
wait();
wait();
wait();
AT4\F_PIO_ClearOutput(AT4\C_BASE_PIOB, AT4\C_PIO_PB\4);
wait();
wait();
wait();
wait();
wait();
void wait (void) {
 for (n = \cdot; n < \Lambda \in \mathbb{V} \cdot \cdot; n++);
برنامه بالا شاید ساده ترین برنامه برای سوال ذکر شده باشد ، در این برنامه ما زمان اصلی ۵۰۰ میلی ثانیه را بوجود اورده ایم و در مکان مناسب به تعداد دفعات مناسب ان را فراخوانی
                                                                                                                                            کردہ ایم .
                                                                                                                                              تمرين :
۱-به portb. میکرو کنترلر AT۹۱SAMvX۲۵٦ یک کلید و به led یک led متصل کرده ایم ، برنامه ای بنویسید که با تحریک کلید led بعد از ۲ ثانیه روشن و با قطع
                                                                                                                تحريک led بعد از ٤ ثانيه خاموش شود . :
                                                                 ۲-برنامه ای بنویسید ، که پایه های پورت a را یکی از پس از دیگری و با تاخیر ۱ ثانیه روشن کند .
                                                                                                                            ۳-برنامه زیر را تکمیل کنید :
#include <ATa\SAMvXrol.H>
                                                /* AT9)SAMTVXY07 definitions */
#include <lib_AT٩\SAMvXror.h>
int n;
                                                                                 52
int speed;
```

```
void wait(void);
int main (void) {
    AT4\F_PIO_CfgOutput(AT4\C_BASE_PIOB, AT4\C_PIO_PB\4);
    (AT4\F_PIO_GetInput(AT4\C_BASE_PIOB), AT4\C_PIO_PB\2);
    if ((AT4\C_PIO_PB\ == (\)
    {
        speed++;
    }
    AT4\F_PIO_SetOutput (AT4\C_BASE_PIOB, AT4\C_PIO_PB\4);
    wait();
    AT4\F_PIO_ClearOutput(AT4\C_BASE_PIOB, AT4\C_PIO_PB\4);
    wait();
    }
    void wait (void) {
        for (n = \; n < \\\LYY\\; n++);
    }
}
```

این برنامه مربوط به یک چشمک زن میباشد که ما میتوانیم سرعت چشمک زدن led که به پایه ۱۹.b متصل است را توسط کلید های که به پایه های b۰ و b۱ متصل است ، تغییر دهیم .

> شما میتوانید جواب مثال های بالا در سایت کویرالکترونیک زیر پیدا کنید : www.kavirElectronic.ir

چند نکته : واسط SAM-BA فقط از میکرو کنترلر های زیر پشتیبانی میکند :

- · ATAISAMVSTTI
- · ATAISAMVSITA
- · ATAISAMVSTON

- · AT91SAMVS017
- · ATAISAMVXITA and ATAISAMVXCITA
- · ATISAMVXTON and ATISAMVXCTON
- · ATAISAMVXOIT and ATAISAMVXCOIT
- · AT91SAMVSET07
- · AT91SAMVSE017
- ۰ AT۹۱SAMvA۳
- N. Power Off the board.
- Y. set TST pin to high level.
- ۳. Power On the board.
- ٤. Wait about ۱۰ seconds
- •. Power Off the board.
- ٦. set TST pin to ground.
- v. Power On the board.

برای استفاده از واسط SAM-BA برای میکرو کنترلر های AT۹۱SAM۷S مراحل زیر را انجام دهید :

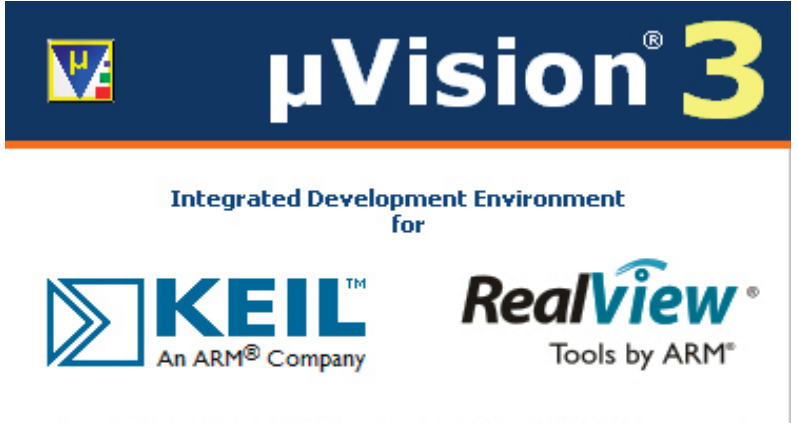

Copyright © 1997-2005 Keil Software, 2005-2007 ARM Ltd. All rights reserverd. This product is protected by US and international laws.

> این کامپایلر را از یکی از ادرس های زیر تهیه کنید : این ما

دانلود از سرور ۱ :

نحوه نصب نرم افزار KIEL

http://www.ir-manup.com/folder/view/sVUfeSlX

دانلود از سرور ۲ :

http://www.٤shared.com/dir/٩٢/١٨٨٨٣٧٦٥davda٦/keil.html

برای تسریع در امر دانلود ما نرم افزار را بر روی دو سرور اپلود کرده ایم . بعد از دانلود کردن نرم افزار ان را UNZIP نماییید برای UNZIP کردن این فایل ها به نرم افزار WINRAR نیاز خواهید داشت شما میتوانید لینک دانلود این نرم افزار را در

گوگل بيايد .

بعد از UNZIP کردن نرم افزار بر روی فایل exe.o\_mdk۳۷۰ کلیک کنید تا مراحل نصب اغاز شود :

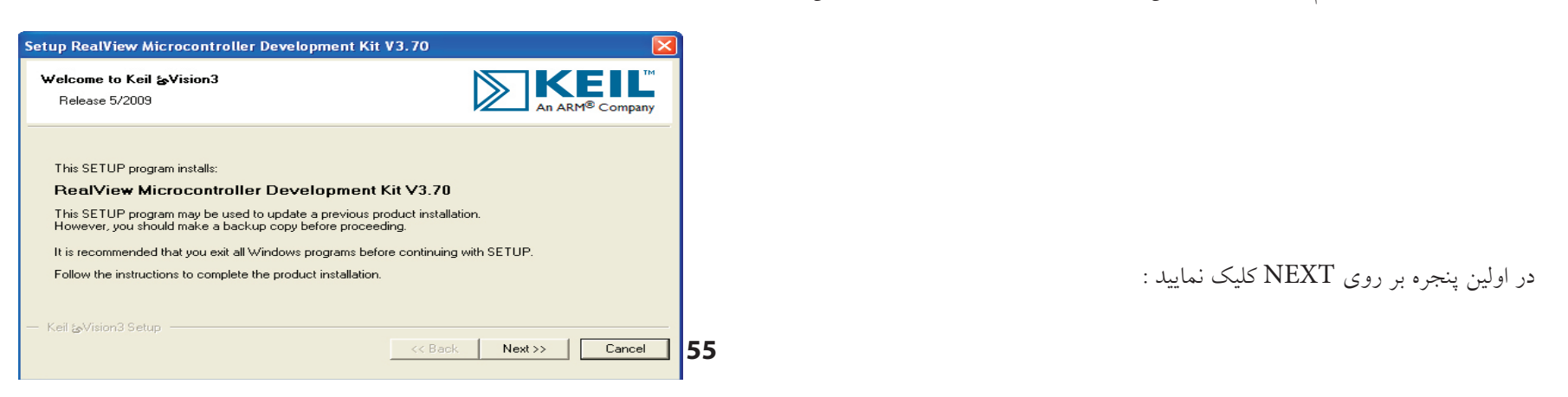

| Setup RealView Microcontroller Development Kit V3.70                                                                                                    |
|----------------------------------------------------------------------------------------------------|
| License Agreement<br>Please read the following license agreement carefully.                                                                                                    |
| To continue with SETUP, you must accept the terms of the License Agreement. To accept the<br>agreement, click the check box below.                                                                                                    |
| End-User License Agreement for ARM Keil Software Development Tools                                                                                                    |
| THIS END USER LICENCE AGREEMENT ("LICENCE") IS A LEGAL AGREEMENT<br>BETWEEN YOU (EITHER A SINGLE INDIVIDUAL, OR SINGLE LEGAL ENTITY) AND<br>ARM LIMITED ("ARM") FOR THE USE OF THE SOFTWARE ACCOMPANYING THIS<br>LICENCE. ARM IS ONLY WILLING TO LICENSE THE SOFTWARE TO YOU ON<br>CONDITION THAT YOU ACCEPT ALL OF THE TERMS IN THIS LICENCE. BY<br>CLICKING "L AGGEFE" OD BY INSTALLING OP OTHERWISE USING OP COPYNE |
| I agree to all the terms of the preceding License Agreement                                                                                                    |
| Keil & Vision3 Setup                                                                                                    |

| Setup RealView Microcontroller Development Kit V3.7                                                                                                    | 70 🔀                                |
|----------------------------------------------------------------------------------------------------|-------------------------------------|
| Folder Selection<br>Select the folder where SETUP will install files.                                                                                                 |                                     |
| SETUP will install &Vision3 in the following folder.<br>To install to this folder, press 'Next'. To install to a different folder,<br>folder.<br>— Destination Folder | , press 'Browse' and select another |
| D:\Program Files\Keil                                                                                                    | Browse                              |
|                                                                                                    | K Back Next >> Cancel               |

| Setup RealView Mic                                     | rocontroller Development Kit V3.70 🛛 🔀                                  |  |  |  |  |  |
|--------------------------------------------------------|-------------------------------------------------------------------------|--|--|--|--|--|
| Customer Information<br>Please enter your information. |                                                                         |  |  |  |  |  |
| Please enter your n                                    | ame, the name of the company for whom you work and your E-mail address. |  |  |  |  |  |
| First Name:                                            | GORBE                                                                   |  |  |  |  |  |
| Last Name:                                             | CHOFT                                                                   |  |  |  |  |  |
| Company Name:                                          | ir-man                                                                  |  |  |  |  |  |
| E-mail:                                                | sade458@yahoo.com                                                       |  |  |  |  |  |
| — Keil ჯVision3 Setup                                  | << Back Next >> Cancel                                                  |  |  |  |  |  |

در دومین پنجره با قرارداد مواقفت کرده و بر روی NEXT کلیک کنید :

در پنجره سوم مسیر نرم افزار را مشخص کنید و سپس بر روی NEXT کلیک کنید :

در سومين پنجره اطلاعات مورد نياز را وارد کنيد :

| Setup RealView Microcontroller Development Kit                                                                                                    | V3.70           |
|----------------------------------------------------------------------------------------------------|-----------------|
| Setup Status                                                                                                    | An AR           |
| ‰Vision Setup is performing the requested operations.                                                                                                    |                 |
| Install Files                                                                                                    |                 |
| Installing socTop_KEIL.stp.                                                                                                    |                 |
|                                                                                                    |                 |
|                                                                                                    |                 |
|                                                                                                    |                 |
|                                                                                                    |                 |
|                                                                                                    |                 |
|                                                                                                    |                 |
| atun RealView Microcontroller Development Kit V3-70                                                                                                    |                 |
| etup RealView Microcontroller Development Kit V3.70                                                                                                    |                 |
| etup RealView Microcontroller Development Kit V3.70<br>Keil &Vision3 Setup completed                                                                                                    |                 |
| etup RealView Microcontroller Development Kit V3.70<br>Keil &Vision3 Setup completed                                                                                                    | An ARM® Company |
| ietup RealView Microcontroller Development Kit V3.70<br>Keil &Vision3 Setup completed<br>&Vision Setup has performed all requested operations successfully.                                                                                                    | An ARM® Company |
| Setup RealView Microcontroller Development Kit V3.70<br>Keil &Vision3 Setup completed<br>&Vision Setup has performed all requested operations successfully.                                                                                                    | An ARM® Company |
| Setup RealView Microcontroller Development Kit V3.70<br>Keil ☆Vision3 Setup completed<br>☆Vision Setup has performed all requested operations successfully.<br>I Show Release Notes.<br>I Retain current ☆Vision configuration.                                                                                                    | An ARM® Company |
| Setup RealView Microcontroller Development Kit V3.70         Keil & Vision3 Setup completed         & Vision Setup has performed all requested operations successfully.         Image: Show Release Notes.         Image: Retain current & Vision configuration.         Image: Add example projects to the recently used project list.                                                    | An ARM® Company |
| Setup RealView Microcontroller Development Kit V3.70         Keil & Vision3 Setup completed         & Vision Setup has performed all requested operations successfully.         ✓ Show Release Notes.         ✓ Retain current & Vision configuration.         ✓ Add example projects to the recently used project list.         Preselect Example Projects for         Simulated H admice | E Company       |

به پوشه ARM بروید ، در انجا دو پوشه وجود دارد :

محتویات پوشه BIN را در پوشه BIN واقع در محل نصب نرم افزار کپی کنید ، مسیر زیر :

D:\Program Files\Keil\ARM\BIN

محتویات پوشه BIN۳۱ را در پوشه BIN۳۱ یا BIN٤۰ واقع در محل نصب نرم افزار کپی کنید ، مسیر زیر :

D:\Program Files\Keil\ARM\BINt.

توجه کنید که ادرس بالا ، ادرسی میباشد که من در هنگام نصب برای نرافزار تایین کردم ، این ادرس ممکن است برای شما فرق کند .

Finish

Cancel

| را کنید و از منوی FILE گزینه ی License Management را | ار را اج | نرم افزا |
|------------------------------------------------------|----------|----------|
|                                                      | کنید :   | انتخاب   |

| Customer In<br>Name:<br>Company:<br>Email: | formation<br>GORBI<br>ir-man<br>sade45 | ating License   Floa<br>E CHOFT<br>8@yahoo.com | ating License Administrator | CiD: | Diputer ID<br>CMJ61 JS6<br>Get LIC via I | 99        |
|--------------------------------------------|----------------------------------------|------------------------------------------------|-----------------------------|------|------------------------------------------|-----------|
| Product<br>RealView MI                     | DK-ARM                                 | License ID Code<br>Evaluation Version          | Support Period              |      |                                          |           |
| New Licens                                 | e ID Coo                               | de (LIC):                                      |                             |      | Add LIC                                  | Uninstall |

فایل keygen.exe را اجرا کنید و عدد موجود در بخش CID را در ان کپی نمایید و سپس بر روی generate کلیک نمایید ، دقد کنید که تنظیمات keygen مانند تصویر زیر باشد :

| ъK | evgen                             |
|----|-----------------------------------|
|    | CID: Target ARM                   |
|    | Prof. Developers Kit/RealView MDK |
|    |                                   |
|    | Generate Exit                     |

شماره سریال تولید شده را کپی کنید و در بخش add lic (اد مید و سپس بر روی گزینه ی add lic کلیک نمایید .

در پنجره License Management تب Floating را انتخاب کنید و شماره سریال را در انجا نیز کپی کنید و بر روی add lic کلیک کنید تا لیسانس پدیرفته شود .

مراحل نصب نرم افزار با موفقیت به پایان رسید . کامپیوتر خود را ریستارت نمایید و با نرم افزار شروع به کار کنید

| - Customer In<br>Name: | formation | CHOFT                 |         | Computer ID<br>CID: CMJ61-JS | 699      |
|------------------------|-----------|-----------------------|---------|------------------------------|----------|
| Company:               | ir-man    |                       |         | Add Pro                      | oduct    |
| Email:                 | sade45    | 8@yahoo.com           |         | Check Out                    | Check In |
| Product                |           | License ID Code (LIC) | Support | Period                       |          |
|                        |           |                       |         |                              |          |
| _                      |           |                       |         |                              |          |

در صورتی که در هنگام نصب با خطای دمو بود نرم افزار یا ... مواجه شدید ، یکی از مراحل را به درستی انجام نداده اید . مجددا مراحل بالا را تکرار کنید و در صورت تکرار مشکل در انجمن مطرح کنید

اطلاعت AT۹۱SAM۷X۱۲۸ و AT۹۱SAM۷X۱۲۸ و AT۹۱SAM۷X۱۲۸

سه ایسی معرفی شده دقیقا مانند هم میباشند و تنها تفاوت بین انها در مقادیر حافظه میباشد :

ویژگی ها :

| Device       | Flash      | Flash<br>Organization | SRAM       |
|--------------|------------|-----------------------|------------|
| AT91SAM7X512 | 512 Kbytes | dual plane            | 128 Kbytes |
| AT91SAM7X256 | 256 Kbytes | single plane          | 64 Kbytes  |
| AT91SAM7X128 | 128 Kbytes | single plane          | 32 Kbytes  |

-کارایی بالا در معماری ۳۲ RISC بیتی

-دستورات ۳۲ بیتی با کارایی بالا

–ICE داخلی (ICE یا In-circuit Emulation به کاربر امکان دیباگ کردن برنامه ، بر روی میکرو را میدهد )

٥١٢- كيلو بايت حافظه سازمان يافته براي AT۹۱SAMVX0۱۲

۲۵٦- کیلو بایت حافظه سازمان یافته برای AT۹۱SAMVX۲۵٦

۸۲۹- کیلو بایت حافظه سازمان یافته برای ۸۲۹۱SAMvX۱۲۸

–حافظه فلش این پردازنده ها که مقدار ان در بالا بیان شد ، در دوبانک برای ۲۹۱SAM۷X۵۱۲ و یک بانک برای دو میکرو دیگر طراحی شده اند ، هر بانک دارای

قطعات ۲۵٦ بایتی میباشد ، این یعنی هر دستور فقط در یک خانه ذخیره میشود و این کار سرعت خواندن حافظه را به مقدار زیادی افزایش میدهد .

-پیشرو در سرعت و اجرای دستورات

۸۲۹۱SAM۷X۵۱۲ برای sram برای ۲۸

T٤- کیلو بایت حافظه sram برای ۲۵۲ AT۹۱SAMvX۲۵

۳۲- کیلو بایت حافظه sram برای ۸۲۹۱SAMvX۱۲۸

-سرعت حافظه sram بسیار بالا میباشد ، به طوری که خواندن هر دستور فقط یک سیکل طول میکشد .

```
–قابلیت بازرسی حافظه ( این واحد از نارسایی های که باعث اختلال در عملکرد میشود (معمولا تاخیر در نوشتن و...) ، چشم یوشی میکند )
-واحد كنترل كننده ريست (اين واحد در شرايطي كه تغذيه اعمال شده مناسب نباشد يا فرمان بازنشاني به پايه ريست اعمال شود ، ميكرو را با سرعت بالا ريست ميكند )
                                                                               -درای نوسان ساز rc داخلی با فرکانس · تا ۲۰ مگاهر تز به همراه یک عدد pll
                                                                                      -چندین مد توان (بهینه سازی توان ، کار در فرکانس پایین و مد Idle )
                                                                                                            ٥- منبع سيگنال پالس خارجي قابل برنامه ريزي
                                                                              –دو منبع وقفه خارجی (یکی از منابع ، وقفه سریع میباشد و دیگری وقفه عادی )
                                                                                 -دو کانال UART با قابلیت پشتیبانی از دباگ (توسط پروگرامر مخصوص )
                                                                                                                   دارای کانتر ۲۰ بیتی قابل برنامه ریزی
                                                                                                                                   -تايم, Watchdog
                                           –درای تایمر بلادرنگ ، این تایمرمیتواند به عنوان یک کانتر ۳۲ بیتی به همراه الارم (متصل به پین مجزا) راه اندازی شود.
                                                                                                                    دو پورت ورودی و خروجی موازی
                                                                                                                  -هر پورت دارای ۳۰ پایه مجزا میباشد .
                                                                                            –امکان استفاده ی هر کدام از پایه های i/o به عنوان ورودی وقفه
                                                         -تمامي پايه ها قابليت برنامه ريزي به عنوان ورودي و با حالت درين باز و مقاومت بالا كشنده را دارند .
                                                                                    -شما میتوانید همزمان یک پایه را به عنوان وردی و خروجی تعریف کنید .
                                                                                                         –قابلیت کنترلر ۱۳ وسیله جانبی به صورت مجزا .
                                                                                     -درای یک عدد یورت USB ۲.۲ کامل (با سرعت Mbits ۱۲ بر ثانیه)
                                                                                           -فرستنده گیرنده داخلی قابل برنامه ریزی برای تبادل داده با USB
                                                                                                             -دارای یک اترنت MAC ۱۰/۱۰۰ base-T
                                                                                                -امكان رابطه ارتباطی مستقل یا معمولی (MII یا RMII)
                               –امکان ورود داده و خروج ان به ترتیب ورود (FIFOs) و دسترسی مستقیم به حافظه (DMA) و ارسال و دریافت داده با سرعت بالا
                                                                                                                                    -درای رابط CAN
                                                                                           ۸- پیغام قابل برنامه ریزی برای صندوق ایمیل با شمارنده ۱۲ بیتی
                                                                                                                 درای یک کنترل کننده سریال هم زمان .
                                                                                     -درای کلاک مستقل و و هم زمان ساز برای هر سیگنال دریافتی و ارسالی
                                                                                                                                 -یشتیبانی از رابط I<sup>2</sup>S
                                                                                                                         -دارای تقسیم گر زمان چند گانه
```

-سرعت بالا در انتقال داده های ۳۲ بیتی

-پشتیبانی IrDA \* Infrared Modulation/Demodulation و ISO۷۸۱٦ ۲۰/T۱ Smart Card و IrDA \* Infrared Modulation/Demodulation -- درای دو کانال مجزا برای رابط SPI -به کلاک ورودی خارجی - تولید PWM دوبل و درای مد مقایسه ای و... - یک واحد کنترل ۱۹ سیتی ۵ کاناله - پشتیبانی از پروتکل PWM بیتی ۵ کاناله - پشتیبانی از پروتکل PWM بیتی ۵ کاناله - پشتیبانی از پروتکل PWM بیتی ۵ کاناله - پشتیبانی از مار ADC بیتی ۵ کاناله - پشتیبانی از واسط ADC بیتی ۵ کاناله - پشتیبانی از واسط ADC بیتی ۵ کاناله - پشتیبانی از واسط ADC بیتی ۵ کاناله - پشتیبانی از واسط ADC بیتی ۵ کاناله - پشتیبانی از واسط ADC بیتی ۵ کاناله - پشتیبانی از واسط ADC بیتی ۵ کاناله - پشتیبانی از واسط ADC بیتی ۵ کاناله - پشتیبانی از واسط ADC بیتی ۵ کاناله - پشتیبانی از واسط ADC بیتی ۵ کاناله در دو برا دین میتواند جریانی تا ۱۹ میلی امپر بدهد . - در کاملا ثابت ، کارد کرد در فرکانس ۱۰ تا ۵۰ مگا هرتز ، و دمای ۶۰۰ - تا ۲۰۰ درجه سانتی گراد . - درای ۱۰۰ پایه و تولید در دو بسته بندی LQFP و ADC ا

| شماره | نام پایه ها در بسته بن <i>د</i> ی TQFP۱٤٤ | عملكرديايه                    | نوع پايه |
|-------|-------------------------------------------|-------------------------------|----------|
|       | ADVREI                                    | ورودي ولتاژ مرجع ADC          | Power    |
| ۲     | GND                                       | گراند                         | GND      |
| ٣     | AD٤                                       | ورودی ٤)ADC)                  | Analog   |
| ٤     | AD٥                                       | ورودی ۵)ADC)                  | Analog   |
| ٥     | AD٦                                       | ورودی ADC(۱)                  | Analog   |
| ٦     | ADV                                       | ورودی V)ADC)                  | Analog   |
| شماره | نام پایه ها در بسته بندی TQFP۱٤٤          | عملكردپايه                    | نوع پايه |
| ٧     | VDDOUT                                    | ولتاژ خروجي رگولاتور (۱۸ ولت) | Power    |
| ٨     | VDDIN                                     | ولتاژ تغذيه                   | Power    |
| ٩     | A برای تایمر PB۲۷/AD۰/TIOA۲               | پورت B.۲۷ / ورودی i.o / (۰)   | I/O      |

| ۱.  | PBth/AD1/TIOBt        | ۱) ADC برای تایمر               | پورت B.۲۸ / ورودی i.0 /(    | I/O      |
|-----|-----------------------|---------------------------------|-----------------------------|----------|
| ) ) | PBY4/ADY/PCK1         | AD)/خروجی پالس                  | پورت B.۲۹ / ورودی ۲) C      | I/O      |
| ١٢  | PBr·/ADr/Pe           | AD)/ خروجی پالس CK1             | پورت B.۳۰ / ورودی ۳) C      | I/O      |
|     | PAA/PGMM              | ریزی/ درخواست ارسال RTS۱/       | پورت A.۸ / انتخاب مد برنامه | I/O      |
|     | νε PA٩/PGMM١/C        | یزی/ Clear To Send              | پورت A.۹٪انتخاب مد برنامه ر | I/O      |
|     | No VI                 | DDCORE                          | ولتاژ تغذیه CPU             | , Power  |
| ١٦  | GND                   |                                 | گراند                       | GND      |
|     | VV VD                 | DIO                             | ولتاژ تغذه خطوط I/O         | , Power  |
| ١٨  | PA\./PGMMY/TWD        | ، ریزی/ خط داده tow-wire        | پورت A.۱۰/ انتخاب مد برنام  | I/O      |
| ١٩  | PAN/PGMMr/TWCK        | ، ریزی/خط کلاک tow-wire         | پورت A.۱۱/ انتخاب مد برنام  | I/O      |
| ۲.  | PANY/PGMD+/SPI_NPCS+  | نویسی /cs۰ (پروتکل spi)         | پورت A.۱۲/خط داده ی برنامه  | I/O      |
| * 1 | PANT/PGMD1/SPI+_NPCS1 | ه نویسی/ cs۱ (پروتکل spi)       | پورت A.۱۳/خط داده ی برنام   | I/O      |
| **  | PA12/PGMDY/SPI+_NPCSY | ه نویسی/ cs۲ (پروتکل spi)       | پورت ۸.۱٤/خط داده ی برنام   | I/O      |
| ۲۳  | PA10/PGMDT/SPI+_NPCST | ه نویسی /cs۳ (پروتکل spi)       | پورت A.۱۵/خط داده ی برنام   | I/O      |
| ٢٤  | PANT/PGMD٤/SPI+_MISO  | ه نویسی / خط MISO               | پورت A.۱٦/خط داده ی برنام   | I/O      |
| اره | ی TQFP۱٤٤ شم          | نام پایه ها در بسته بن <i>د</i> | عملكردپايه                  | نوع پايه |
| ۲٥  | PAW/PGMDo/SPIN        | ه نویسی/ خط MOSI MOSI           | پورت A.۱۷/خط داده ی برنام   | I/O      |
| ۲٦  | PANA/PGMD7/SPI+_S     | ه نویسی/ خط کلاک PCK            | پورت ۸.۱۸/خط داده ی برنام   | I/O      |
| •   | Y PB4/EMDIO           | ی و خروجی (Ethernet)            | پورت B.۹/مدیریت داده ورود   | I/O      |

| ۲۸     | <b>ΡΒ</b> λ/ <b>ΕΜDC</b> | پورت B.۹/مدیریت کلاک (Ethernet)           | I/O      |
|--------|--------------------------|-------------------------------------------|----------|
| 24     | PBIE/ERXT                | پورت B.۹/خط دریافت داده (Ethernet)        | I/O      |
| ۳.     | PBIT/ERXT                | پورت B.۹/ خط دریافت داده (Ethernet)       | I/O      |
| ۳۱     | PB1/ERX1                 | پورت B.۹/ خط دریافت داده (Ethernet)       | I/O      |
| ۳۲     | GND                      | گراند                                     | GND      |
| ٣٣     | VDDIO I/O                | ولتاژ تغذه خطوط                           | Power    |
| ٣٤     | PBo/ERX·                 | پورت B.۵/ خط دریافت داده (Ethernet)       | I/O      |
| 40     | PB10/ERXDV/ECRSDV        | پورت B.۱۵/چک اعتبار داده ورودی (Ethernet) | I/O      |
| ٣٦     | PB\V/ERXCK               | پورت B.۱۷/ خط دریافت کلاک(Ethernet)       | I/O      |
|        | ۳۷ VDDCORE               | ولتاژ تغذیه CPU                           | Power    |
| ٣٨     | <b>PBv/ERXER</b>         | پورت B.V/ خط دریافت خطا (Ethernet)        | I/O      |
| ۳٩     | PBNY/ETXER               | پورت B.۱۲/خط ارسال خطا (Ethernet)         | I/O      |
| ٤٠     | PB•/ETXCK/EREFCK         | پورت B.۰/خط ارسال کلاک (Ethernet)         | I/O      |
|        | ٤١ PB1/ETXEN             | پورت B.۱/ فعال سازی تبادل داده (Ethernet) | I/O      |
| ٤٢     | PBt/ETX.                 | پورت B.۲/ خط ارسال داده (Ethernet)        | I/O      |
| ئىمارە | . بسته بندی TQFP۱٤٤      | عملكردپايه ها در                          | نوع پايه |
| ٤      | PBr/ETX                  | پورت B.۳/ خط ارسال داده (Ethernet)        | I/O      |
| ٤      | ΡΒι•/ΕΤΧΥ                | پورت B.۱۰ خط ارسال داده (Ethernet)        | I/O      |

| I/O      | پورت B.۱۱/ خط ارسال داده (Ethernet)         | <b>ΡΒ</b> \\/ΕΤΧ٣    | ٤٥    |    |
|----------|---------------------------------------------|----------------------|-------|----|
| I/O      | پورت A.۱۹/خط داده ی برنامه نویسی /ورودی CAN | PANA/PGMDV/CANRX     |       | ٤٦ |
| I/O      | پورت A.۲۰/خط داده ی برنامه نویسی/خروجی AN   | PAT·/PGMDA/CANTX     |       | ٤٧ |
| , Power  | رلتاژ تغذه خطوط I/O                         | VDD                  | ٤٨    |    |
| I/O      | پورت A.۲۱/خط ارسال داده (Synchronous)       | PAT1/PGMD4/TF        | ٤٩    | ٤  |
| I/O      | پورت A.۲۲/خط ارسال کلاک (Synchronous )      | PATT/PGMD1+/TK       | ٥.    |    |
| input    | ( JTAG واسط )                               | TDI                  | 01    |    |
| GND      | گراند D                                     | Gl                   | ٥٢    |    |
| I/O      | پورت B.1٦/اشکارساز اتصال (Ethernet)         | PBN7/ECOL            |       | ٥٣ |
| I/O      | پورت B.٤/خط تشخيص حامل(Ethernet)            | PBE/ECRS             |       | ٥٤ |
| I/O      | پورت A.۲۲//خط ارسال داده (Synchronous)      | PAT T/PGMD11/TD      |       | ٥٥ |
| I/O      | پورت A.۲۲// خط دریافت داده (Synchronous)    | PATE/PGMDIT/RD       |       | ٥٦ |
| Input    | خط بازنشانی قطعه (ریست )                    | NRST                 |       | ٥٧ |
| Input    | انتخاب حالت تست                             | TST                  | ٥٨    |    |
| I/O      | پورت A.۲۲// خط دریافت کلاک (Synchronous )   | PAY0/PGMD\r/RK       |       | ٥٩ |
| I/O      | پورت A.T۲// خط دریافت داده (Synchronous)    | PATT/PGMD12/RF       |       | ٦٠ |
| نوع پايه | عملكردپايه ا                                | در بسته بندی TQFP۱٤٤ | شماره |    |
| Power    | ولتاژ تغذه خطوط I/O                         | VDDIO                | ٦١    |    |
| Power    | ولتاژ تغذیه CPU                             | 65 VDDCORE           | ٦٢    |    |

|    | ٦٣    | <b>ΡΒ</b> \Λ/Ε <b>Γ</b> \ Β      | پورت Force ۱۰۰ Mbits.sec پورت   | I/O      |
|----|-------|----------------------------------|---------------------------------|----------|
|    | ٦٤    | PB14/PWM.                        | پورت B.۱۹/ PWM۰ پورت            | I/O      |
|    | ٦٥    | PBT•/PWM                         | پورت B.۲۰/ PWM۱ پورت            | I/O      |
|    | ٦٦    | PBT1/PWMT                        | پورت B.۲۱/ PWM۲ پورت            | I/O      |
|    | ٦٧    | PBYY/PWMY                        | پورت B.۲۲/ PWM۳ پورت            | I/O      |
| 77 |       | GND                              | گراند                           | GND      |
|    | ٦٩    | PBYT/TIOA.                       | پورت B.۲۳/ i.o برای تایمر       | I/O      |
|    | ٧.    | <b>ΡΒΥ</b> ε/ΤΙΟΒ·               | پورت B.۲٤/ i.o برای تایمر       | I/O      |
|    | ۷١    | ΡΒτο/ΤΙΟΑ                        | پورت i.o /B.۲۵ برای تایمر       | I/O      |
|    | ۷۲    | ΡΒτ٦/ΤΙΟΒι                       | پورت B.۲٦/ i.o برای تایمر       | I/O      |
| ۷۳ |       | PAT V/PGMD10/DRXD                | پورت A.۲۲// خط ارسال داده Debug | I/O      |
| ٧٤ |       | PATA/DT X D                      | پورت A.۲۸/ خط دریافت داده Debug | I/O      |
|    | ۷٥    | PAra/FIQ                         | پورت A.۲۹/ ورودی وقفه فوری      | I/O      |
|    | ٧٦    | TDO                              | ( JTAG واسط )Test Data Out      | Output   |
|    | vv    | JTAGSEL                          | انتخاب گر JTAG                  | Input    |
| ٧٨ |       | TMS                              | ( JTAG واسط) Test Mode Select   | Input    |
|    | شماره | نام پایه ها در بسته بندی TQFP۱٤٤ | عملكردپايه                      | نوع پايه |
| ۷٩ |       | ТСК                              | Test Clock ( واسط JTAG )        | Input    |
| ٨٠ |       | PAr•/IRQ. 66                     | پورت ۸.۳۰/ورودی وقفه خارجی      | I/O      |

| I/O         | پورت A.۰ / / ورودی داده سریال •USART   | PA ·/PGMEN ·/RXD ·           | ۸١    |
|-------------|----------------------------------------|------------------------------|-------|
| I/O         | پورت A.۱ // خروجی داده سریال ۷SART     | PA1/PGMEN1/TXD.              | ۸۲    |
| GND         | گراند                                  | GND                          | ٨٣    |
| Power ولتاژ | ِ تغذه خطوط I/O                        | VDDIO                        | ٨٤    |
| I/O         | پورت ۸.۳/ درخواست ارسال                | PAr/RTS.                     | ٨٥    |
| I/O         | پورت A.۲/ خط کلاک سریال                | PAT/SCK.                     | ٨٦    |
| Power ولتاژ | يتغذيه CPU                             | VDDCORE                      | ٨٧    |
| I/O         | A.٤// Clear To Send پورت               | PAt/PGMNCMD/CTS.             | ٨٨    |
| I/O         | پورت A.۵ // ورودی داده سریال USART۱    | PAo/PGMRDY/RX D V            | ٨٩    |
| I/O         | پورت A.٦// خروجی داده سریال USART۱     | ΡΑ٦/ΡGΜΝΟΕ/Τ Χ D             | ٩٠    |
| I/O         | پورت A.V / مسیر هدایت داده / خط کلاک س | مريال PAV/PGMNVD/SCK۱        | ٩١    |
| Input       | پاک کردن فلش                           | ERASE                        | ٩٢    |
| Analog      | +USB                                   | DDM                          | ٩٣    |
| Analog      | -USB                                   | DDP                          | ٩٤    |
| Power ولتاژ | ِ تغذيه فلش و USB                      | VDDFLASH                     | ٩٥    |
| GND         | گراند                                  | GND                          | ٩٦    |
| نوع پايه    | عملكردپايه نام                         | پایه ها در بسته بندی TQFP۱٤٤ | شماره |
| Input       | ورودی کلاک به میکرو از کریستال         | XIN/PGMCK                    | ٩٧    |
| Output      | خروجی کلاک ازمیکرو به کریستال          | 67 <sub>XOUT</sub>           | ٩٨    |

| <b>२</b> २ | PLLRC  | اتصال به فیلتر RC مربوط به PLL | Input |
|------------|--------|--------------------------------|-------|
| ۱          | VDDPLL | ولتاژ تغذیه PLL                | Power |

نکات :

ولتاژ تغذیه ۸۸ cpu ولت میباشد ، شما میتوانید این ولتاژ را از پایه VDDOUT تامین کنید ، این ولتاژ باید به پایه VDDCORE اعمال شود .

ولتاژ تغذیه سایر بخش های میکرو ۳.۳ ولت میباشد ، این ولتاژ باید از طریق رولاتور های تثبیت ولتاژ تامین شود و به پایه های VDDPLL و VDDIO و VDDV و VDDIC-FLASH اعمال میشود .

شما میتوانید به پایه های وردی ولتاژی بین ۲ تا ۵.۵ ولت به عنوان سطح منطقی ۱ و ولتاژ ۰ تا ۱.۵ ولت را به عنوان سطح منطقی صفر اعمال کنید .

ولتاژ خروجی پایه ها ۳.۳ ولت با حداکثر جریان ۱۲ میلی امپر است .

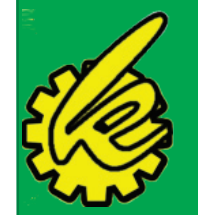

برد آموزشی میکروکنترلر ARM سری ARM راهنمای کاربران

این برد در جهت تسهیل در آموزش ها طراحی شده است و مبنای آموزش های ما همین برد خواهد بود همچنین این برد با قیمت بسیار مناسب برای کاربران با تخفیف های ویژه ارائه شده است

این محصول به صورت زیر ارسال می گردد: ۱. برد مونتاز شده به صورت کامل (میکرو روی برد AT۹۱SAMYX۲۵۶ ) USB کابل.۲ ۳.دو عدد ۲C ۴۰ IDC پین ۴. یک عدد ۲۰ IDC پین ۵.کابل فلت جهت مونتاژ IDC ها ۲. dvd نرم افزاری شامل ، اخرین ورژن نرم افزار keil ، دیباگر hjtag ، نرم افزار ISP ۷۱,۱۳-AT۹۱ ، دیتاشیت ها و برگه های اطلاعاتی شرکت

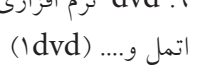

نکته ها :

کلیه قطعات مورد نیاز برد بر روی انها نصب شده است . ( تمامی مواردی که در بخش های قبل تحت عنوان امکانات برد اموزشی به انها اشاره شد ). برد مونتاژ نشده نیز موجود می باشد گروه ما اموزش ARM را تا انتها ادامه خواهد داد ، ما نحوه کار با کلیه امکانات برد را اموزش خواهیم داد . به زودی پروگرامر jtag و سایر لوازم مربوطه نیز به فروشگاه اضافه میگردد . در صورتی که در هنگام کار با برد با مشکلی روبرو شدید به ادرس های پشتیبانی که در انتها اورده شده است مراجعه کنید .

تصوير برد از روبرو:

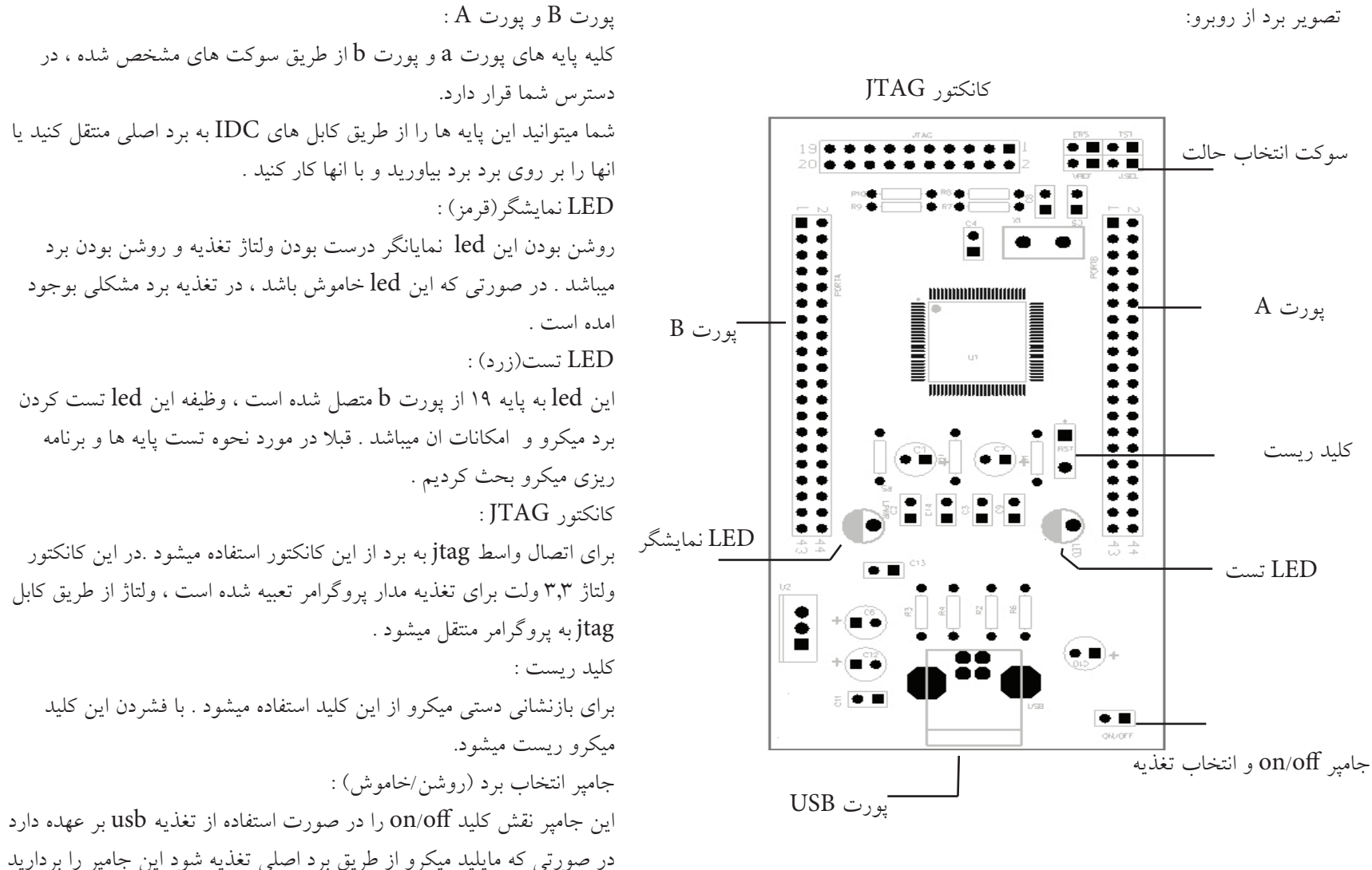

ولتاژ ۳٫۳ ولت از طریق کابل های IDC به برد منتقل میشود.
بخش «سوكت انتخاب حالت»

J.SEL

در این بخش تعداد ٤ عدد پین هدر دوبل وجود دارد : ERS : در صورتی که جامپر را بر روی این پین هدر قرار دهید ، حافظه فلش میکرو پاک خواهد شد . برای پاک کردن حافظه فلش ، ابتدا تغذیه برد را متصل کنید ، در مرحله دوم جامپر را بر روی این پین هدر قرار دهید ، در مرحله سوم ، تغذیه را قطع کنید و در نهایت جامپر را بردارید ، حافظه میکرو پاک شد . tst : از این جامپر برای اعمال مد برنامه ریزی موازی و تست میکرو در هنگام ساخت استفاده میشود . jsel : این جامپر توانا ساز پورت jtag میباشد . در صورتی که قصد استفاده از پروگرامر jtag را دارید این جامپر را متصل کنید . vref : این جامپر مربطو به تنظیم کردن ولتاژ مرجع adc میباشد . با متصل کردن این جامپر ولتاژ مرجع بر روی vcc تنظیم میشود ( در اینده در این مورد بیشتر بحث خواهیم

تصویر برد اصلی در صفحه بعد اورده شده است. در مباحث قبلی به بررسی ویژگی های برد پرداختیم . توضیح در مورد ویژگی ها را به شماره های بعد و در هنگام اموزش کار با پروتکل موکول میکنیم . برای کار با این برد نیاز به انجام تنظیمات خاصی نیست ، کافی است کابل های IDC را به برد میکرو و برد اصلی متصل کنید .( به دلیل استفاده از سوکت های مخصوص ، امکان برعکس زدن پورت ها وجود ندارد ) ولتاژ تغذیه برد اصلی بین ۷٫۵ تا ۱۲ ولت مباشد . شما همچنین میتوانید ولتاژ تغذیه را از طریق پروت usb تامین کنید .

کلیه امکانات نظیر lcd رنگی ، کاراکتری و... بر روی برد نصب می شود .

نمود .

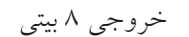

خروجی spi۱ و i۲c و i۲s و

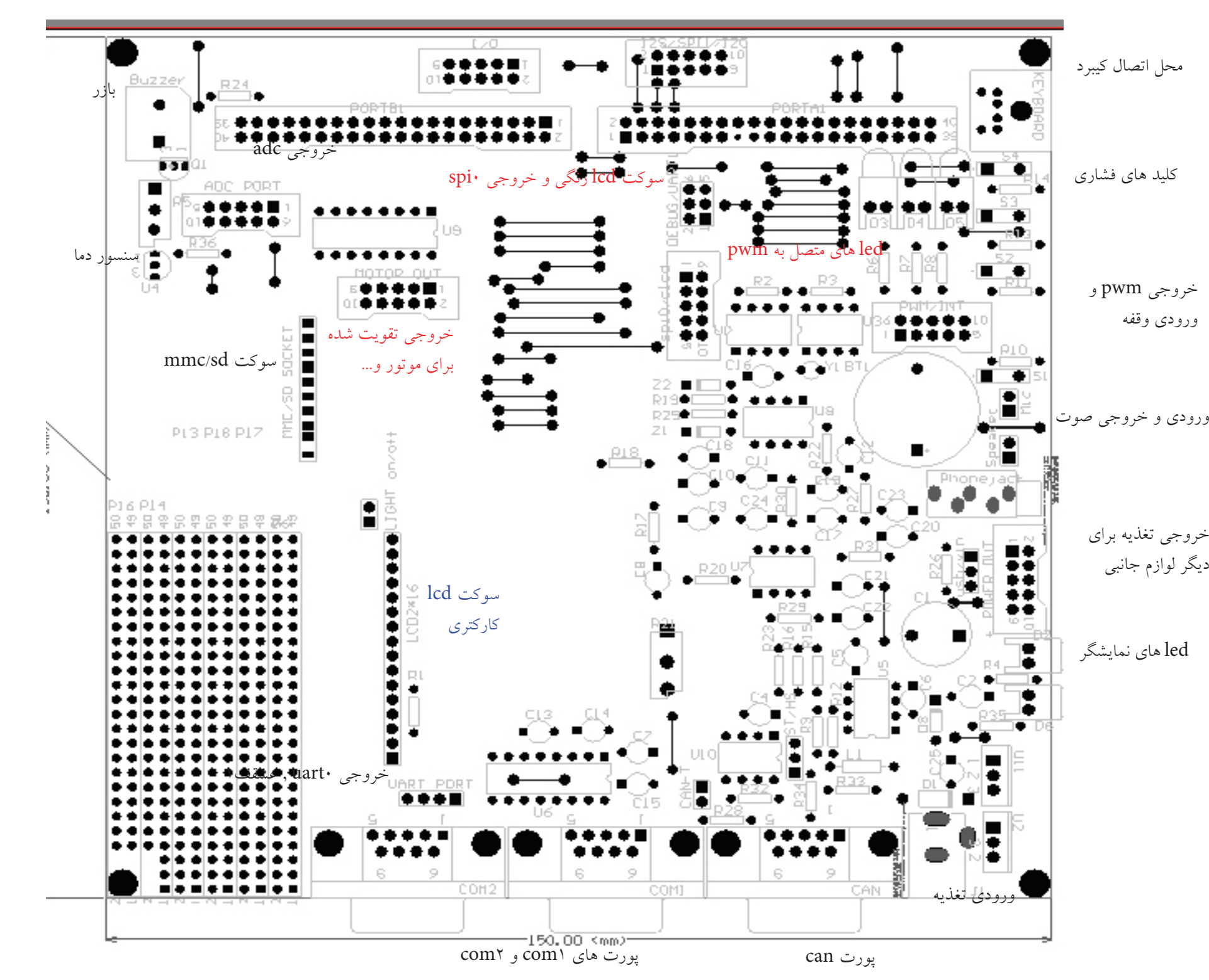

برای راحتی دوستانی که در شهرستان هستند بر آن شدیم چندین روش برای فروش محیا کنیم **ارسال پرد به تمام ایران** امکان پذیر می باشد و هیچ گونه محدودیتی برای دوستانی که در شهرستان هستند نداریم

روش های تهیه برد اموزشی

## **خرید نقدی و تحویل به ترمینال (پیشنهاد ما-سریعترین روش و بهترین روش می باشد)**

پرداخت وجه از طریق بانک (کارت به کارت– واریز مستقیم به حساب از طریق بانک) در این روش سفارش شما به ترمینال تحویل داده می شود و حداکثر ۲۴ ساعته بدست مشتری می رسد **شامل تخفیف می شود** 

# خرید نقدی و ارسال با پست پیشتاز (پیشنهاد ما)

پرداخت وجه از طریق بانک (کارت به کارت– واریز مستقیم به حساب از طریق بانک) زمان تحویل ۳–۴ روز کاری **شامل تخذیف می شود** 

#### خرید مستقیم:

یزد – میبد خیابان شهید میرباقری روبروی دبیرستان کارودانش آینده سازان –کویرالکترونیک

**شامل تخفیف می شود** در صورتیکه تمایل به دریافت نمایندگی محصولات ما دارید با شماره های تماس هایی که در آخرین صفحه هست تماس بگیرید **څرید پستی (پرداخت هژیثه به مامور پست)** 

این سیستم به دو صورت ارسال می گردد به صورت سفارشی و پیشتاز که پس از دریافت محصول هزینه به مامور پست مطابق فاکتور تحویل می گردد

### شامل تخفيف نمى شود

جهت سفارش برد و راهنمایی های بیشتر به فروشگاه اینترنتی کویرالکترونیک مراجعه فرمائید به زودی برد اصلی هم تولید و در فروشگاه قرار خواهد گرفت

www.kavirelectronic.ir/shop

### این اموزش توسط گروه کویر الکترونیک در شرایطی که منبع فارسی و انگلیسی مناسبی برای ARM وجود ندارد تهیه شده است و ممکن است به مرور زمان دچار تغییر و تحول شود . در صورت کپی برداری از مطالب حتما منبع را ذکر کنید تا سایر خوانندگان گمراه نشوند .

#### WWW.KAVIRELECTRONIC.IR/FA

Support :09138543207-0352-7730313

Email: info@kavirelectronic.ir

Email: kavirelectronic.com@gmail.com

Yahoo ID : www.kavirelectronic@yahoo.com

چهے دریافت آخرین اخبار این ای دی یادو را پہ لیسے خود اضافه تحدید